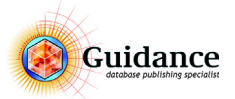

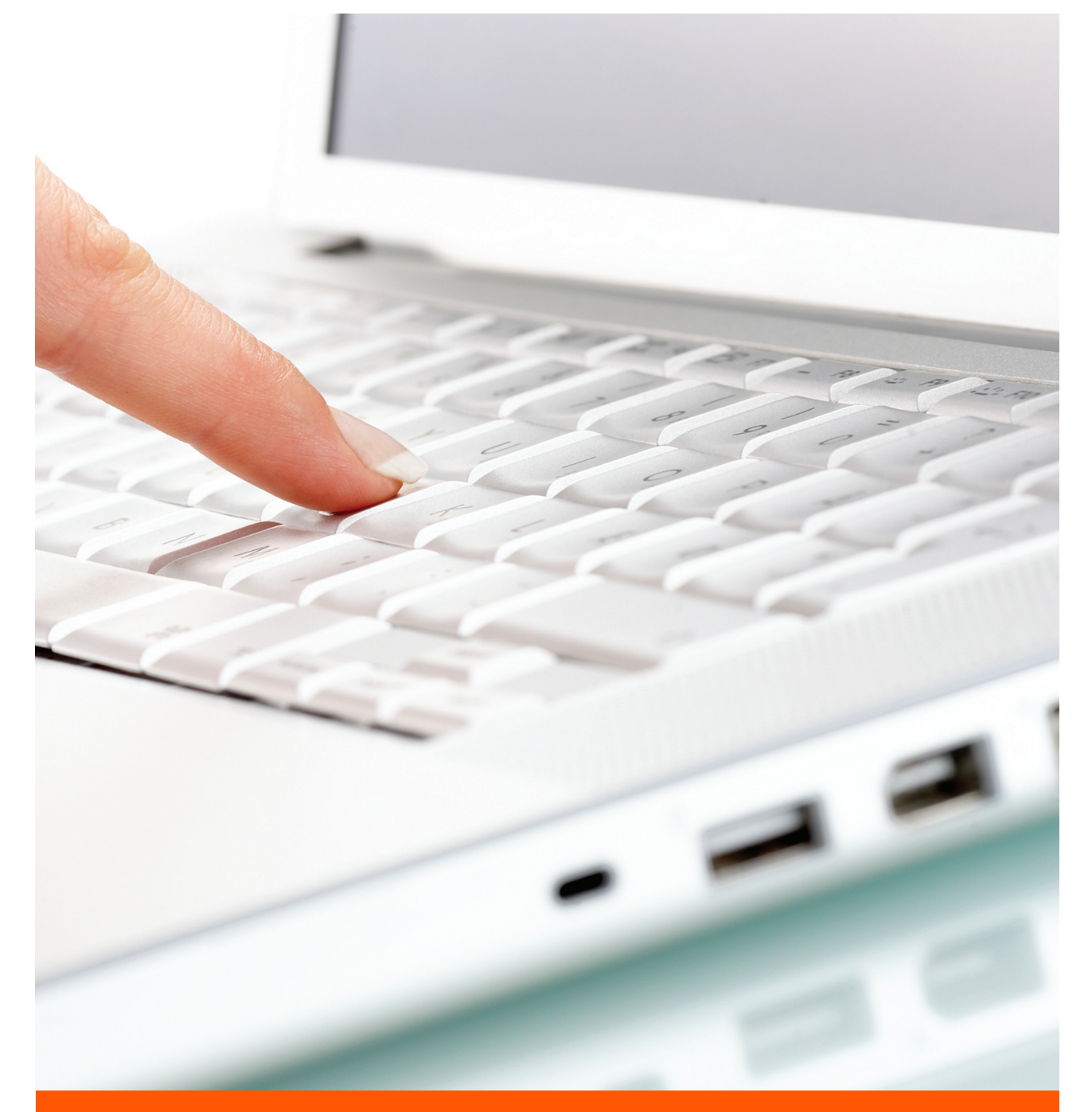

# Handout Catalogger 10.0 Versie 1

© Guidance B.V., 2017

Essebaan 65A | 2908 LJ Capelle aan den IJssel | The Netherlands |Tel: +31 (0)10 264 23 23 | Fax: +31 (0)10 451 81 72

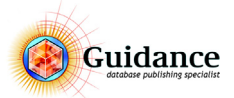

Handout Catalogger 10.0 Versie 1 © Guidance B.V., 2017

The information in this manual is furnished for informational use only, is subject to change without notice, and some version differences between the software and the descriptions and illustrations may occur. Guidance assumes no responsibility or liability for any errors or inaccuracies that may appear in this handout.

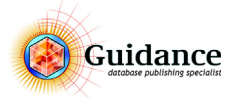

## 1 Inleiding

## 2 Catalogger algemeen

| 2.1  | Wat is Database Publishing?                              | .7 |
|------|----------------------------------------------------------|----|
| 2.2  | Onderdelen van een productcatalogus                      | .7 |
| 2.3  | Onderdelen van een web assortiment                       | .7 |
| 2.4  | Catalogger en Omnis Studio                               | 8  |
| 2.5  | De Catalogger mappenstructuur                            | 9  |
| 2.6  | Catalogger opstarten.                                    | 9  |
| 2.7  | De Datafile aanwijzen                                    | .0 |
| 2.8  | Catalogger afsluiten                                     | .0 |
| 2.9  | Database structuur                                       | .1 |
| 2.10 | De verschillende schermen van Catalogger (Function menu) | .2 |

### 3 Het Enter Edit Data scherm

| 3.1  | Navigeren door de artikelboom      |
|------|------------------------------------|
| 3.2  | Records bewerken14                 |
| 3.3  | Records toevoegen en verplaatsen14 |
| 3.4  | Records verwijderen                |
| 3.5  | Drag and Drop                      |
| 3.6  | Rechtermuisknop menu               |
| 3.7  | Copy Fields                        |
| 3.8  | Options menu                       |
| 3.9  | Commands menu                      |
| 3.10 | Views onder Windows                |
| 3.11 | Sneltoetsen en functies            |

### 4 Find Scherm

| 4.1 | Toolbar                     | .26 |
|-----|-----------------------------|-----|
| 4.2 | Zoekveld en filters         | .26 |
| 4.3 | Zoekresultaten              | .27 |
| 4.4 | Tabbladen                   | .27 |
| 4.5 | Update records m.b.v. Excel | .29 |

### 5 Glossary woorden

| 5.1 | Glossary woorden invoegen     | .31 |
|-----|-------------------------------|-----|
| 5.2 | Nieuwe Glossary woorden maken | .31 |

## 6 Record Selecties

| 6.1 | Wat is een Record Selectie   | 33 |
|-----|------------------------------|----|
| 6.2 | Een Record Selectie kiezen   | 33 |
| 6.3 | Een Record Selectie wijzigen | 34 |
| 6.4 | Recordselecties beheren      | 35 |

## 7 Het Maintenance scherm

| 7.1 | Wat doet het Maintenance scherm              | .37 |
|-----|----------------------------------------------|-----|
| 7.2 | Instellingen voor generatie                  | .37 |
| 7.3 | Een papieren publicatie genereren (InDesign) | .38 |
| 7.4 | Een digitale publicatie genereren (Internet) | .39 |
| 7.5 | Custom instellingen voor Publicatie          | .40 |
| 7.6 | Batches                                      | .41 |

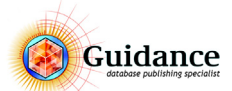

## 8 Het Overlay scherm

| 8.1 | Wat is een Overlay?                    |
|-----|----------------------------------------|
| 8.2 | Wat doet de Overlay?43                 |
| 8.3 | Een Overlay toekennen                  |
| 8.4 | Het Overlay scherm                     |
| 8.5 | Artikel overlay aanmaken of bewerken46 |
| 8.6 | Een Overlay verwijderen46              |

## 9 Data import, update en export

| 9.1 | Import Update      |
|-----|--------------------|
| 9.2 | Import Entire File |
| 9.3 | Export             |
| 9.4 | Pasteboard         |

## 10 Het Templates scherm

| 10.1 | Wat is MIF of IDML?                       | 9 |
|------|-------------------------------------------|---|
| 10.2 | Een MIF template maken in FrameMaker5     | 9 |
| 10.3 | Een IDML template maken in InDesign5      | 9 |
| 10.4 | Een template exporteren vanuit Catalogger | 0 |
| 10.5 | Een template inladen in Catalogger6       | 0 |

## 11 Afbeeldingen in Catalogger

| 11.1 | Afbeeldingen invoeren in Catalogger61 |
|------|---------------------------------------|
| 11.2 | Picture Box Specifications            |
| 11.3 | Previews                              |
| 11.4 | Afbeelding voorwaarden64              |

## 12 Het Book Specifications scherm

| 12.1 | Book                 |
|------|----------------------|
| 12.2 | Files                |
| 12.3 | Running              |
| 12.4 | InDesign, FrameMaker |

## 13 ETIM Classificatie in Catalogger

| 13.1  | Algemeen                             |
|-------|--------------------------------------|
| 13.2  | Classificatie indeling in Catalogger |
| 13.3  | Veldindeling classificatie           |
| 13.4  | Algemene gegevens aanpassen72        |
| 13.5  | Classificeren                        |
| 13.6  | Aanmaken nieuw artikel               |
| 13.7  | Classification Batches               |
| 13.8  | Aanmaken nieuwe Class/Productgroup75 |
| 13.9  | Attachments                          |
| 13.10 | ) Exporteren                         |

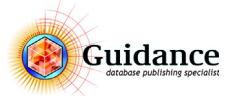

## 1 Inleiding

Deze handout behoort bij de cursus Catalogger 10.0 zoals die verzorgd wordt door Guidance. Deze handout behandelt de basisvaardigheden van het werken met de Catalogger database in een voor de gebruiker logische volgorde. Voor gedetailleerdere informatie zal regelmatig verwezen worden naar de Catalogger Manual, welke wordt geleverd bij de installatie van de Catalogger Software.

Deze handout stelt de gebruiker in staat om direct met het databasepublishing-pakket Catalogger aan de slag te gaan.

#### De handout bevat per onderwerp de volgende informatie:

- Een uiteenzetting van de grote lijnen van het pakket
- Verwijzingen naar de overeenkomstige hoofdstukken in de Catalogger Manual
- De belangrijkste (menu)opties op een rij
- Praktische tips
- Een "stap voor stap uitleg" van de belangrijkste handelingen

In deze handout worden afbeeldingen gebruikt van Catalogger. Deze afbeeldingen kunnen afwijken van de Windows en Catalogger versie die hierbij gebruikt is.

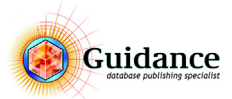

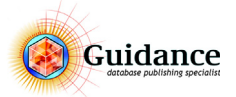

## 2 Catalogger algemeen

#### 2.1 Wat is Database Publishing?

Database Publishing is, kort gezegd, het gestructureerd verzamelen van gegevens (zoals teksten, afbeeldingen) en opmaakinformatie in een database. Met deze gegevens is het mogelijk om naar meerdere media te genereren. Denk aan een geautomatiseerde productcatalogus of het assortiment van een webshop. In het geval van een geautomatiseerde productcatalogus bevat de database alle elementen die in die documenten gebruikt worden en is in staat om die gegevens te voorzien van de juiste opmaakkenmerken. Catalogger is een database waarin opmaakkenmerken en productgegevens zijn opgenomen. Door een simpele druk op een knop worden deze gegevens bij elkaar gevoegd in een opgemaakt document. Catalogger maakt voor deze export gebruik van de opmaakpakketten Adobe FrameMaker of Adobe InDesign.

Wanneer er ook gebruik wordt gemaakt van een digitale webshop, dan worden dezelfde gegevens ook hiervoor gebruikt.

De werking van Catalogger in combinatie met een productcatalogus is in Figuur 1 schematisch weergegeven. Daarin staat aan de rechterkant een voorbeeld van een productcatalogus.

#### 2.2 Onderdelen van een productcatalogus

Een productcatalogus bestaat voornamelijk uit de volgende onderdelen:

- **vrije teksten**: hoofdstuktitels, inleidende teksten, algemene omschrijvingen
- tabellen: artikelnummers, artikelomschrijving, specificaties en prijzen
- afbeeldingen: afbeeldingen van artikelen en logo's (van leveranciers)

Al deze elementen in de catalogus komen uit verschillende bronnen. De informatie in de artikeltabellen (artikelnummers, prijzen e.d.) zijn bijvoorbeeld vaak terug te vinden in een administratief systeem, ook wel ERP systeem. De vrije teksten, zoals de hoofdstuktitels en extra omschrijvingen daarentegen, staan niet in het ERP systeem, maar in tekstdocumenten op het netwerk van een bedrijf. Ook de afbeeldingen in een catalogus staan vaak in een map of meerdere mappen op het netwerk.

De productgegevens die uiteindelijk in de catalogus geplaatst moeten worden zijn dus redelijk verspreid binnen een bedrijf. Toch dienen deze gegevens, voorzien van opmaakgegevens, samen te worden opgenomen in de catalogus.

In Catalogger worden al deze losse productgegevens opgenomen als teksten of als verwijzingen (bijvoorbeeld bij afbeeldingen). In Catalogger bevinden zich bovendien alle opmaakgegevens van de catalogus, zodat met één druk op de knop de catalogus geproduceerd kan worden met de juiste opmaak.

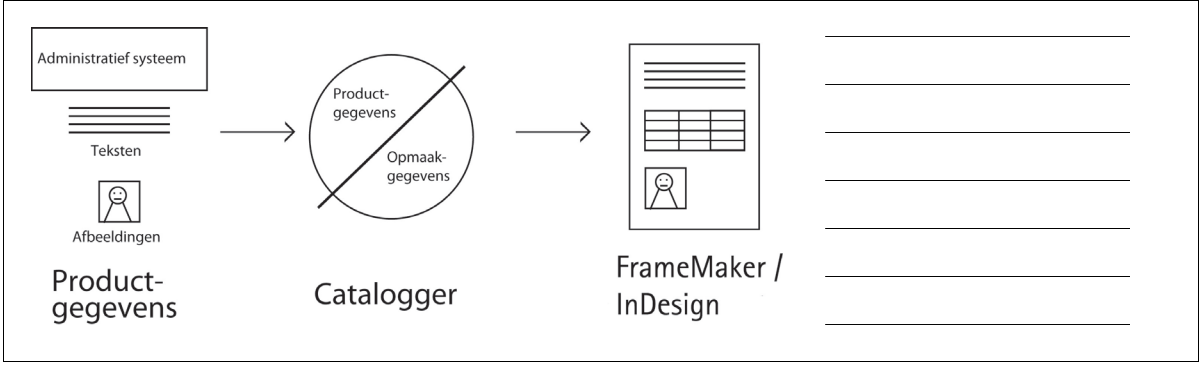

*Figuur 1: Schema van Catalogger Database Publishing* 

#### 2.3 Onderdelen van een web assortiment

De onderdelen voor een web assortiment gelden hetzelfde als voor de productcatalogus. Vaak is het wel mogelijk om voor het web assortiment meer gegevens te gebruiken. In tegenstelling tot een productcatalogus wordt de opmaak en layout van het web assortiment niet in Catalogger bepaald.

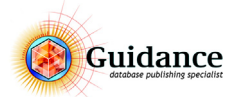

#### 2.4 Catalogger en Omnis Studio

Het Catalogger systeem bestaat uit drie onderdelen; Omnis Studio, de Library en de datafile. Deze drie onderdelen vormen samen het systeem waarmee een productcatalogus gemaakt kan worden. Elk onderdeel van het systeem speelt daarin een belangrijke rol. Ze zijn onlosmakelijk met elkaar verbonden. Hieronder wordt elk van de drie onderdelen van het systeem kort belicht. De wijze waarop deze drie onderdelen samenwerken wordt in Figuur 2 schematisch weergegeven.

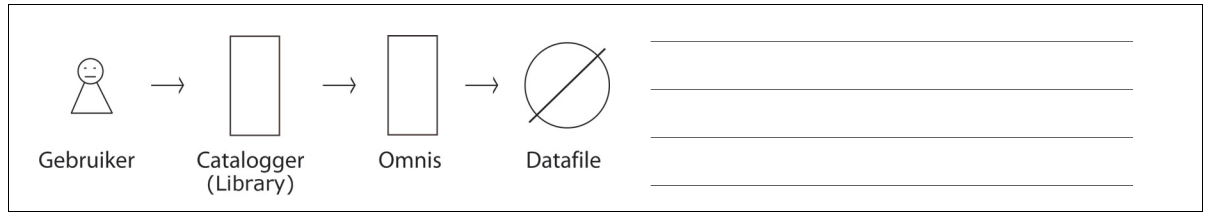

Figuur 2: De onderdelen van Catalogger schematisch weergegeven

#### **Omnis Studio**

Omnis Studio is een schil waarbinnen het hele Catalogger systeem werkt. Omnis Studio doet zijn werk op de achtergrond. Als gebruiker heeft men hier niet zoveel mee te maken, maar zonder Omnis Studio zou het hele systeem niet werken. Omnis Studio functioneert overigens ook als bewaker van de datafile waarin alle belangrijke informatie ligt opgeslagen.

Omnis Studio wordt, zoals elk standaard softwarepakket, geïnstalleerd in de map **Program Files** op de C-schijf van de computer. Daarin bevindt zich een map met de naam **Tiger Logic** waarin zich de bestanden en mappen die Omnis Studio bevinden. Daarnaast wordt Omnis Studio opgenomen in het startmenu van Windows.

#### Library

De Catalogger Library is een bestand dat zich op een willekeurig te kiezen plaats op de computer bevindt. Er wordt aangeraden hier een plek voor te kiezen op een aparte partitie bijvoorbeeld een D-schijf. Op deze lokatie wordt dan de standaard mappenstructuur van Catalogger neergezet. De Catalogger Library kan eigenlijk maar één ding: gecodeerde data, die opgeslagen ligt in een databestand (de datafile), zichtbaar maken voor de gebruiker. Het is een zogenaamde **Omnis Studio Library** die in staat is om een Omnis Studio datafile te openen en zichtbaar te maken voor de gebruiker. Zonder de Library zou de gebruiker dus niet eens in staat zijn de data in zo'n datafile te bekijken en te bewerken.

Voor de gebruiker is de Catalogger Library het bestand waarmee het Catalogger wordt opgestart. Het bestand heeft de extensie .lbs. Deze heet bijvoorbeeld **StudioUnicodeCATL10182.LBS** (zie Figuur 3).

#### **De Datafile**

De Datafile is het belangrijkste onderdeel van het database publishing systeem. Daarin bevinden zich namelijk de productgegevens en opmaakgegevens die samen de productcatalogus vormen. Als de Datafile per ongeluk wordt verwijderd of op een andere wijze ontoegankelijk is, kan er geen publicatie gemaakt worden. Wees daarom vooral op de Datafile erg zuinig!

#### Een back-up maken van de Datafile

Het is sterk aan te raden om van de datafile regelmatig een back-up te maken. Maak bijvoorbeeld een afspraak met de systeembeheerder om dit bestand te laten opnemen in de dagelijkse back-up procedure van het netwerk. Van de gegevens in het ERP systeem wordt ongetwijfeld elke dag (of nacht) een back-up gemaakt. Ook de informatie in de Catalogger datafile is dermate belangrijk, dat ook deze in zo'n back-up moet worden opgenomen.

Bovendien is het sterk aan te raden om tijdens het werken met Catalogger eerst een persoonlijke kopie te maken van de datafile. Als tijdens de werkzaamheden dan iets fout gaat, kan teruggevallen worden op de kopie, zodat niet een heleboel informatie verloren is.

Let op! Het maken van een eigen kopie staat los van de dagelijkse back-up van het netwerk. De persoonlijke kopie is alleen voor noodgevallen en wordt aan het einde van de dag weer weggegooid. Uiteraard is het verstandig om de volgende dag weer eerst een kopie te maken.

Een back-up maken van de datafile kan worden gedaan, door een kopie van het bestand te maken. Ook is het mogelijk om vanuit Catalogger een back-up te maken. Later in de handout hier meer over.

#### Waar staat de datafile?

De datafile bevindt zich in de map **Catalog** die altijd naast de Catalogger Library wordt geïnstalleerd. In de map Catalog bevindt zich de map **Datafile**. Daarin staat de datafile (zie Figuur 4). De datafile is altijd herkenbaar aan de extensie **.df1**.

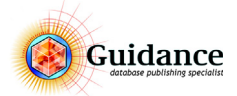

#### 2.5 De Catalogger mappenstructuur

| Naam      | 0                   |                       |  |
|-----------|---------------------|-----------------------|--|
| Catalog   |                     |                       |  |
| 😻 StudioU | nicodeCATL10182.LBS |                       |  |
|           |                     |                       |  |
| iguur 3:  | Catalogger met daa  | rnaast de map Catalog |  |

Naast de Catalogger Library bevindt zich de map **Catalog**. In deze map bevinden zich een aantal submappen die bestanden bevatten die voor Catalogger belangrijk zijn. In de map **Datafile** bevindt zich, zoals reeds genoemd, de belangrijkste van allemaal, de datafile.

Maar ook in andere mappen bevinden zich belangrijke bestanden. In de map **Picts** staan bijvoorbeeld alle afbeeldingen die Catalogger gebruikt voor de catalogus. Verder bevat de Catalog map diverse submappen die voor verschillende doeleinden gebruikt worden zoals de mappen **Error**, **Report**, **MIFOut** en **Update**. Deze mappen en de toepassing ervan worden verderop in deze handout nader belicht.

Figuur 4 bevat een voorbeeld van de vaste mappenstructuur van Catalogger.

| × Catalogger |      |
|--------------|------|
| Catalog      |      |
| Backup       | <br> |
| > Batches    |      |
| Datafile     |      |
| > Docs       | <br> |
| > 📊 Error    |      |
| HelpFile     |      |
| > 🔄 Import   |      |
| > 📙 Logos    |      |
| > MIFIn      |      |
| > MIFOut     |      |
| Originals    |      |
| > Picts      | <br> |
| > Previews   |      |
| > Programs   |      |
| > Report     | <br> |
| > 📙 Temp     |      |
| Test         |      |
| > 🔤 TxtOut   |      |
| > Update     |      |

Figuur 4: De Catalogger mappenstructuur

#### 2.6 Catalogger opstarten

Om Catalogger op te starten is het belangrijk te weten waar de Catalogger Library zich bevindt. Daarna is het een kwestie van de library te dubbelklikken en het systeem wordt opgestart. Zie Figuur 3.

#### Wachtwoord invullen

Op de achtergrond start allereerst Omnis Studio op die Catalogger vraagt om een wachtwoord. Als het correcte wachtwoord wordt ingevuld krijgt Catalogger van Omnis Studio toestemming om de datafile te openen en de informatie daarin voor de gebruiker zichtbaar te maken. Het wachtwoord krijgt u tijdens de training.

| Password for STUDIOUNICODECATL10182 |              |
|-------------------------------------|--------------|
| Password:                           | OK<br>Cancel |
|                                     |              |

Figuur 5: Het wachtwoordscherm van Catalogger

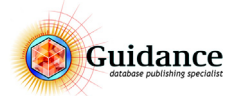

#### 2.7 De Datafile aanwijzen

De allereerste keer dat Catalogger wordt opgestart weet hij nog niet waar de datafile zich bevindt. Deze moet dan een keer worden aangewezen. Vanaf dat moment zijn Catalogger en de datafile aan elkaar gekoppeld en weet Catalogger de datafile automatisch te vinden, totdat deze van naam of plaats verandert.

Alleen als de datafile verplaatst of hernoemt wordt, moet bij het opstarten van Catalogger de datafile opnieuw worden aangewezen. Dit laatste komt voor als de datafile hernoemt word i.v.m. het maken van een back-up. Vaak wordt dan de datum in de naam van de datafile verwerkt (bijvoorbeeld: **catalogus\_01-09-2017.df1**).

| en Data File                     |                            |
|----------------------------------|----------------------------|
| → Y 📩 « Catalog > Datafile 🛛 🗸 Ö | Zoeken in Datafile 🔎       |
| niseren 🔻 Nieuwe map             | 💷 • 💷 🔞                    |
| Snelle toegang                   |                            |
| Bureaublad # BEMO_CAT_10_02.DF1  |                            |
| Documenten 🖈                     |                            |
| - Downloads 🖈                    |                            |
| Afbeeldingen 🖈                   |                            |
| OneDrive                         |                            |
| Deze pc                          |                            |
| Afbeeldingen                     |                            |
| Bureaublad                       |                            |
| Documenten                       |                            |
| - Downloads                      |                            |
| iPhone van Danr                  |                            |
| Muziek                           |                            |
| Video's V C                      | ,                          |
| Bestands <u>n</u> aam: v         | Omnis Data Files (*.df1) ~ |
|                                  | OK Annuleren               |

*Figuur 6: De datafile aanwijzen* 

#### 2.8 Catalogger afsluiten

Catalogger moet de Datafile goed kunnen afsluiten. Catalogger moet alles nog even nalopen en eventueel dingen even op de juiste plaats opbergen. Om Catalogger daartoe gelegenheid te geven is het nodig om op de juiste manier af te sluiten:

#### FILE > EXIT CATALOGGER

Sluit nooit af met het kruisje rechtsbovenin. Je geeft dan Catalogger niet de tijd om alles nog eens na te lopen. Catalogger zal dan de volgende keer bij het opstarten melden dat Catalogger de laatste keer niet correct is afgesloten. Een melding verschijnt waarin geadviseerd wordt terug te gaan naar een back-up.

| Catalogger 101.82         |                      |                 |         | - |  |
|---------------------------|----------------------|-----------------|---------|---|--|
| ile Edit Function Options | Commands Windows Use | ers Help        |         |   |  |
| Open Catalogger library   | 🖌 🔨 🗙 🔸              | 👶 蒙 🖹 🗎         | - 🗈 🖹 😹 |   |  |
| System parameters         |                      | Level: 0 - Root |         |   |  |
| About Catalogger          | ^                    | 1:              |         |   |  |
| Exit Catalogger           |                      | 0               | ~       | - |  |
|                           |                      |                 |         |   |  |
|                           |                      |                 |         |   |  |
|                           |                      |                 |         | - |  |
|                           |                      |                 |         |   |  |
|                           |                      |                 |         |   |  |
|                           |                      |                 |         | - |  |
|                           |                      | 6:              |         |   |  |
|                           |                      |                 | ~       | _ |  |
|                           |                      |                 |         |   |  |
|                           |                      |                 |         |   |  |
|                           |                      |                 |         | = |  |
|                           |                      |                 |         |   |  |
|                           |                      |                 | ~       |   |  |
|                           |                      |                 |         | _ |  |

*Figuur 7: Catalogger op correcte wijze afsluiten* 

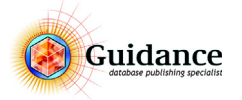

#### 2.9 Database structuur

Catalogger is een zogenaamde hiërarchische database. Dat betekent dat de structuur eruitziet als een piramide waarin de hoger gelegen onderdelen belangrijker zijn dan de lager gelegen delen. Elk onderdeel heeft alleen een relatie met de direct erboven of eronder liggende onderdelen (moeder-dochter verhoudingen).

Een voorbeeld van zo'n hiërarchische structuur is te zien in Figuur 8.

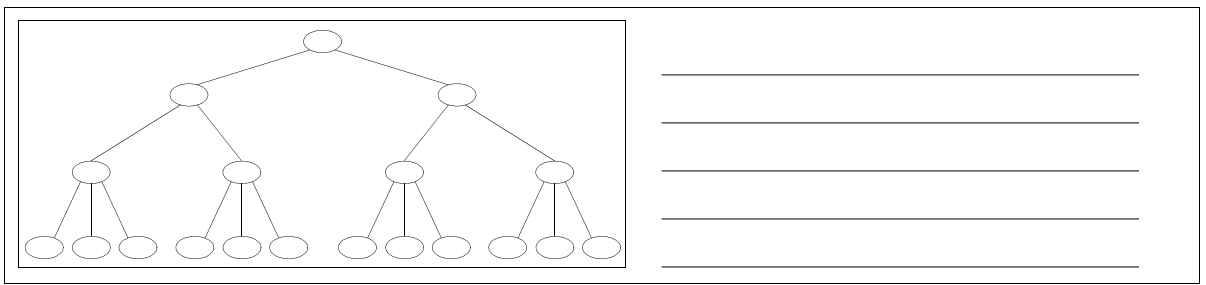

Figuur 8:

Voorbeeld van een levelstructuur

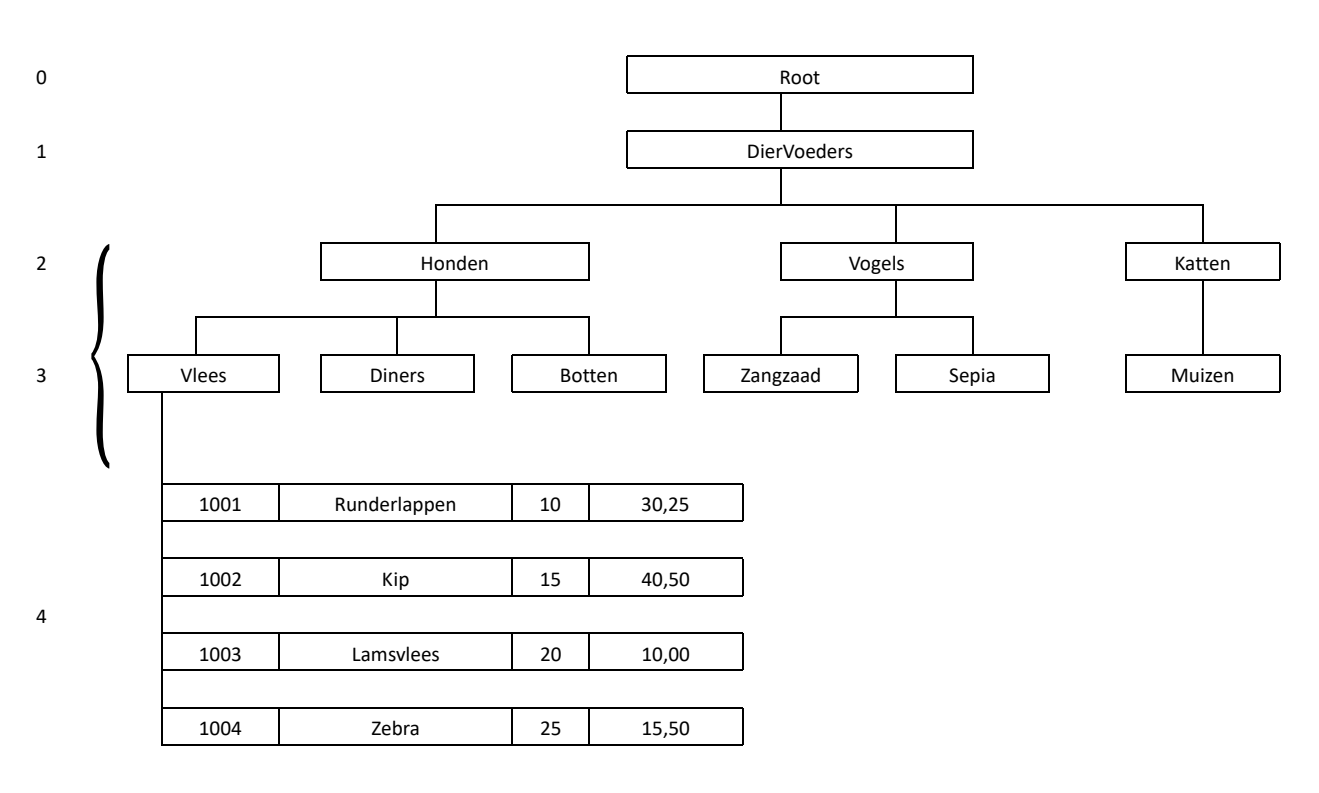

Figuur 9: Voorbeeld van een artikelboom

Elk vakje in bovenstaande artikelboom wordt een **record** genoemd. Bij elk record horen minstens 10 velden afhankelijk van het project. Van deze velden is per record aangewezen welke **velden** informatie kunnen bevatten die terugkomt in de publicatie.

In bovenstaande levelstructuur zijn niet ALLE **records** weergegeven; van de getoonde records op level 4 (1001 t/m 1004) zijn tevens de **velden** vermeld.

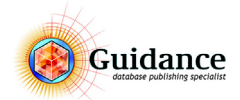

#### 2.10 De verschillende schermen van Catalogger (Function menu)

| Catalogger 10 | 01.82                                     | Windows U | Users Helo      |  |
|---------------|-------------------------------------------|-----------|-----------------|--|
|               | Enter_Edit Data Ctrl+E<br>Overlavs Ctrl+C | *         |                 |  |
| ■ ✓ III →     | Maintenance Ctrl+N                        | и —       | Level: 0 - Root |  |
| *             | Lists<br>Templates Ctrl+1                 |           | n               |  |
| <b>\$</b>     | Project Parameters                        |           |                 |  |
|               | Other Database<br>Logon External Database |           |                 |  |
|               |                                           |           |                 |  |

Figuur 10: Wisselen tussen de verschillende schermen met het Function Menu

Catalogger bestaat uit een aantal afzonderlijke delen waarin de belangrijkste handelingen, zoals het bewerken van data, het aanpassen van opmaak of het genereren van de catalogus, worden uitgevoerd. Deze onderdelen noemen we schermen. De verschillende schermen in Catalogger zijn te allen tijde bereikbaar via het menu **FUNCTION**. Dit menu is te vinden boven in het scherm.

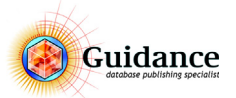

## 3 Het Enter Edit Data scherm

#### 3.1 Navigeren door de artikelboom

|                                             | * * «> 🗊 📑                  | s 🗉 💌 📾 🔨 💙 (             | J D STN_article ~                    | ~ F All               | datastores 🗧 All | Nederlands 3 S |
|---------------------------------------------|-----------------------------|---------------------------|--------------------------------------|-----------------------|------------------|----------------|
|                                             | Level: 5 - Artikel          |                           |                                      |                       | A V A Level: 5 - | Artikel        |
| Root                                        | 1: Artikel                  | 2: Omschrijving           |                                      | 3: Extra Omschrijving | 4: ATD           | selding        |
|                                             | CMS 225-945                 | Caravell ijsconservator n | net kunststof schulfdeksel 174 liter | ∧ extra tekst         |                  |                |
| - CMS 335-945                               |                             | ×                         |                                      | ~                     | ×                |                |
| CMS 445-945                                 | 4: Afbeelding               | 5: VE                     | 6: Adviesprijs (€)                   | 7: Netto gewicht (ka) |                  |                |
| - €- CMS 535-945<br>CMS 635-945<br>≻ € EK S | cms225.eps                  |                           | 782,87                               | 44.5                  | <b>\$</b>        |                |
| ≻ 🖻 CGS                                     | 8: Energieverbruik (kW/24u) | 9: BxDxH uitw. (mm)       |                                      | 10: BxDxH inw. (mm)   |                  |                |
| ≻ 🗷 EK                                      | 3.80                        | 750x650x895               | ^                                    | 630x527x737           | ^                |                |
| > Showcases                                 |                             |                           |                                      |                       |                  |                |
| > 🕢 Vrieskisten                             |                             | ~                         | ~                                    | v                     | ×                |                |
| > Accessoires                               | 11: Netto inhoud (I)        | 12: Manden (optie)        | 13: Schepijsrek -vaks (optie)        | ) 14: Zwenkwielen     |                  |                |
| > 😢 Wandmeubelen                            | 174                         | ^ 2                       | ^ 1x5                                | ^ <b>4</b>            | ^                |                |
| ≻ 🗷 Buffet en gebak                         |                             |                           |                                      |                       |                  |                |
| > 🕗 Schepijsvitrines                        |                             | ×                         | •                                    | v                     | ~                |                |
| > 🗷 Koel- en vrieskasten                    | 15:                         |                           |                                      | 16:                   |                  |                |
| ≻ 🖾 Koeltoonbanken                          | •                           |                           |                                      | ^                     | ^                |                |
| ≻ 🗷 Buffetten                               |                             |                           |                                      |                       |                  |                |
| ≻ 🗹 Medische Lijn                           |                             |                           |                                      |                       | · · · ·          |                |
| ≻ 🐼 Impuls koelers -en vriezers             | 17:                         | 18:                       | 19:                                  | 20:                   |                  |                |
| > ☑ RVS koel -en vriesapparatuur            |                             | ^                         | <ul> <li>CMS 335-945</li> </ul>      | ^                     | ^                |                |
| ≻ 🐼 Koel -en vrieseilanden                  |                             | ~                         | CMS 445-945<br>CMS 525-945           | ~                     |                  |                |
| ≻ 🗹 Dsblokjes -en schilferijsmachines       |                             |                           | - Cho 555 945                        |                       |                  |                |
| > 😥 Diversen                                | 21:                         | 22:                       | 23:                                  | 24:                   |                  |                |
| > MKB Testvertakking                        |                             | ^                         | ^                                    | ^                     | ^                |                |
| Unicode Voorbeeld                           |                             | ~                         | ~                                    | ~                     | ~                |                |
| ☑ Nieuwe_Artikelen                          |                             |                           |                                      |                       |                  |                |
| Vervallen_Artikelen                         | 25:                         | 26:                       | 27:                                  | 28:                   |                  |                |
|                                             |                             | ^                         | ^                                    | ^                     | ^                |                |
|                                             |                             | ~                         | ~                                    | ~                     | ~                |                |
|                                             | 20.                         | 20.                       | 21.                                  | 22.                   |                  |                |
|                                             | 23.                         | 30:                       | 31:                                  | 32:                   |                  |                |
|                                             | -                           | ~                         | ~                                    | ~                     | ~                |                |

Figuur 11: Het Enter Edit Data scherm (Enter Edit Data view).

Binnen Catalogger hebben records een relatie met elkaar. Deze relatie wordt tussen verschillende niveaus een moederdochter relatie genoemd. Op hetzelfde niveau spreken we van zusters. Wanneer men een niveau dieper gaat in Catalogger gaat men naar een dochter, wanneer je een niveau omhoog gaat, gaat men naar de moeder.

#### Manier van Navigeren

- Muis klikken door de boom
- Via de pijl toetsen op het toetsenbord
- Via rechtermuissknop, Expand all nodes/Expand all first nodes/Collapse all nodes.
- Zoeken 🔍

#### Wat zie je aan informatie over een bepaald record?

- Velden (inhoud + naam) (afhankelijk van de versie)
- Levelnummer en -naam
- Moeder van het record
- Overlay (lokaal of geërfd)
- Overlay dochters
- Recordselectie (groen aangevinkt of leeg)
- Evt. previews van de afbeeldingen van het record

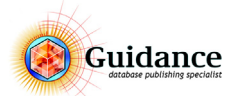

#### 3.2 Records bewerken

#### Velden van een record wijzigen

- 1) Klik op EDIT CURRENT RECORD (CTRL+E) 💉
- 2) Klik in het veld dat je wilt wijzigen
- 3) Wijzig de inhoud van het veld
- 4) Als je nog meer velden wilt wijzigen, klik dan in deze velden en pas ze aan (je kunt ook de TAB toets op het toetsenbord gebruiken om stuk voor stuk alle velden te doorlopen).
- 5) Als alle wijzigingen zijn doorgevoerd, klik dan op OK (NUMERIEK ENTER) 🗸

#### Veldinhoud van meerdere records wijzigen

- 1) Selecteer het record dat je wilt wijzigen
- 2) Klik op EDIT CURRENT RECORD 📝
- 3) Klik in het veld dat je wilt wijzigen
- 4) Wijzig de inhoud van het veld
- 5) Als je nog meer velden wilt wijzigen, klik dan in deze velden en pas ze aan (je kunt ook de TAB-toets op het toetsenbord gebruiken om stuk voor stuk alle velden te doorlopen
- 6) Klik in de treeview op een ander record en herhaal stap 4 en 5
- 7) Als alle wijzigingen zijn uitgevoerd, klik dan op **OK** 🗸

#### De inhoud van een enkel veld wijzigen (Edit Field)

- 1) Selecteer het record waarvan je een veld wilt bewerken.
- Dubbelklik op het veld dat je wilt wijzigen. Of klik op de rechter muisknop en klik op EDIT FIELD.
   Als er niets gebeurt, klik dan eenmaal met de LINKER muisknop in een ander veld en herhaal vervolgens stap 2
- 3) Wijzig het veld
- 4) Klik op **OK**

| Edit Field      |                                           |                | - • •    |
|-----------------|-------------------------------------------|----------------|----------|
| Edit Field 2    | 2:Omschrijving                            | Intern         | et tags: |
| Mooie serie ijs | conservatoren met kunststof schuifdeksels |                | ^        |
|                 |                                           |                |          |
|                 |                                           |                |          |
|                 |                                           |                |          |
|                 |                                           |                |          |
|                 |                                           |                |          |
|                 |                                           |                |          |
|                 |                                           |                |          |
|                 |                                           |                |          |
|                 |                                           |                |          |
|                 |                                           |                |          |
|                 |                                           |                |          |
|                 |                                           |                |          |
|                 |                                           |                |          |
|                 |                                           |                |          |
|                 |                                           |                | ~        |
| Start Program   | Select Program                            | Preview        | ОК       |
|                 | Belecceroqualit                           | Chanallaine de | Canaad   |
| Cross Referen   | ces: No Action                            | Show Unicode   | Cancer   |
|                 |                                           |                |          |

Figuur 12: Edit Field.

#### 3.3 Records toevoegen en verplaatsen

Er zijn meerdere manieren om records handmatig aan te maken. Hieronder bespreken we de volgende opties:

- Nieuw leeg record toevoegen (zuster record)
- Nieuw leeg record een niveau dieper toevoegen (dochter record)
- Record(s) Dupliceren
- Record(s) Kopiëren
- Record(s) Verplaatsen

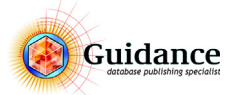

#### Nieuw leeg record toevoegen (zuster record)

- 1) Selecteer het record waarnaast je een nieuw record wilt toevoegen. Ook wel een zuster record toevoegen genoemd.
- 2) Klik op New RECORD (CTRL+N)
- 3) Klik op EDIT CURRENT RECORD 💉
- 4) Typ de gewenste inhoud in de velden van het nieuwe record
- 5) Klik op **OK** 🗸

#### Nieuw leeg record een niveau dieper toevoegen (dochter record)

- 1) Selecteer het record waaronder je een dochter wilt toevoegen
- 2) Klik op INSERT DAUGHTER (CTRL+SHIFT+N)
- 3) Klik op EDIT CURRENT RECORD 💉
- 4) Typ de gewenste inhoud in de velden van het nieuwe record
- 5) Klik op **OK** 🗸

#### Record(s) Dupliceren

Records dupliceren wordt gebruikt wanneer je een record wilt kopiëren zonder de aanwezige dochters.

- 1) Selecteer het record welke je wilt dupliceren.
- 2) Klik op DUPLICATE RECORD 📄 (CTRL+D)
- 3) Klik op EDIT CURRENT RECORD 💉
- 4) Typ de gewenste inhoud in de velden van het gekopieerde record
- 5) Klik op **OK** 🗸

#### Record(s) Kopiëren

Records kopiëren wordt gebruikt wanneer je een record wilt kopiëren inclusief de aanwezige dochters.

1) Selecteer het record welke je wilt kopiëren.

- 2) Klik op RECHTERMUIS KNOP > COPY (CTRL+C)
- 3) Plakken
  - a) Onder (naast) RECHTERMUIS KNOP > PASTE (CTRL+V)
  - b) Boven (naast) RECHTERMUIS KNOP > PASTE SPECIAL > PASTE ABOVE CURRENT RECORD
  - c) Als dochter (naast)

**RECHTERMUIS KNOP > PASTE SPECIAL > PASTE AS DAUGHTER OF CURRENT RECORD** 

#### Record(s) verlaatsen

Records kunnen verplaatst worden naar een andere positie (volgorde) binnen de zelfde zusterlijst of naar een andere groep.

- 1) Selecteer het record welke je wilt verplaatsen.
- 2) Klik op RECHTERMUIS KNOP > CUT (CTRL+X)
- 3) Selecteer het record waar je het geknipte record onder(naast), boven(naast) of als dochten wilt plaatsen.
- 4) Plakken
  - a) Onder (naast)

#### RECHTERMUIS KNOP > PASTE (CTRL+V)

b) Boven (naast)

```
RECHTERMUIS KNOP > PASTE SPECIAL > PASTE ABOVE CURRENT RECORD
```

c) Als dochter (naast) RECHTERMUIS KNOP > PASTE SPECIAL > PASTE AS DAUGHTER OF CURRENT RECORD

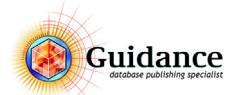

#### 3.4 Records verwijderen

Om records te verwijderen hebben we de volgende mogelijkheden:

- De DELETE KNOP 🗼 in het ENTER EDIT DATA scherm.
- RECHTERMUIS KNOP > DELETE 🗼
- De Delete knop op het toetsenbord.

Door één of meer records op eenzelfde niveau te selecteren en op één van boventaande knoppen te klikken verwijder je direct deze records uit de database. Onthoud daarbij goed dat eenmaal verwijderde records onmiddellijk uit de database verwijderd worden. Door middel van **UNDO** is het verwijderde record weer terug te halen, echter is dit alleen mogelijk in dezelfde sessie. Met sessie wordt bedoeld; wanneer men zich in het Enter Edit data scherm bevindt en niet naar een ander scherm gaat of Catalogger afsluit. Wanneer dit wel het geval is, kan de verwijderde data alleen terug worden gehaald d.m.v. het terug gaan naar een back-up van de datafile.

Let op! Als je een record verwijdert dat niet op het laagste niveau zit (dus met dochters), verwijder je automatisch ook de dochters.

#### 3.5 Drag and Drop

Door middel van slepen en loslaten (Drag and Drop) kunnen records ook verplaatst of gekopieerd worden.

#### Verplaatsen

- 1) Klik op het record welke je wilt verplaatsen en houd deze vast met de muisknop.
- 2) Navigeer naar de positie waar je het record wilt plaatsen.
- 3) Het record wordt geplaatst op de positie waar de selectie streep staat.
- 4) Laat de muisknop los.

#### Verplaatsen als dochter

Wanneer een record nog geen dochters heeft kan er wel een record als dochter worden geplaatst.

- 1) Klik op het record welke je wilt verplaatsen en houd deze vast met de muisknop.
- 2) Navigeer naar de positie waar je het record wilt plaatsen.
- 3) Het record wordt geplaatst op de positie waar de selectie streep staat.
- 4) Druk op **SHIFT** en laat de muisknop los.

#### Kopiëren

- 1) Klik op het record welke je wilt verplaatsen en houd deze vast met de muisknop.
- 2) Navigeer naar de positie waar je het record wilt plaatsen.
- 3) Het record wordt geplaatst op de positie waar de selectie streep staat.
- 4) Druk op **CTRL** en laat de muisknop los.

#### Kopiëren als dochter

- 1) Klik op het record welke je wilt verplaatsen en houd deze vast met de muisknop.
- 2) Navigeer naar de positie waar je het record wilt plaatsen.
- 3) Het record wordt geplaatst op de positie waar de selectie streep staat.
- 4) Druk op **CTRL + SHIFT** en laat de muisknop los.

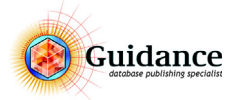

#### 3.6 Rechtermuisknop menu

Onder de rechtermuisknop zit een menu met verschillende functies en toepassingen.

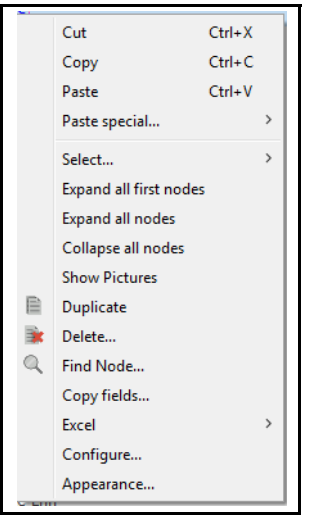

Fiquur 13: Het Rechtermuisknop menu.

- CUT (CTRL + X) Knippen van een record.
- COPY (CTRL + C) Kopiëren van een record.
- PASTE (CTRL + V) Plakken van een record onder(naast) het record.
- PASTE SPECIAL
  - PASTE ABOVE CURRENT RECORD Plakken van een record boven(naast) het record.
  - PASTE AS DAUGHTER OF CURRENT RECORD Plakken van een record als dochter van het record.
- SELECT

Zie hoofdstuk "Een Record Selectie wijzigen via select menu (meerdere records tegelijk)" op pagina 34

- EXPAND ALL FIRST NODES Uitklappen van alle eerste records vanaf het record waarop je staat.
- EXPAND ALL NODES

Uitklappen van alle records vanaf het record waarop je staat.

- COLLAPSE ALL NODES Inklappen van alle records vanaf het record waarop je staat
- SHOW PICTURES Laat alle previews van afbeeldingen zien van alle geselecteerde records.
- DUPLICATE Dupliceert het geselecteerde record.
- DELETE Verwijderd het geselecteerde record.
- FIND (CTRL + F) Opent de zoekfunctie.
- FIND NODE .... Opent de zoekfunctie, waarin direct op het nodeid gezocht kan worden.
- COPY FIELDS... Zie hoofdstuk 3.7 "Copy Fields" op pagina 18
- EXCEL Zie hoofdstuk 9.4 "Pasteboard" op pagina 55

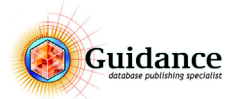

#### 3.7 Copy Fields

Met Copy Fields is het mogelijk om data of veldinhoud van een geselecteerd record naar de andere geselecteerde records te kopiëren. Ook is het mogelijk om de data naar andere talen door te kopiëren.

| P Dsconservatoren                  |                                                          |                                                                   |        |
|------------------------------------|----------------------------------------------------------|-------------------------------------------------------------------|--------|
| ✓ Ø CMS                            | Copy fields                                              |                                                                   | ×      |
| Artikel                            | O Copy fields from selected record(s) to s               | selected languages                                                |        |
|                                    | Conv fields from dipboard O curr                         | rent record to selected records.                                  |        |
|                                    |                                                          | this the selected record (c)                                      | age    |
|                                    | Copy field 1 to other fields with                        | nin the selected record(s)                                        |        |
| ···፼· CMS 535-945                  | Copy language independent fields only                    | Copy local overla                                                 | ys too |
|                                    | Languages to copy from:                                  | Languages to copy to:                                             |        |
| ≫"⊮ EK S                           |                                                          | Language                                                          |        |
| ≫"Ø" CGS                           | Nederlands                                               | ∧ Nederlands                                                      | ~      |
| ≻ 🖉 · EK                           | English                                                  | English                                                           |        |
| Z <sup>™</sup> Showcases           |                                                          |                                                                   |        |
| ✓ Vrieskisten                      |                                                          |                                                                   |        |
| Accessoires                        |                                                          |                                                                   |        |
| Wandmeubelen                       |                                                          | ×                                                                 | $\vee$ |
| Buffet en gebak                    | < <u>-</u>                                               | >                                                                 |        |
| Schepijsvitrines                   | Fields to copy:                                          |                                                                   | _      |
| Koel- en vrieskasten               | Fieldno Field name Field v                               | value                                                             |        |
| Koeltoonbanken                     | 1 Artikel CMS 22                                         | 25-945<br>all iisconservator met kunststof schuifdeksel 174 liter | ^      |
| Buffetten                          | 3 Extra Omschrijving extra t                             | tekst                                                             |        |
| Medische Lijn                      | 4 Afbeelding cms225                                      | 5.eps                                                             |        |
| Impuls koelers -en vriezers        | 5 VE 1<br>6 Adviesprijs (€) 782.87                       | ,                                                                 |        |
| RVS koel -en vriesapparatuur       | 7 Netto gewicht (kg) 44.5                                |                                                                   |        |
| Koel -en vrieseilanden             | 8 Energieverbruik (kW/2 3.80<br>9 BxDxH uitw (mm) 750x65 | 50x895                                                            |        |
| IJsblokjes -en schilferijsmachines | 10 BxDxH inw. (mm) 630x52                                | 27x737                                                            |        |
| Diversen                           | 11 Netto inhoud (I) 174                                  |                                                                   |        |
| MKB Testvertakking                 | 13 Schepijsrek -vaks (optie) 1x5                         |                                                                   |        |
| Unicode Voorbeeld                  | 14 Zwenkwielen 4                                         |                                                                   |        |
| euwe_Artikelen                     | 15 *                                                     |                                                                   |        |
| rvallen_Artikelen                  | 17                                                       |                                                                   |        |
|                                    | 18<br>19 CMS 31                                          | 35-945CMS 445-945CMS 535-945CMS 635-                              |        |
|                                    |                                                          |                                                                   | *      |
|                                    |                                                          | Ok Cancel                                                         |        |
|                                    | L                                                        |                                                                   |        |
|                                    |                                                          |                                                                   |        |

Figuur 14: Het Copy Fields scherm.

#### Kopiëren van veldinhoud naar andere geselecteerde records

- 1) Selecteer de records in dezelfde zusterlijst waarvan je de veldinhoud wilt doorkopiëren. Let op! Selecteer het record waar vandaan je de inhoud wilt kopiëren als laatste!
- 2) Klik op **Rechtermulsknop > Copy Fields...**
- 3) Selecteer COPY FIELDS FROM CURRENT RECORD TO SELECTED RECORDS
- 4) Selecteer de gewenste talen
- 5) Selecteer de velden die je wilt doorkopiëren. Door **CTRL** ingedrukt te houden kan je meerdere velden tegelijk selecteren.
- 6) Klik op **OK**

#### Kopiëren van veldinhoud naar andere talen

- 1) Selecteer het record of meerdere records in dezelfde zusterlijst waarvan je de veldinhoud wilt doorkopiëren. Let op! Selecteer het record waar vandaan je de inhoud wilt kopiëren als laatste!
- 2) Klik op **Rechtermulsknop > Copy Fields...**
- 3) Selecteer COPY FIELDS FROM SELECTED RECORD(S) TO SELECTED LANGUAGES
- 4) Selecteer de gewenste talen
- 5) Selecteer de velden die je wilt doorkopiëren. Door **CTRL** ingedrukt te houden kan je meerdere velden tegelijk selecteren.
- 6) Klik op **OK**

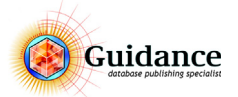

#### 3.8 **Options menu**

Onder het Options menu staan een aantal handige functies.

| File          | Edit                 | Function                            | Optic | ons                 | Commands                                               | Windows                                       | Users                     | Help     |
|---------------|----------------------|-------------------------------------|-------|---------------------|--------------------------------------------------------|-----------------------------------------------|---------------------------|----------|
| 0             |                      | 60                                  |       | Sele                | ect                                                    |                                               |                           | >        |
| • •           |                      | 0000                                |       | Past                | te and Link                                            |                                               |                           | >        |
| <b>∽ </b> ⊠ I | Root                 |                                     |       | Goto                | o                                                      |                                               |                           | >        |
| ¥ 6           | d Ass<br>∽⊠ I<br>≁ Z | ortiment<br>Isconserval<br>Dsconser |       | Deal<br>Add<br>Dele | l all records ov<br>I new mother t<br>ete selected rec | er x mother<br>o selected re<br>cords, but no | i<br>ecords<br>ot their d | aughters |
|               |                      | 🗹 Artik                             |       | Ove                 | erlays                                                 |                                               |                           | >        |
|               |                      | CMS                                 |       | New                 | v Selection                                            |                                               |                           | >        |
|               |                      | CMS                                 |       | Sort                | t records                                              |                                               |                           |          |
|               |                      | CMS                                 |       | Che                 | ecks                                                   |                                               |                           | >        |
|               | 2                    | EK S                                |       | Goo                 | odies                                                  |                                               |                           | >        |
|               | 5                    | EK                                  |       | Prev                | views                                                  |                                               |                           |          |
|               | > ₹                  | Showcase                            |       | QR                  | codes                                                  |                                               |                           |          |
|               | > 🗹                  | Vrieskiste                          |       | Adv                 | anced                                                  |                                               |                           | >        |

Figuur 15: Het Options menu.

• SELECT...

Zie hoofdstuk "Een Record Selectie wijzigen via select menu (meerdere records tegelijk)" op pagina 34

- PASTE AND LINK...
  - PASTE BELOW CURRENT RECORD

Plakken van een record onder(naast) het record.

- PASTE ABOVE CURRENT RECORD Plakken van een record boven(naast) het record.
- PASTE AS DAUGHTER OF CURRENT RECORD Plakken van een record als dochter van het record.
- Gото...

Onder Goto... kan je direct naar een gewenst type overlay, lijst of origineel record klikken

• DEAL ALL RECORDS OVER X MOTHERS

Hiermee kan je het geselecteerde aantal records over een nader te specificeren aantal moeder records onderverdelen.

- ADD NEW MOTHER TO SELECTED RECORDS Hiermee kan je de geselecteerde records van een nieuw moederrecord voorzien.
- DELETE SELECTED RECORDS BUT NOT THEIR DAUGTHERS In tegenstelling tot het normale verwijderen van records, blijven hierbij de dochters bestaan. Deze verplaatsen dan naar een hoger niveau.
- OVERLAYS

Zie hoofdstuk 8.3 "Een Overlay toekennen" op pagina 44

• New Selection...

Zie hoofdstuk 6.4 "Recordselecties beheren" op pagina 35

• SORT RECORDS...

Hiermee kunnen records gesorteerd worden o.b.v. de geselecteerde sorteer overlay.

CHECKS

Hiermee kunnen geselecteerde records en de dochters worden gecheckt op fouten. Dit kunnen bijvoorbeeld verkeerde afbeeldingen zijn.

GOODIES

#### BACK-UP DATABASE

Hiermee wordt een back-up van de Omnis Datafile gemaakt en geplaatst in \\Catalog\backups

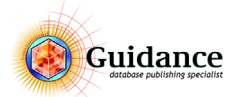

#### 3.9 Commands menu

Onder het Commands menu staan een aantal handige functies, die ook onder de rechter muisknop en in de menubar te vinden zijn inclusief de sneltoetsen.

| Catalogger 101.82          |     |          |              |        |             |
|----------------------------|-----|----------|--------------|--------|-------------|
| File Edit Function Options | Com | nmands   | Windows      | Users  | Help        |
|                            | Q   | Find     |              | Ctr    | 1+ F        |
|                            | 1   | Edit     |              | Ctr    | :I+E        |
|                            |     | Duplica  | te           | Ctr    | 1+D         |
| 🗸 🗹 Root                   |     | New Re   | cord         | Ctr    | d+N         |
| ✓ I Assortiment            |     | New Da   | ughter       | Ctr    | d+Shift+N   |
| V 🗷 Dsconservatoren        | -   | New Da   | ugniei       | Cur    | I+ Shirt+IN |
| ✓ ☑ Dsconservatoren        | •   | Undo     |              | Ctr    | I+Z         |
| ✓ CMS                      | 1   | Redo     |              | Ctr    | l+Shift+Z   |
|                            |     | Advanc   | ed Undo-Red  | io     |             |
| CMS 225-945                |     |          |              |        |             |
|                            | 19  | Execute  | Current Batc | h Alt- | +X          |
|                            |     | Edit Cur | rrent Batch  | Alt    | +E          |
|                            |     | Select B | atch to Edit | Ctr    | I+Shift+E   |
| CMS 635-945                | _   |          |              |        |             |

Figuur 16: Het Commands menu.

#### 3.10 Views onder Windows

Binnen het Enter Edit Data scherm kennen we naast het standaard **Enter Edit Data** scherm nog 2 andere schermen. Namelijk **Languages** (indien meerdere talen) en **Table View.** Om tussen deze schermen te wisselen gebruiken we in de menubalk **WINDOWS**. Hieronder staan de drie verschillende schermen, zie Figuur 17

| 5 | Catalog  | ger      |         |          |        |                        |        |
|---|----------|----------|---------|----------|--------|------------------------|--------|
| F | ile Edit | Function | Options | Commands | Window | s Users Help           |        |
|   |          |          |         |          | 🗸 en   | ter edit data (burned) | Ctrl+1 |
|   |          |          |         |          | lar    | guages                 | Ctrl+2 |
|   |          |          |         |          | tal    | ole view               | Ctrl+3 |

*Figuur 17: Het Windows menu. Met de drie verschillende schermen* 

#### Enter Edit Data

Het Enter Edit Data scherm is van links naar rechts opgebouwd uit een navigatie tree (verkenner), datavelden én plaats voor een afbeelding preview. zie Figuur 18

| Catalogger 101.02                                                                                                    | - terre                     |              |                                      |           |                               |        |                         |             |                           |
|----------------------------------------------------------------------------------------------------|-----------------------------|--------------|--------------------------------------|-----------|-------------------------------|--------|-------------------------|-------------|---------------------------|
| File Edit Function Options Commands Wir                                                                                                    | ndows                       |              |                                      |           |                               |        |                         | ×           |                           |
|                                                                                                    | ( <del>* «)</del> 🖹 🖥 🖡     |              | 🛊 🔚 🔨 🔇 🔿 🗖                          | STN_      | article ~                     |        | V Fi All d              | atastores 🐫 | All Nederlands Sequence 1 |
| ● 🖉 🖸 🚱 😂 🛇 😋 dsid=3                                                                                                    | Level: 5 - Artikel          |              |                                      |           |                               |        |                         | <u> </u>    | Level: 5 - Artikel        |
| Root                                                                                                    | 1: Artikel                  |              | 2: Omschrijving                      |           |                               |        | 3: Extra Omschrijving   |             | 4: Afbeelding             |
| ✓                                                                                                    | CMS 225-945                 | ^            | Caravell ijsconservator met kunststo | of schuit | deksel 174 liter              | ^      | extra tekst             | ^           | ~                         |
| ✓ Ø Dsconservatoren                                                                                                    |                             |              |                                      |           |                               |        |                         |             |                           |
| V Dsconservatoren                                                                                                    |                             |              |                                      |           |                               |        |                         |             |                           |
| v te CMS                                                                                                    |                             |              |                                      |           |                               |        |                         |             |                           |
| Artikel                                                                                                    |                             |              |                                      |           |                               |        |                         |             |                           |
| CMS 225-945                                                                                                    |                             | ~            |                                      |           |                               | ~      |                         | ~           |                           |
|                                                                                                    | A. Affective                |              | F- 1/F                               |           | ( Advisersity (C)             |        | 7. Notes annialth (Inc) |             |                           |
|                                                                                                    | 4: Arbeelding               |              | 5: VE                                |           | 792 97                        |        | 7: Netto gewicht (kg)   |             |                           |
| CMS 635-945                                                                                                    | Ciliazzo.epa                |              | -                                    |           | 702,07                        |        | 44.5                    |             |                           |
| ≻ 🗹 EK S                                                                                                    |                             | $\checkmark$ |                                      | $\sim$    |                               |        |                         | ~           |                           |
| ≻ 🗷 CGS                                                                                                    | 8: Energieverbruik (kW/24u) |              | 9: BxDxH uitw. (mm)                  |           |                               |        | 10: BxDxH inw. (mm)     |             |                           |
| ≻ 🗹 EK                                                                                                    | 3.80                        | ^            | 750x650x895                          | ^         |                               |        | 630x527x737             | ^           |                           |
| > > Showcases                                                                                                    |                             |              |                                      |           |                               |        |                         |             |                           |
| ≻ 🗹 Vrieskisten                                                                                                    |                             | ~            |                                      | ~         |                               | ~      |                         | ×           |                           |
| > P Accessoires                                                                                                    | 11: Netto inhoud (I)        |              | 12: Manden (optie)                   |           | 13: Schepijsrek -vaks (optie) |        | 14: Zwenkwielen         |             |                           |
| ≻ 🐼 Wandmeubelen                                                                                                    | 174                         | ^            | 2                                    | $\sim$    | 1x5                           | ^      | 4                       | ^           |                           |
| ≻ 🐼 Buffet en gebak                                                                                                    |                             |              |                                      |           |                               | ~      |                         | ~           |                           |
| > ∞ Schepijsvitrines                                                                                                    |                             |              |                                      |           |                               |        |                         |             |                           |
| ≻ 🖉 Koel- en vrieskasten                                                                                                    | 15:                         |              |                                      |           |                               |        | 16:                     |             |                           |
| > S Koeltoonbanken                                                                                                    | 1                           |              |                                      |           |                               | ^      |                         | ^           |                           |
| > & Buffetten                                                                                                    |                             |              |                                      |           |                               | $\sim$ |                         | ~           |                           |
| > Medische Lijn                                                                                                    | 17:                         |              | 18:                                  |           | 19.                           |        | 20:                     |             |                           |
| > PVS koel an vriegenneratuur                                                                                                    |                             | ^            |                                      | ^         | CMS 335-945                   | ^      |                         | ^           |                           |
| > Control of the selection of the selection of the select |                             |              |                                      |           | CMS 445-945                   |        |                         |             |                           |
| V Ishlokies -en schilferiismachines                                                                                                    |                             | ~            |                                      | ~         | CMS 535-945                   | ~      |                         | 4           |                           |
| > 🗹 Diversen                                                                                                    | 21:                         |              | 22:                                  |           | 23:                           |        | 24:                     |             |                           |
| ≻ I MKB Testvertakking                                                                                                    |                             | ^            |                                      | ^         |                               | ^      |                         | ^           |                           |
| - Unicode Voorbeeld                                                                                                    |                             |              |                                      | ~         |                               |        |                         |             |                           |
| ≻ 🗹 Nieuwe_Artikelen                                                                                                    |                             |              |                                      |           |                               |        |                         |             |                           |
| Servallen_Artikelen                                                                                                    | 25:                         |              | 26:                                  |           | 27:                           |        | 28:                     |             |                           |
|                                                                                                    |                             | ^            |                                      | ^         |                               | ^      |                         | ^           |                           |
|                                                                                                    |                             | ~            |                                      | $\sim$    |                               | ~      |                         | ~           |                           |
|                                                                                                    | 70.                         |              | 30.                                  |           | 21.                           |        | 22.                     |             |                           |
|                                                                                                    | v .                         | 0            | 50.                                  | 0         | 51.                           | 0      | 34.                     | <u>^</u>    |                           |
| < >                                                                                                    |                             |              |                                      |           |                               |        |                         | ~           | ~ ~                       |
|                                                                                                    |                             |              |                                      |           |                               |        |                         |             |                           |

Figuur 18: Enter Edit Data scherm

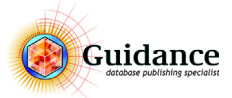

#### Languages

Het Languages scherm is (van links naar rechts )opgebouwd uit een navigatie tree (verkenner), velden van taal 1 en de velden van taal 2. Zie Figuur 19

| Catalogger 101.82                                                |                                                                                   |                                                                       |                                       |
|------------------------------------------------------------------|-----------------------------------------------------------------------------------|-----------------------------------------------------------------------|---------------------------------------|
| File Edit Function Options Commands Win                          | idows Users Help                                                                  |                                                                       |                                       |
| $\Rightarrow$ $\land$ $\land$ $\checkmark$ $\checkmark$ $\times$ | ( 🛠 🚸 蒙 📑 📑 📗 🖉 🐝 🚮 🔧 🔮 🔿 🗉 💷                                                     | articlegroup V V All datastores                                       | All English English Sequence 1        |
| ● 🔽 🚺 🚱 🕒 🔾 🔾 😋 dsid=3                                           | Level: 4 - Artikelgroep Language: Nederlands                                      | Level: 4 - Artikelgroep Language: English                             | ▲▼_^                                  |
| Root                                                             | 1: Naam                                                                           | 1: Naam                                                               |                                       |
| ✓ I Assortiment                                                  | CMS                                                                               | ^ °CMS                                                                | ^                                     |
| V 🖉 Dsconservatoren                                              |                                                                                   | v                                                                     | ×                                     |
| ✓ Ø Dsconservatoren                                              | 2: Omschrijving                                                                   | 2: Omschrijving                                                       |                                       |
| PR: CMS                                                          | Mooie serie ijsconservatoren met kunststof schuifdeksels                          | <ul> <li>Solid sliding lids</li> </ul>                                | A                                     |
| - P- EK26 S                                                      |                                                                                   | v                                                                     | v                                     |
| - FK46 S                                                         | 3.                                                                                | 3.                                                                    |                                       |
| ≻ CGS                                                            |                                                                                   |                                                                       | <b>A</b>                              |
| ≻ 🐼 EK                                                           |                                                                                   | v                                                                     |                                       |
| > ፼ Showcases                                                    | A AB - He -                                                                       | A AB and then                                                         |                                       |
| >-⊠- Vrieskisten                                                 | 4: Albeelding                                                                     | 4: Albeetding                                                         |                                       |
| > Ø Accessoires                                                  | uns.eps                                                                           | cins.eps                                                              | <u> </u>                              |
| > 🖉 Wandmeubelen                                                 |                                                                                   | · · · · · · · · · · · · · · · · · · ·                                 | · · · · · · · · · · · · · · · · · · · |
| ⊁ 🗷 Buffet en gebak                                              | 5: Omschrijving kort                                                              | 5: Omschrijving kort                                                  |                                       |
| > Schepijsvitrines                                               | Kunststof schuifdeksels                                                           | Solid sliding lids                                                    | ^                                     |
| <ul> <li>Koel- en vrieskasten</li> <li>Koelteenbanken</li> </ul> |                                                                                   | · · · · · · · · · · · · · · · · · · ·                                 | ×                                     |
| Ruffetten                                                        | 6: USP                                                                            | 6: USP                                                                |                                       |
| > Wedische Lith                                                  | Regelbare thermostaat achter rooster.                                             | <ul> <li>Ice cream conservator with easy slide solid lids.</li> </ul> | ^                                     |
| > Impuls koelers -en vriezers                                    | Met geïntegreerd afvoerpiipie voor lekwater.                                      | 5 years warranty on the refrigeration system.                         |                                       |
| ➤ RVS koel -en vriesapparatuur                                   |                                                                                   | Baskets optional.                                                     |                                       |
| > 🗵 Koel -en vrieseilanden                                       |                                                                                   | Strong castors (55mm).                                                |                                       |
| > ☞ IJsblokjes -en schilferijsmachines                           |                                                                                   | Radiussed internal corners for easy cleaning                          | v                                     |
| > 🐼 Diversen                                                     | 7: Merk                                                                           | 7: Merk                                                               |                                       |
| ➤ MKB Testvertakking                                             | Caravell                                                                          | Caravell                                                              | A                                     |
| - Vnicode Voorbeeld                                              |                                                                                   | v                                                                     | v                                     |
| > Vieuwe_Artikelen                                               | 8: Internet search keywords                                                       | 8: Internet search keywords                                           |                                       |
| > vervalien_Artikelen                                            |                                                                                   |                                                                       | <u>^</u>                              |
|                                                                  |                                                                                   | ~                                                                     | ~ · · · ·                             |
|                                                                  | 0: Tachaischa amerikriteina                                                       | 0: Technicche emochriteine                                            |                                       |
|                                                                  | 5: Fechnische omschrijving<br>Koeling : Statisch                                  | Cooling : Static                                                      |                                       |
|                                                                  | Ontdooiing : Handmatig                                                            | Defrost : Manual                                                      |                                       |
|                                                                  |                                                                                   |                                                                       |                                       |
|                                                                  | 10: Tab                                                                           | 10: Tab                                                               |                                       |
|                                                                  | Intes:Downloads verkoopj<br>Disconservatoren CMS-CGS.pdf:Disconservatoren CMS-CGS | Manual CL_CGS_CMS_CSC_EN-FR-DU-NL.ndf                                 | <u>^</u>                              |
| < >                                                              |                                                                                   | v v                                                                   | · · ·                                 |
|                                                                  |                                                                                   |                                                                       |                                       |

Figuur 19: Languages

#### **Table View**

Het Table View scherm is (van links naar rechts)opgebouwd uit een navigatie tree (verkenner) en uit de velden, maar hier in kolom opbouw. Hier gaat het niet alleen om één record, maar om alle zuster records. De kolommen kan je hier ook naar eigen inzicht breder en hoger trekken. Zie Figuur 20.

| Catalogger 101.82                                                                                                    |      |                  |                                                                 |                          |               |       |                    |                     |                     |                   |                  |                     |                   |                       |                  |     |            |
|----------------------------------------------------------------------------------------------------|------|------------------|-----------------------------------------------------------------|--------------------------|---------------|-------|--------------------|---------------------|---------------------|-------------------|------------------|---------------------|-------------------|-----------------------|------------------|-----|------------|
| File Edit Function Options Commands Wind                                                                                                    | lows | Users Help       |                                                                 |                          |               |       |                    |                     |                     |                   |                  |                     |                   |                       |                  |     |            |
| 🍓 \land 🄶 🔍 🗡 🗙                                                                                                    | *    | - 🚸, 😿 📑         | 🐌 🗎 🖹 🗮 🔧                                                       | 🖸 C                      | STN_artic     | le    |                    |                     |                     |                   | All d            | latastores          | ≝≡_ A             | • /••.                | Nederlands       | ΙΞ, | Sequence 1 |
| ● 🗹 🗋 🖗 😋 😋 😋 dsid=3                                                                                                    | Lev  | vel: 5 - Artikel |                                                                 |                          |               |       |                    |                     |                     |                   |                  |                     |                   |                       |                  |     |            |
| <ul> <li>Root</li> <li>✓ Ø Assortiment</li> </ul>                                                                                                    | ^    | 1: Artikel       | 2: Omschrijving                                                 | 3: Extra<br>Omschrijving | 4: Afbeelding | 5: VE | 6: Adviesprijs (€) | 7: Netto<br>gewicht | 8:<br>Energiev      | 9: BxDxH<br>uitw. | 10:<br>BxDxH     | 11: Netto<br>inhoud | 12:<br>Manden     | 13:<br>Schepijsr      | 14: 1<br>Zwenkwi | 5:  | 16:        |
| <ul> <li>✓ Ø Usconservatoren</li> <li>✓ Ø Usconservatoren</li> </ul>                                                                                                    | •    | Artikel          | Omschrijving                                                    | Extra<br>Omschritving    | Afbeelding    | VE    | Adviesprijs (€)    | Netto               | Energiev<br>erbruik | BxDxH<br>uitw.    | BxDxH<br>inw.    | Netto               | Manden<br>(optie) | Schepijsr<br>ek -vaks | Zwenkwi<br>elen  |     | ^          |
| v i∂ CMS                                                                                                    |      | CMS 225-945      | Caravell ijsconservator met<br>kunststof schuifdeksel 174 liter | extra tekst              | cms225.eps    | 1     | 782,87             | 44.5                | 3.80                | 750x650x<br>895   | 630x527x<br>737  | 174                 | 2                 | 1x5                   | 4 *              |     |            |
| - 2 CMS 225-945<br>- 2 CMS 335-945                                                                                                    |      | CMS 335-945      | Caravell ijsconservator met<br>kunststof schuifdeksel 269 liter |                          | cms335.eps    | 2     | 840,95             | 52.5                | 4.29                | 1040x65<br>0x895  | 920x527x<br>737  | 269                 | 4                 | 2x4                   | 4 *              |     |            |
| - 2 CMS 445-945<br>- 2 CMS 535-945                                                                                                    |      | CMS 445-945      | Caravell ijsconservator met<br>kunststof schuifdeksel 355 liter |                          | cms445.eps    | 1     | 907,50             | 60.5                | 4.93                | 1305x65<br>0x895  | 1185x52<br>7x737 | 355                 | 5                 | 2x5                   | 4 *              |     |            |
| - 2 CMS 635-945<br>> 2 CGS                                                                                                    |      | CMS 535-945      | Caravell ijsconservator met<br>kunststof schuifdeksel 400 liter |                          | cms535.eps    | 2     | 1.111,99           | 72.0                | 6.51                | 1535x65<br>0x895  | 1415x52<br>7x737 | 400                 | 6                 | 3x4                   | 6 *              |     |            |
| > I EK<br>> I Showcases                                                                                                    |      | CMS 635-945      | Caravell ijsconservator met<br>kunststof schulfdeksel 472 liter |                          | cms635.eps    | 1     | 1.173,70           | 81.5                | 7.00                | 1770x65<br>0x895  | 1650x52<br>7x737 | 472                 | 7                 | 2x5 +<br>1x4          | 6 *              |     |            |
| > ici Viesskein       > ici Viesskein       > ici Viesskein |      |                  |                                                                 |                          |               |       |                    |                     |                     |                   |                  |                     |                   |                       |                  |     | ×          |
| < >                                                                                                    |      | <                |                                                                 |                          |               |       |                    |                     |                     |                   |                  |                     |                   |                       |                  |     | >          |

Figuur 20: Table View

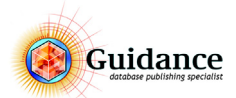

### 3.11 Sneltoetsen en functies

| Functie                 | Sneltoets        | lcoon      | Opmerking                                                                                        |
|-------------------------|------------------|------------|--------------------------------------------------------------------------------------------------|
| Execute Batch           | Alt + X          | <b>*</b> . | Wanneer er gebruik wordt gemaakt van batches, dan kan hier-<br>mee een batch gegenereerd worden. |
| Undo                    | CTRL + Z         | •          | Laatste actie(s) ongedaan maken                                                                  |
| Redo                    | CTRL + SHIFT + Z | -          | Laatste ongedaan gemaakte actie(s) gedaan maken.                                                 |
| Find                    | CTRL + F         | Q          | Opent zoekscherm                                                                                 |
| Edit                    | CTRL + E         |            | Edit modus                                                                                       |
| ок                      | NUMERIC ENTER    | ~          |                                                                                                  |
| Cancel                  | Esc              | ×          |                                                                                                  |
| Character map           |                  | *          | Opent character map                                                                              |
| Glossary                |                  |            |                                                                                                  |
| New record              | CTRL + N         |            |                                                                                                  |
| New Daughter            | CTRL + SHIFT + N |            |                                                                                                  |
| Duplicate               | CTRL + D         |            |                                                                                                  |
| Delete                  | Delete           | 1          |                                                                                                  |
| Goto Overlay screen     | CTRL + O         |            |                                                                                                  |
| Goto Maintenance screen | CTRL + M         | d'         |                                                                                                  |
| Select other usergroup  |                  |            | Alleen voor gebruikers met meerdere gebruikers groepen                                           |
| Restart                 |                  | C          | Herstart het Enter Edit data scherm.                                                             |
| Record Selection        |                  | ¥≡.        | Selecteer recordselectie                                                                         |
| Language Selection      |                  | <b> </b>   | Selecteer taal                                                                                   |
| Sort Selection          |                  | 1          | Selecteer sort selectie                                                                          |
| Kopieeren               | CTRL + C         |            |                                                                                                  |
| Knippen                 | CTRL + X         |            |                                                                                                  |

#### Schema 1: Sneltoetsen en functies

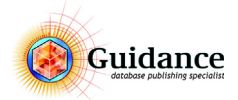

#### Schema 1: Sneltoetsen en functies

| Functie                     | Sneltoets        | lcoon | Opmerking |
|-----------------------------|------------------|-------|-----------|
| Plakken                     | CTRL + V         |       |           |
| Goto Enter Edit data screen | CTRL + B         |       |           |
| Goto List screen            | CTRL + L         |       |           |
| Goto Templates screen       | CTRL + T         |       |           |
| Copy to Excel clipboard     | CTRL + SHIFT + C |       |           |
| Paste from Excel clipboard  | CTRL + SHIFT + V |       |           |
|                             |                  |       |           |
|                             |                  |       |           |

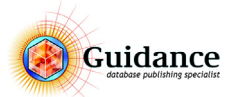

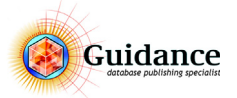

## 4 Find Scherm

Catalogger heeft een geavanceerde zoekfunctie. Je kan namelijk op meerdere manieren zoeken naar informatie. De meest gebruikte zoekmanier is het zoeken op artikelnummer. Hieronder worden de verschillende manieren behandeld.

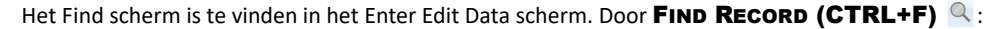

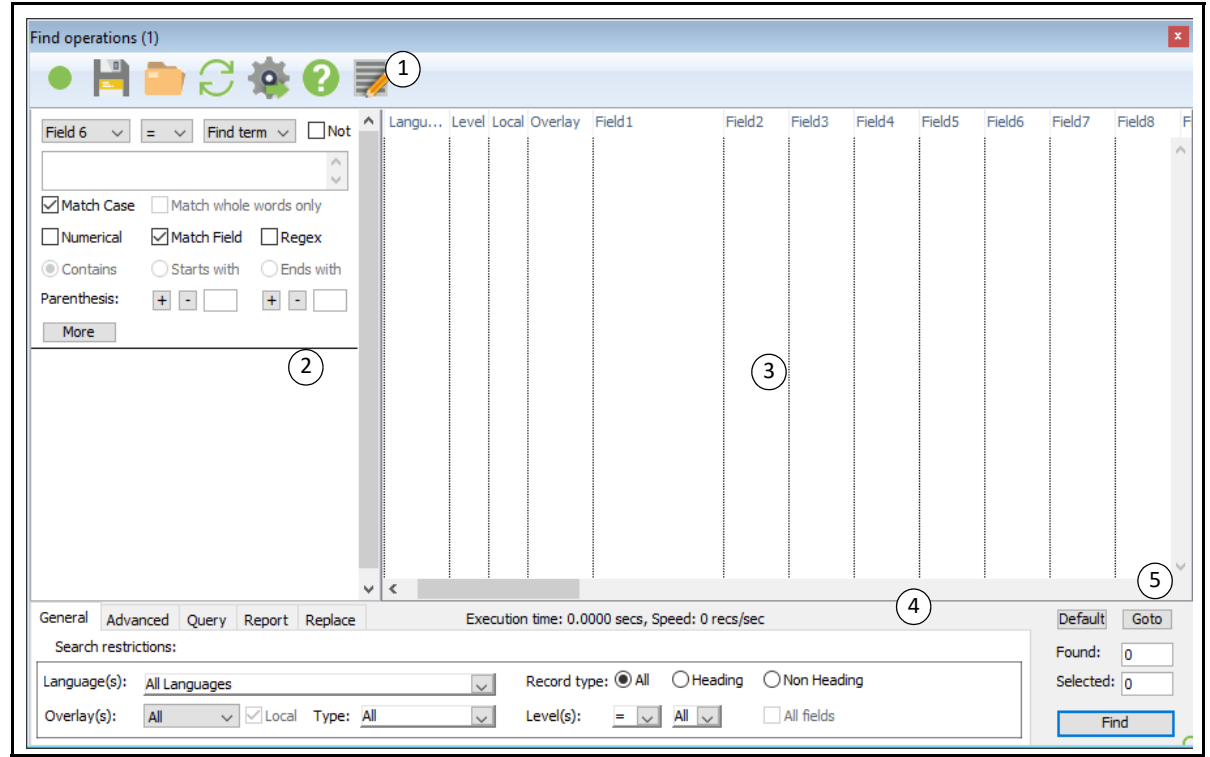

Figuur 21: Het Find scherm

Het Find scherm is opgedeeld in 5 onderdelen:

- 1) Toolbar
- 2) Zoekveld en Filters
- 3) Zoek resultaten
- 4) Tabbladen
  - General
    - Advanced
    - Query
    - Report
    - Replace
- 5) Legenda en Zoek button
  - Default

Zet de kolommen weer in de standaard volgorde

- Goto
  - Beweeg naar geselecteerde record
  - Found Gevonden resultaten
- Selected Aantal geselecteerde resultaten
- Find
   Voert de zoekopdracht uit

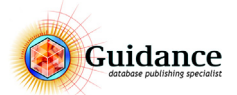

#### 4.1 Toolbar

- Save Query 🗎
  - De zoek filters kunnen worden opgeslagen als een zoekopdracht (query).
- Open Query Page 201
   Een opgeslagen zoekopdracht kan hier geopend worden.
- Update Query <sup>2</sup>
   De nieuwe zoekfilters kunnen hiermee een bestaande zoekopdracht overschrijven.

Execute Find 🌞 Voert het zoeken uit.

- Help text
- Execute Query

Voert een hierna te selecteren zoekopdracht uit.

#### 4.2 Zoekveld en filters

In het zoekveld en filters wordt de zoekopdracht gespecificeerd.

| 1 Field 6 v    | 2<br>= ~ Find te | (3)<br>erm ∨ □Not (4) |  |
|----------------|------------------|-----------------------|--|
| 5              |                  | $\sim$                |  |
| Match Case     | Match whole      | words only            |  |
| b Numerical    | Match Field      | Regex                 |  |
| Contains       | 🔾 Starts with    | O Ends with           |  |
| 7 Parenthesis: | + -              | + -                   |  |
| 8 More         |                  |                       |  |

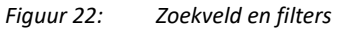

#### 1) Selectievak 1 (Field 6)

Met dit selectie menu wordt aangegeven op welk veld in de database gezocht wordt. Dit kan een veld in het Enter edit data scherm zijn, bijvoorbeeld veld 1 voor een artikelnummer of veld 4 voor een afbeelding. Ook is het hier mogelijk om op de volgende dynamische waarden te zoeken.

Node ID

Dit is het unieke id die ieder record in Catalogger krijgt.

Modification Date

De datum waar het record op is gewijzigd. Notatie (YYYYMMDD) (20171121). Voor 'vandaag' kan **#D** worden gebruikt.

Creation Date

De datum waar het record op is aangemaakt. Notatie (YYYYMMDD) (20171121). Voor 'vandaag' kan **#D** worden gebruikt.

2) Selectievak 2 (=)

Dit selectievak wordt specifiek voor numerieke waarden gebruikt (Wanneer de optie **NUMERICAL** is aangevinkt). Hier kan worden aangegeven of de zoekterm gelijk is aan, groter dan, kleiner dan, etc het gewenste resultaat.

#### 3) Selectievak 3 (Find term)

Hier worden de laatst gebruikte zoektermen opgeslagen en kunnen hierdoor weer gebruikt worden.

4) **Not** 

Aanvinken wanneer er een resultaat gewenst is dat ongelijk is aan de zoekterm. Bijvoorbeeld ongelijk aan leeg. (wanneer het zoekveld(5) wordt leeggelaten)

- 5) Zoekveld Hier wordt de zoekterm ingegeven
- 6) De zoekopdracht verder specificeren:
  - MATCH CASE
    - Hoofdletter gevoelig
  - **MATCH WHOLE WORDS ONLY** Zoekt de zoekterm alleen op gehele woorden.

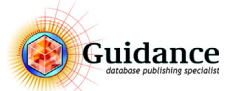

#### NUMERICAL

Zoekt op een numerieke waarde. Alleen numerieke waarden worden gefilterd. Deze optie moet zijn aangevinkt wanneer Selectievak 2 wordt gebruikt.

#### MATCH FIELD

De zoekterm is het enige wat in een veld staat. Gedeselecteerd kan de zoekterm ook een onderdeel in een veld met meer content zijn. Indien geselecteerd worden de opties **CONTAINS** (bevat), **STARTS WITH** (begint met) en **ENDS WITH** (eindigt met) beschikbaar.

#### REGEX

Zoeken met reguliere expressie. Guidance kan een aanvullende training verzorgen om deze optie toe te lichten.

#### 7) **PARENTHESIS**

Worden gebruikt i.c.m. Regex

#### 8) More

De zoekopdracht kan uitgebreid worden met nog een zoekterm.

#### 4.3 Zoekresultaten

De zoekresultaten worden in het scherm naast de filters weergegeven. Door op een record dubbel te klikken met de muis, wordt het record geopend in het Enter Edit Datascherm. Van de gevonden records worden standaard de volgende velden weergegeven: **NODE ID, LANGUAGE, LEVEL, LOCAL, OVERLAY, FIELD 1, FIELD 2, ETC.** 

| Node ID | Langu | Level | Local | Overlay     | Field 1 | Field2 | Field3 | Field4 |
|---------|-------|-------|-------|-------------|---------|--------|--------|--------|
| 40779   | 1     | ?     | Y     | STN_article | ARF142  |        |        | arr1 🖂 |
| 40780   | 1     | ?     | Y     | STN_article | ARF142P |        |        | arr 1  |

Figuur 23: De Zoekresultaten

#### Weergave en selectie

Door met de **linkermuisknop** op een kolom te klikken kan o.a. de weergave van de zoekresultaten worden aangepast. Hier kan bijvoorbeeld de sortering of de kolom headers worden bepaald. Ook is het mogelijk om duplicaten te selecteren.

Met de rechtermuisknop kan een geselecteerd record uit de lijst worden verwijderd of gehele lijst kan leeg worden gemaakt. Let op! Dit is alleen in de zoekresultaten en heeft geen invloed op de database.

#### 4.4 Tabbladen

#### **Tabblad - General**

Het general tabblad wordt gebruikt om de zoekopdracht verder te specificeren.

|            | * *                                                                                  |                                       | /           |  |  |  |  |  |  |  |  |
|------------|--------------------------------------------------------------------------------------|---------------------------------------|-------------|--|--|--|--|--|--|--|--|
| General A  | ieneral Advanced Query Report Replace Execution time: 0.0000 secs, Speed: 0 recs/sec |                                       |             |  |  |  |  |  |  |  |  |
| Search re  | strictions:                                                                          |                                       | Found: 0    |  |  |  |  |  |  |  |  |
| Language(s | :): All Languages                                                                    | Record type:  All Heading Non Heading | Selected: 0 |  |  |  |  |  |  |  |  |
| Overlay(s) | All V Local Type: All                                                                | Level(s):                             | Find        |  |  |  |  |  |  |  |  |

Figuur 24: Het tabblad General

- LANGUAGE(S)
  - Zoekopdracht filteren op taal
- OVERLAY(S)

Zoekopdracht filteren op overlay

• TYPE(S)

Zoekopdracht filteren op overlay type

Record type

De zoekopdracht kan worden gefilterd op **ALL**, **HEADING** of **NON HEADING** records. Heading records worden gebruikt op het laagste niveau van de database. Dit kan bijvoorbeeld een tabel heading zijn. In de Overlay moet dan ingesteld zijn dat een record een heading is.

LEVEL(S)

Zoekopdracht filteren op database level

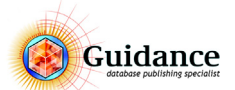

#### **Tabblad - Advanced**

Het tabblad Advanced wordt gebruikt om de zoekopdracht verder te specificeren, maar ook voor andere instellingen.

| General  | Advanced     | Query    | Report     | Replace     | Exe           | Execution time: 0.0000 secs, Speed: 0 recs/sec |        |             |             |                                 |   |             |  |  |
|----------|--------------|----------|------------|-------------|---------------|------------------------------------------------|--------|-------------|-------------|---------------------------------|---|-------------|--|--|
| Search   | parameters:  |          |            |             |               | Operation:                                     |        | Visible     | Export      | Column name                     |   | Found: 0    |  |  |
| Project( | s): 🔘 All    |          |            | P           | erform Lookup | Search Database                                | $\sim$ | N<br>N      | N<br>N      | Modified<br>Created by          | ^ | Selected: 0 |  |  |
| Selec    | ted record + | childs R | ecord Sele | ection: All | ~             |                                                | $\sim$ | N<br>Y<br>U | N<br>Y<br>U | Modified by<br>Field1<br>Field2 | ~ | Find        |  |  |

Figuur 25: Het tabblad Advanced

#### • PROJECTS:

Altijd op ALL

#### • PERFORM LOOKUP

Door deze optie aan te vinken kan ook worden gezocht in records en velden die gebruik maken van Lookup.

#### SELECTED RECORDS + CHILDS RECORD SELECTION

Selecteer wanneer de zoekopdracht moet worden gefilterd op de geselecteerde records in de gekozen recordselectie. **OPERATION:** 

Hier kan worden gekozen of de zoekopdracht door de gehele database wordt gedaan of alleen op de gevonden resultaten.

#### • VISABLE, EXPORT, COLUMNNAME

Hier kan de indeling van het resultaten scherm worden aangepast. Ook kan hier de export kolommen worden geselecteerd. Wanneer de zoekopdracht niet in een query wordt opgeslagen, dan is deze indeling bij de volgende zoekopdracht weer veranderd naar de standaard. De kolom kan worden aan/uit gezet door dubbel te klikken op de Y of N.

#### Tabblad - Query

Een Query is een zoekopdracht waarin alle filters/opties zijn ingesteld. Deze zoekopdracht kan nadat de filters en opties zijn aangegeven en geselecteerd worden opgeslagen in het tabblad Query.

In het tabblad Query kan de zoekopdracht worden opgeslagen, geselecteerd en geupdate. Daarnaast is het ook mogelijk de opgeslagen zoekopdrachten te verwijderen.

| General Advanced Query F | Report Replace           | Execution time: 0.0000 secs, Speed: 0 recs/sec |   | Default Goto |
|--------------------------|--------------------------|------------------------------------------------|---|--------------|
| Select query Sa          | ave (low(GVELD6)=low(*** | ))                                             | ^ | Found: 0     |
| Query Parameters: Up     | date                     |                                                |   | Find         |

Figuur 26: Het tabblad Query

#### • SELECT QUERY

Lijst met opgeslagen zoekopdrachten. Hier kan de query geselecteerd worden. Nadat er op **FIND** wordt geklikt wordt de query uitgevoerd.

SAVE

Nadat de gewenste filters en opties zijn ingesteld, wordt de query met de **SAVE** knop opgeslagen. Hier kan de zoekopdracht een naam worden gegeven.

UPDATE

Wanneer een query is geselecteerd en de filters zijn aangepast kan deze query met de **UPDATE** knop worden bijgewerkt.

#### DELETE

Verwijder de geselecteerde query.

#### **Tabblad - Report**

De zoekresultaten kunnen geëxporteerd worden naar een tab gescheiden tekst bestand. In het tabblad Advanced kunnen de gewenste kolommen worden geselecteerd.

| General Advanced Query Report Replace      | Execution time: 0.0000 secs, Speed: 0 recs/sec       |              | Default Goto |
|--------------------------------------------|------------------------------------------------------|--------------|--------------|
| Sort field(s): Select Sort Column v Select | Sort Column V Report all record information (slower) | Export BOM   | Found: 0     |
| Descending Desc                            | ending Substitute for return: @ quote: \$            | tab: \$tab\$ | Selected: 0  |
| Sort Sequence: Sequence 1                  | Sort Load Save Excel (tab delimit V                  | UTF8 🗸       | Find         |

Figuur 27: Het tabblad Report

• Sort

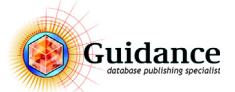

#### SORT FIELD(S)

Hier kan worden opgegeven op welke 2 kolommen de data gesorteerd kan worden bij de export. Dit is standaard van laag naar hoog. Wanneer **Descending** wordt geselecteerd, dan is de sortering van hoog naar laag.

SORT SEQUENCE:

Wanneer er meerdere sort sequences zijn, kan deze hier worden gekozen.

Sort

Nadat de gewenste kolommen zijn geselecteerd, moet er hier op **SORT** worden geklikt alvorens de export word gemaakt.

• REPORT ALL RECORD INFORMATION (SLOWER)

Wanneer geselecteerd, exporteert Catalogger alle informatie van een record zoals de recordselectie, sortselectie, etc. En wordt er niet meer naar de geselecteerde kolommen gekeken in het Advanced tabblad.

#### • EXPORT BOM

Wanneer geselecteerd, wordt er een BOM in de encoding gegenereerd.

- SUBSTITUTE FOR RETURN, QUOTE AND TAB Karakter voor een Enter, Single Quote en een Tab.
- LOAD
  - Met Load kan een geëxporteerd report ingeladen worden.
- SAVE

Met Save worden de zoekresultaten geëxporteerd.

Encoding

Selecteer hier de juiste encoding. Standaard waarde UTF-8

#### Tabblad - Replace

Met de zoekfunctie is het ook mogelijk een zoek en vervang actie te verrichten.

|          |           |       |        |         |         |                             |       |                  |            |       | /           |
|----------|-----------|-------|--------|---------|---------|-----------------------------|-------|------------------|------------|-------|-------------|
| General  | Advanced  | Query | Report | Replace |         | Default Goto                |       |                  |            |       |             |
|          | Match cas | e     | Match  | Field   | Numerio | al Whole words              |       | Keep 1st capital | Calculated | Regex | Found: 0    |
| Replace: |           |       |        |         | ^       | in Field2                   | With: |                  |            | ^     | Selected: 0 |
|          |           |       |        |         | $\vee$  | of: Selected Lines in Resul | ts    |                  |            | ~     | Replace     |

Figuur 28: Het tabblad Replace

#### REPLACE

Het te vervangen woord of woorden.

• IN

In welk veld dient Catalogger het woord te vervangen?

• OF

Waarin dient Catalogger de zoek en vervang te verrichten?

• SELECTED LINES IN RESULTS LIST (TEST)

Alleen in de geselecteerde lijnen uit de zoekresultaten. Dit is een test, waardoor dit alleen in de zoekresultaten wordt doorgevoerd.

• ALL LINES IN RESULTS LIST (TEST)

In alle lijnen uit de zoekresultaten. Dit is een test, waardoor dit alleen in de zoekresultaten wordt doorgevoerd.

• SELECTED RECORDS IN RESULTS LIST Alleen in de geselecteerde lijnen/records uit de zoekresultaten.

#### ALL RECORDS IN RESULTS LIST

Alle regels/records uit de zoekresultaten.

ALL RECORDS IN DATABASE

Alle records in de gehele database. Hiervoor hoeft niet eerst een zoekopdracht te zijn gedaan.

• WITH

Het nieuwe woord waar het te vervangen woord in vervangen dient te worden.

#### 4.5 Update records m.b.v. Excel

De gevonden resultaten zijn ook te exporteren naar Excel via de rechtermuisknop en kies voor **COPY SELECTED LINES TO EXCEL CLIPBOARD (CTRL+SHIFT+C)** 

Meer informatie over het kopiëren en updaten vanuit Excel zie paragraaf "Update records met Excel" op pagina 57

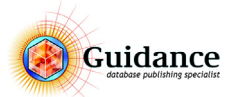

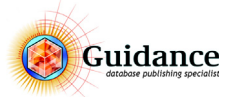

## 5 Glossary woorden

#### 5.1 Glossary woorden invoegen

#### Wat is een Glossary woord?

In de Glossary kun je veelgebruikte termen of moeilijke woorden opnemen.

#### Een enkel Glossary woord invoegen

- 1) Ga onder FUNCTION naar ENTER EDIT DATA
- 2) Ga naar het record waarin je het Glossary woord wilt invoegen
- 3) Klik op EDIT CURRENT RECORD (CTRL+E) 💉
- 4) Ga met de cursor op de plaats staan waar je het Glossary woord wilt invoegen
- 5) Kies het juiste Glossary woord onder **DIFFICULT WORD**
- 6) Klik op **OK** 🗸

#### Een dubbel Glossary woord invoegen

Met deze optie kun je bijvoorbeeld een characterstijl in de Glossary opnemen.

- 1) Ga onder FUNCTION naar ENTER EDIT DATA
- 2) Ga naar het record waar het glossary woord moet worden ingevoegd
- 3) Klik op EDIT CURRENT RECORD (CTRL+E) 💉
- 4) Selecteer de tekst (één of meer woorden) waaromheen je de prefix en de suffix van het Glossary woord wilt zetten
  - 5) Kies het juiste Glossary woord onder DIFFICULT WORD 🚷
  - 6) Klik op **OK** 🗸

#### 5.2 Nieuwe Glossary woorden maken

#### Een nieuw enkel Glossary woord aanmaken

- 1) Ga onder FUNCTION naar LISTS > GLOSSARY
- 2) Klik in het witte gebied zodat geen enkele regel is geselecteerd
- 3) Klik op ADD LINE
- 4) Selecteer de regel die je zojuist hebt gemaakt door erop te klikken
- 5) Klik op **EDIT**
- 6) Onderin het scherm zie je drie horizontale vensters. Voer in het bovenste van deze drie vensters de naam in van het Glossary woord
- 7) Voer in de tweede regel de functie in van het Glossary woord. Deze functie zal worden ingevoegd in het Enter Edit Data scherm als je het Glossary woord selecteert
- 8) Klik op **OK**

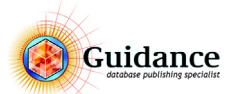

#### Een nieuw dubbel Glossary woord maken

- 1) Ga onder **FUNCTION** naar **LISTS > GLOSSARY**
- 2) Klik in het witte gebied zodat geen enkele regel is geselecteerd
- 3) Klik op ADD LINE
- 4) Selecteer de regel die je zojuist hebt gemaakt door erop te klikken
- 5) Klik op EDIT
- 6) Onderin het scherm zie je drie horizontale regels. Voer in het bovenste van deze drie regels de naam in van het Glossary woord
- 7) Voer in de tweede regel de prefix in van het Glossary woord. Deze functie zal in het Enter Edit Data scherm voor het geselecteerde woord worden geplaatst zodra je het Glossary woord selecteert
- 8) Voer in de derde regel de suffix in van het Glossary woord. Deze functie zal in het Enter Edit Data scherm na het geselecteerde woord worden geplaatst zodra je het Glossary woord selecteert
- 9) Klik op **OK**

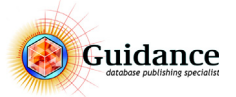

## 6 Record Selecties

#### 6.1 Wat is een Record Selectie

Een Record Selectie is een selectie van records onafhankelijk van taal. U kunt deze Record Selectie bij het publiceren van de data weer gebruiken. Record Selecties worden veelal gebruikt voor een deelpublicatie of voor klantspecifieke publicaties.

#### 6.2 Een Record Selectie kiezen

#### ENTER EDIT DATA > RECORD SELECTION 🚝

- 1) Klik op de knop **Record Selection**
- 2) Kies de juiste Record Selectie
- 3) De recordselectie is nu actief

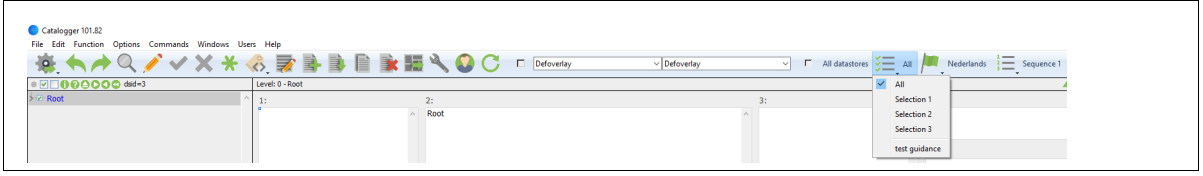

Figuur 29: Een Record Selectie kiezen

#### Een Record Selectie kiezen voor het genereren

#### **FUNCTION > MAINTENANCE**

- 1) Klik op de knop **Record Selection**
- 2) Kies de juiste Record Selectie
- 3) Kies hierna voor het type generatie

| / 😿 🚺                                         | 🏘 🕜 🔎 👚 🗎                |                                |                                           |  |
|-----------------------------------------------|--------------------------|--------------------------------|-------------------------------------------|--|
| Guidance Intern                               |                          | Co                             | pyright Guidance bv (©) 1993-2017         |  |
| Checks<br>Record Selection<br>Field Selection | No Checks<br>All<br>All  | I ort/ date<br>Import (update) | Database Maintenance<br>CleanUp Data File |  |
| Overlay Selection<br>Overlay Type<br>Sort     | GeneralID All Sequence 1 | Import entire file             | Check Database                            |  |
| Language<br>Book                              | Nederlands<br>MONID      | Electronic media               | Pictures/Docs/X-Refs                      |  |
| Generation<br>Output Subst.                   | All None                 | Print media                    | Transform                                 |  |
| Output Tags<br>Conditions<br>Project          | None<br>None<br>MON      | Batch<br>Single Run            | Edit Execute                              |  |

Figuur 30:

De Record Selectie kiezen voor het genereren

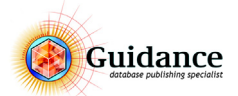

#### 6.3 Een Record Selectie wijzigen

De Record Selectie kan handmatig aan of uitgevinkt worden. Dit wordt gedaan door op de knoppen select en deselect te klikken.

| 7:0 | F: ~   | 21  |
|-----|--------|-----|
| zie | riguui | L C |

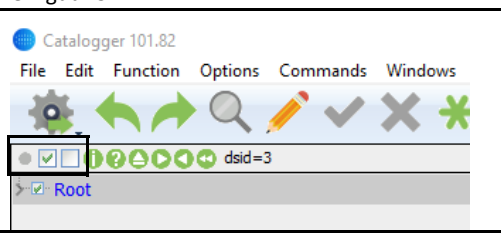

Figuur 31: Select en Deselect vakjes

Het is ook mogelijk om meerdere zuster records tegelijk aan of uit zetten. Dit doe je door de CTRL-toets ingedrukt te houden of met de SHIFT-toets om meerdere records tegelijk te selecteren.

#### Een Record Selectie wijzigen via select menu (meerdere records tegelijk)

- 1) Klik op de knop **Record Selection**
- 2) Kies de juiste Record Selectie
- 3) Kies het menu **OPTIONS** of **RECHTERMUISKNOP** (hetzelfde menu)
- 4) Kies de optie **SELECT...**
- 5) Zet de records die je wilt opnemen op **YES**, en de records die je niet wilt opnemen op **NO** of op **SKIP** (dit laatste is een zeer weinig gebruikte optie).

| Root  |                                                              |               |        | ^           | 1: Naam                                     | 2: 0                                 |
|-------|--------------------------------------------------------------|---------------|--------|-------------|---------------------------------------------|--------------------------------------|
| >A    |                                                              | Cut           | Ctrl+X |             | Assortiment                                 | <ul> <li>Dit</li> <li>woi</li> </ul> |
| ≻ ⊠ V |                                                              | Сору          | Ctrl+C |             |                                             |                                      |
|       |                                                              | Select        | >      | Set selecte | d records to Yes                            |                                      |
|       | Expand all first nodes Set selected records to Skip          |               |        |             |                                             |                                      |
|       | Expand all nodes Set selected records to No                  |               |        |             |                                             |                                      |
|       | Collapse all nodes Set selected records to Yes, others to No |               |        |             |                                             |                                      |
|       |                                                              | Show Pictures |        | Set selecte | d records to No, others to Yes              |                                      |
| 1     | ₽                                                            | Duplicate     |        | Set selecte | d records and their mothers to Yes          |                                      |
| 1     | ×                                                            | Delete        |        | Deselect al | II, except the selected records and their n | mothers                              |
| 0     | 2                                                            | Find Node     |        | Set ALL sel | ections of selected records to Yes          |                                      |
|       |                                                              | Copy fields   |        | Set ALL sel | ections of selected records to Skip         |                                      |
|       |                                                              | Excel         | >      | Set ALL sel | ections of selected records to No           |                                      |
|       |                                                              | Configure     |        | Set selecte | d records and their daughters to Yes        |                                      |
|       |                                                              | Appearance    |        | Set ALL sel | lections of selected records and their day  | ughters to Yes                       |
|       | _                                                            |               |        | Invert Sele | ction                                       |                                      |

Figuur 32: Meerdere records tegelijk op YES en NO zetten

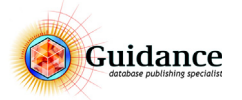

#### 6.4 Recordselecties beheren

Een nieuwe Record Selection aanmaken via het Enter Edit Data scherm

#### FUNCTION > ENTER EDIT DATA

- 1) Klik op de menu optie **OPTIONS**
- 2) Klik op **New Selection...**
- 3) Klik op New Record Selection

| Catalogger 101.82    |                                               |                      |            |  |
|----------------------|-----------------------------------------------|----------------------|------------|--|
| File Edit Function O | ptions Commands Windows Users Help            |                      |            |  |
|                      | Select                                        | <mark>→</mark> 📑 📑 🗎 | - <b>i</b> |  |
| • 🖸 🗋 🖗 🖨 🖉 •        | Paste and Link                                | >                    |            |  |
| ✓ Ø Root             | Goto                                          | >                    | 2: 0       |  |
| ✓ ✓ Assortiment      | Deal all records over x mothers               |                      | Cara       |  |
| Y I Dsconser         | Add new mother to selected records            |                      |            |  |
| Y I CMS              | Delete selected records, but not their daught | ers                  |            |  |
| ··· 🗹 · Artik        | Overlays                                      | >                    |            |  |
| ···⊡· CMS            | New Selection                                 | New Record Se        | lection    |  |
| CMS                  | Her beletionin                                |                      |            |  |
| CMS                  | Sort records                                  | New Sort Selec       | tion V     |  |
|                      | Checks                                        | >                    |            |  |
| ≻⊡ EK S              | Goodies                                       | >                    | ~          |  |
| ≻ 🗹 CGS              |                                               | kW/24u)              | 9: B:      |  |
| ≻ 🗹 · EK             | Previews                                      |                      | 750:       |  |
| > In Showcase        | QR codes                                      |                      |            |  |
| > ☑ Vrieskiste       | Advanced                                      | >                    |            |  |
| > Accessoir          |                                               |                      | 12:        |  |

Figuur 33: New Record Selection

4) Vul vervolgens de naam in van de nieuwe Record Selectie en deze is toegevoegd.

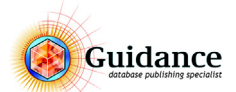

#### Een nieuwe Record Selection aanmaken en beheren via het List scherm

#### FUNCTION > LISTS > SELECTIONS > RECORDSELECTION

|                                                                      | 01.02                                                                                                    |                                      |                                                                                                    |   |                      |                                       |
|----------------------------------------------------------------------|----------------------------------------------------------------------------------------------------|--------------------------------------|----------------------------------------------------------------------------------------------------|---|----------------------|---------------------------------------|
| Eile Edit Eur                                                        | 01.82<br>Ontions Comm                                                                                          | mands Wind                           | ows Users Help                                                                                              |   |                      |                                       |
| Pile Edit Fur<br>♥♥♥♥<br>♥♥ Root<br>♥♥ Ass<br>♥♥ Niet<br>>♥ Ver<br>₩ | Enter_Edit Data Overlays Maintenance Lists Templates Project Parameters Other Database Lacos External Database | Ctrl+B<br>Ctrl+O<br>Ctrl+M<br>Ctrl+M | Level: 1 - Bedrijven     Level: 1 - Bedrijven     Edit List Ctrl+L Conditions Databases Glossary Lageurgens | > | 2: C<br>Dit i<br>wor |                                       |
|                                                                      |                                                                                                    |                                      | Selections                                                                                                  | > | FieldSelection       |                                       |
|                                                                      |                                                                                                    |                                      | Substitutions and Tags                                                                                      | > | OverlaySelection     |                                       |
|                                                                      |                                                                                                    |                                      | Variables                                                                                                   | > | RecordSelection      | · · · · · · · · · · · · · · · · · · · |
|                                                                      |                                                                                                    |                                      | Miscellaneous                                                                                               | > | SortSequences        |                                       |
|                                                                      |                                                                                                    | L                                    |                                                                                                    |   | 11:                  |                                       |

*Figuur 34: List type Record Selection* 

- 1) Kies **RecordSelection**
- 2) Klik in het witte gebied zodat er geen enkele regel geselecteerd is (1)
- 3) Klik op de knop **INSERT LINE (2)**
- 4) Selecteer de regel die je zojuist hebt toegevoegd
- 5) Klik op **EDIT (3)**
- 6) Pas de omschrijving aan in de eerste onderstaande regel (4)
- 7) Klik op **OK (5)**

| Lists                                                                                                    |         |                                                                                                    | <b>—</b>                                                                                                    |  |
|----------------------------------------------------------------------------------------------------|---------|----------------------------------------------------------------------------------------------------|----------------------------------------------------------------------------------------------------|--|
| List Name:<br>MONRecordSelection                                                                                                    |         | List Type: Record Locked<br>Record Selection ID: 1080                                                                                                    |                                                                                                    |  |
| Nr         Description           1         All           2         Selection 1           3         Selection 2           4         Selection 3           5         test guidance           0         test guidance           Nr         Integer 1           1         0 | Spare 1 | Integer1<br>Boolean1         Number1<br>Number4         Number3<br>Number4           0         0         0         0         0         0         0         0         0         0         0         0         0         0         0         0         0         0         0         0         0         0         0         0         0         0         0         0         0         0         0         0         0         0         0         0         0         0         0         0         0         0         0         0         0         0         0         0         0         0         0         0         0         0         0         0         0         0         0         0         0         0         0         0         0         0         0         0         0         0         0         0         0         0         0         0         0         0         0         0         0         0         0         0         0         0         0         0         0         0         0         0         0         0         0         0         0         0         0         0         0 </td <td>Goto List type v<br/>&lt; Previous Next &gt;&gt;<br/>Insert Record Copy Record<br/>Delete Record Find<br/>Edit 3<br/>Insert Ime<br/>Line Up 2 Line Donn<br/>Corw Ime Patheline</td> <td></td> | Goto List type v<br>< Previous Next >><br>Insert Record Copy Record<br>Delete Record Find<br>Edit 3<br>Insert Ime<br>Line Up 2 Line Donn<br>Corw Ime Patheline |  |
| Description           All           Spare1           Spare2                                                                                                    |         | (4) ()<br>()<br>()<br>()<br>()<br>()                                                                                                    | Correct Cancel                                                                                                    |  |

Figuur 35: Een nieuwe Record Selectie toevoegen en inrichten

#### Een Record Selectie verwijderen

#### FUNCTION > LISTS > SELECTIONS > RECORDSELECTION

- 1) Kies **RecordSelection**
- 2) Kies de **RECORD SELECTIE** die je wilt verwijderen
- 3) Klik op **Delete Line(s)**

**LET OP!:** Als je een regel verwijdert die niet de laatste in de lijst is, schuiven alle regels daaronder een regel omhoog. De namen van deze Record Selecties staan dan op regel n-1, maar de instellingen van die Record Selecties staan dan nog steeds op regel n. Het is dan ook aan te raden Record Selecties alleen van onderaf te verwijderen.

4) Klik bij de vraag Are you sure? op **YES**
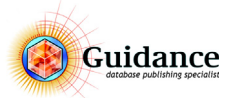

# 7 Het Maintenance scherm

# 7.1 Wat doet het Maintenance scherm

In het Maintenance scherm zitten alle import- en exportmogelijkheden en alle onderhoudsfuncties

| Guidance Intern                                                                                                    |                                                                                         | Copyright Guidance bv (©) 1993-2017                                                                                                    |
|----------------------------------------------------------------------------------------------------|-----------------------------------------------------------------------------------------|----------------------------------------------------------------------------------------------------|
| Checks<br>Record Selection<br>Field Selection<br>Overlay Selection<br>Overlay Type<br>Sort<br>Language<br>Book<br>Generation | No Checks<br>All<br>All<br>GeneralID<br>All<br>Sequence 1<br>Nederlands<br>MONID<br>All | Import/Update     2     Database Maintenance     6       Import (update)     CleanUp Data File       Import entire file     3     Check Database       Export     4     Operations     7       Electronic media     5     Transform |
| Output Subst.<br>Output Tags<br>Conditions<br>Project                                                                        | None<br>None<br>None<br>MON                                                             | Batch 8<br>Single Run Edit Execute                                                                                                    |

Figuur 36: Het Maintenance scherm

- 1) Instellingen voor generatie
- 2) Import (update)
- 3) Import Entire File
- 4) Export > Electronic Media. Genereren van een digitale publicatie (Internet)
- 5) Export > Print Media. Genereren van een publicatie naar InDesign.
- 6) Database Maintenance
- 7) Advanced operations
- 8) Batch (zie hoofdstuk 7.6 "Batches" op pagina 41)

# 7.2 Instellingen voor generatie

Voordat er een actie in het Maintenance scherm wordt uitgevoerd moet er eerst worden gezorgd voor goede instellingen (Record Selection, Field Selection, Language, Overlay Selection e.d.) in de menu's aan de linkerkant. In de meeste projecten hoeven maar een aantal van deze instellingen te worden gespecificeerd.

- Record Selection
- Field Selection
- Overlay Selection
- Sort
- Language
- Book
- Generation
- Output Substitution
- Conditions
- Project

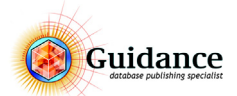

# 7.3 Een papieren publicatie genereren (InDesign)

Hier wordt uitgegaan dat er geen gebruik wordt gemaakt van Batches.

#### Het bestand genereren

# FUNCTION > MAINTENANCE

- 1) Selecteer de juiste instellingen voor de publicatie.
- 2) Klik in het Export > **PRINT MEDIA** knop
- 3) Klik bij de vraag Are you sure you want to export a file? op **YES**
- 4) Kies in het **SAVE IN:** scherm de map waar het document moet worden geplaatst. Standaard zal dit de MIFOut folder van de Catalogger structuur zijn.
- 5) Voer onder FILE NAME: de naam van het bestand in en klik op SAVE.
- 6) Het generatie-proces begint (het kan nu alleen nog worden onderbroken worden met CTRL+Break op het toetsenbord)

Optioneel:

7) Als Catalogger tijdens het genereren fouten tegenkomt vraagt het programma om een naam en locatie van een foutmeldingsbestandje aan te geven. Sla dit bestandje op en kijk dit goed na.

#### De gegenereerde publicatie openen en bewerken in InDesign

- 1) Wanneer een publicatie naar InDesign wordt geëxporteerd wordt InDesign automatisch geopend. Het bestand wordt automatisch binnen InDesign opgebouwd.
- 2) Na de generatie is het bestand klaar om eventueel handmatig bewerkt te worden. Deze documenten kan je allemaal opslaan als InDesign documenten.
- 3) In de map waar de documenten worden opgeslagen tijdens het genereren komen van ieder gegenereerd document, dus de verschillende hoofdstukken, inhoudsopgave en index drie bestandjes aangemaakt: een .indd en een .IDML. De .IDML heeft Catalogger alleen tijdens het genereren nodig, deze kunnen na generatie verwijderd worden.

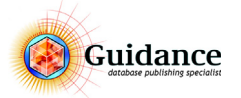

# 7.4 Een digitale publicatie genereren (Internet)

Hier wordt uitgegaan dat er geen gebruik wordt gemaakt van Batches.

Het bestand genereren

### FUNCTION > MAINTENANCE

- 1) Selecteer de juiste instellingen voor de publicatie.
- 2) Kies voor Export > ELECTRONIC MEDIA
- 3) Onderstaand scherm wordt getoond:

| port Text File                                              |                                                                                                    |   |
|-------------------------------------------------------------|----------------------------------------------------------------------------------------------------|---|
| xport Options:                                              | Output Substitution:                                                                                                   |   |
| Export all languages                                        | ODefault                                                                                                    |   |
| Watch Language Record Selection                             | ○ None                                                                                                    |   |
| Export record information                                   | Output Substitution: Internet     2                                                                                    |   |
| All     Record ID only                                      | O Reverse Input Substitution list                                                                                      |   |
| Export the File ID (0/1/2 ImportCatalogger)                 | Always substitute:                                                                                                    |   |
| Export a regular textfile     csv with delimiter:           | for Return: for quote: for tab:                                                                                        |   |
| O Export a flat text file                                   | <pre><li><li><li><li><li><li><li><li><li><li< td=""><td></td></li<></li></li></li></li></li></li></li></li></li></pre> |   |
| O Export fixed fields                                       | Other parameters:                                                                                                    |   |
| Output all fields in sequence: 1, 2, 3                      | Perform Look Up Don't assign variables                                                                                 |   |
| Dop't output "No" fields Dop't output "999" fields          | Field Selection for "Fieldsout": 4                                                                                     | ) |
| Fast output with last field: 50                             | No text before or after field                                                                                          | , |
| Conventional O To Catalogger Output XML Output empty fields | Internet or CD-Rom     S     CBGML                                                                                     |   |
| Select Text Output File 6 Default Ex                        | port encoding: UTF8 7 Export BOM                                                                                       |   |
| :\stn_catalogger.txt                                        | ^<br>~                                                                                                    |   |
| Select Error File Default                                   | 8)                                                                                                    |   |
| v/Error>Error.txt                                           | ок (9                                                                                                    | ) |
|                                                             | Cancel                                                                                                    |   |

Figuur 37: Het Export Text file scherm

- 4) De volgende instellingen zijn van belang voor een juiste internet generatie:
  - 1) Deselecteer de optie Export the File ID
  - 2) Selecteer de juiste **Output Substitution**. Houd er rekening mee dat dit in de instellingen voor publicatie (stap 1) al goed moet staan.
  - 3) Substitute for Return moet worden: linebreak>
  - 4) Field selection for Fieldout, Selecteer hier de juiste Fieldselection. (standaard staat deze al juist)
  - 5) Selecteer het type output: Internet or CD-Rom
  - 6) Kies de lokatie van het te genereren bestand door te klikken op **SELECT TEXT OUTPUT FILE**. De bestandsnaam voor de Stentor output moet *'stn\_catalogger.txt'* zijn en worden geplaatst in de *data/import* map van de Stentor applicatie.
  - 7) Selecteer de Export encoding. Standaard staat deze op AnsiLatin1. Wanneer er gebruik wordt gemaakt van de Unicode versie van Catalogger moet hier worden gekozen voor UTF8. Voor de exacte encoding, vraag de Catalogger Specialist.
  - 8) Geef een Error bestand op, middels **SELECT ERROR FILE**, of **DEFAULT**. Hierin worden de foutmeldingen weergegeven.
  - 9) Klik op **OK**
- 5) Het bestand zal gegenereerd worden op de aangegeven plaats. Hierna kan het worden ingeladen in de Stentor applicatie. Hiervoor verwijzen we naar de Stentor documentatie.

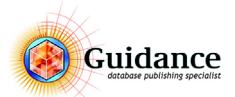

# 7.5 Custom instellingen voor Publicatie

Geef hieronder de instellingen op voor de verschillende publicaties.

| Parameter         | Waarde | Parameter         | Waarde |
|-------------------|--------|-------------------|--------|
| Publicatie 1:     |        | Publicatie 2:     |        |
| Checks            |        | Checks            |        |
| Record Selection  |        | Record Selection  |        |
| Field Selection   |        | Field Selection   |        |
| Overlay Selection |        | Overlay Selection |        |
| Overlay Type      |        | Overlay Type      |        |
| Sort              |        | Sort              |        |
| Language          |        | Language          |        |
| Book              |        | Book              |        |
| Generation        |        | Generation        |        |
| Output Subst.     |        | Output Subst.     |        |
| Output Tags       |        | Output Tags       |        |
| Conditions        |        | Conditions        |        |
| Project           |        | Project           |        |
|                   |        |                   |        |
| Publicatie 1:     |        | Publicatie 2:     |        |
| Checks            |        | Checks            |        |
| Record Selection  |        | Record Selection  |        |
| Field Selection   |        | Field Selection   |        |
| Overlay Selection |        | Overlay Selection |        |
| Overlay Type      |        | Overlay Type      |        |
| Sort              |        | Sort              |        |
| Language          |        | Language          |        |
| Book              |        | Book              |        |
| Generation        |        | Generation        |        |
| Output Subst.     |        | Output Subst.     |        |
| Output Tags       |        | Output Tags       |        |
| Conditions        |        | Conditions        |        |
| Project           |        | Project           |        |

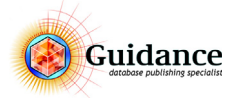

# 7.6 Batches

Batches worden gebruikt om bijvoorbeeld de instellingen voor in internet generatie of een InDesign generatie op te slaan, zodat het niet noodzakelijk is om de instellingen telkens opnieuw te doen.

| Guidance Intern   |            | Co                 | opyright Guidance bv (©) 1993-2017                                                                                                    |       |
|-------------------|------------|--------------------|----------------------------------------------------------------------------------------------------|-------|
| Checks            | No Checks  | Import/Update      | Database Maintenance                                                                                                    |       |
| Record Selection  | All        | Import (update)    | CleanUp Data File                                                                                                    |       |
| Field Selection   | All        |                    |                                                                                                    |       |
| Overlay Selection | GeneralID  | Import entire file | Check Database                                                                                                    | l ——— |
| Overlay Type      | All        |                    |                                                                                                    |       |
| Sort              | Sequence 1 | Export             | Operations                                                                                                    |       |
| Language          | Nederlands | Electronic media   | Pictures/Docs/X-Refs                                                                                                    |       |
| Book              | MONID      |                    |                                                                                                    |       |
| Generation        | All        | Print media        | Transform                                                                                                    |       |
| Output Subst.     | None       |                    |                                                                                                    |       |
| Output Tags       | None       | Batch              |                                                                                                    |       |
| Conditions        | None       | Single Run         | Edit Execute                                                                                                    |       |
| Project           | MON        |                    | Summing the second second seco |       |

*Figuur 38: Het Maintenance scherm met de Batch keuze.* 

#### Een batch uitvoeren

Een batch kan op 2 manieren worden uitgevoerd.

- Via het Maintenance scherm. Zie Figure 38 Selecteer de gewenste Batch en klik op **EXECUTE**.
- 2) Via het **EXECUTE BATCH** icoon 🔹 in het Enter Edit Data scherm Selecteer de batch en deze wordt direct uitgevoerd.

#### Aanpassen van een batch

- 1) Ga naar Function > Maintenance
- 2) Selecteer de gewenste batch
- 3) Klik op EDIT BATCHES (CTRL+EDIT) 💉
- 4) Hier kunnen de parameters worden aangepast.
- 5) Klik op **SLUITEN** om terug te keren

Voor meer informatie over batches, zie de Catalogger Manual.

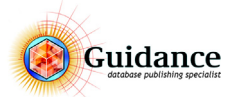

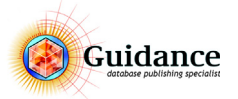

# 8 Het Overlay scherm

# 8.1 Wat is een Overlay?

De Overlays binnen Catalogger bepalen hoe de data aan de opmaak wordt gekoppeld. Een Overlay kan gezien worden als een soort opmaakprofiel.

Overlays kunnen we onderscheiden in twee soorten: TabelOverlay of TekstOverlay

- Geen Tabel:
  - velden worden in de publicatie gescheiden door een return
    alle velden krijgen een eigen paragraph style en tekstopmaak.
- Wel Tabel:
  - velden worden verdeeld over cellen in de tabel
  - ieder veld krijgt zijn eigen paragraph style en opmaak

# 8.2 Wat doet de Overlay?

De Overlay bepaalt van de velden van een record hoe deze naar het opmaakpakket worden geëxporteerd in 4 stappen:

| actie  |                 |                        |                 |                  |        | waar op scherm                       |
|--------|-----------------|------------------------|-----------------|------------------|--------|--------------------------------------|
| 1)     | wel of r        | <b>niet</b> afdrukken  |                 |                  |        | Output kolom in field list op Y of N |
| 2)     | in welk         | e volgorde             |                 |                  |        | Sequence kolom in goede volgorde     |
| 3)     | in een <b>t</b> | abel of niet           |                 |                  |        |                                      |
| standa | ard situa       | tie <b>wél</b> tabel:  |                 |                  |        | Table Properties aangekruist         |
| Veld   | 1               | Veld 2                 | Veld 3          | Veld 4           | ]      |                                      |
| standa | ard situa       | tie <b>géén</b> tabel  |                 |                  |        | Table Properties niet aangekruist    |
| Veld 1 |                 |                        |                 |                  |        |                                      |
| Veld 2 |                 |                        |                 |                  |        |                                      |
| Veld 3 |                 |                        |                 |                  |        |                                      |
| Veld 4 |                 |                        |                 |                  |        |                                      |
|        |                 |                        |                 |                  |        |                                      |
| 4)     | opmaa           | <b>k</b> toekennen: pa | aragraph, chara | cter en table fo | rmats. | Op desbetreffende plekken            |

*Figuur 39: Schematische weergave van de functie van een Overlay* 

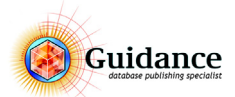

# 8.3 Een Overlay toekennen

# FUNCTION > ENTER EDIT DATA

- 1) Klik op EDIT CURRENT RECORD 🥖
- 2) Klik in het record in een veld.
- 3) Klik in het veld **OVERLAY LOCAL**
- 4) Klik op LOAD PROJECT OVERLAYS
- 5) Kies de juiste Overlay
- 6) Klik op **OK** 🗸

| 赤チャクノイメ                                                                                                    | *∢ | 8, 蒙 🖻 🕼 🗎 🕷           |   | N O C 🗉                                                                | STN_catalog                                                                                                    | 1 |
|----------------------------------------------------------------------------------------------------|----|------------------------|---|------------------------------------------------------------------------|----------------------------------------------------------------------------------------------------|---|
| ● 🗹 🗋 😧 😂 🛇 🔷 dsid=3                                                                                                |    | Level: 1 - Bedrijven   |   |                                                                        | -Load project overlays                                                                                                    |   |
| <ul> <li>Ø Assortiment</li> <li>Ø Assortiment</li> <li>Ø Nieuwe_Artikelen</li> <li>Ø Vervallen_Artikelen</li> </ul> | ^  | 1: Naam<br>Assortiment | < | 2: Omschrijving<br>Dit is de Guidance demo we<br>worden niet verwerkt. | -Load all overlays<br>-Inherited overlay<br>Defoverlay<br>STN_article_accessory<br>STN_article_after<br>STN_article_before<br>STN_article_before<br>STN_article_before_sh                                                              |   |
|                                                                                                    |    | 6:                     | > | 7:                                                                     | STN_article_erp<br>STN_article_tabel5<br>STN_article_tabel6<br>STN_article_tabel7<br>STN_article_tabel8<br>STN_article_tabel9<br>STN_articlegroup<br>STN_articlegroup_before<br>STN_articlegroup_before<br>STN_catalog<br>STN_catagory |   |

Figuur 40: Een Overlay toekennen aan een record

## Een Overlay naar de zuster records kopiëren

- 1) Ga naar het menu **OPTIONS**
- 2) Ga naar de optie **OVERLAYS**
- 3) Kies de optie ASSIGN OVERLAY LOCAL TO ALL SISTERS

Wanneer er meerdere talen worden gebruikt, moet er worden gekozen voor Assign Overlay Local to all sisters in All Languages

| Edit Function Op                                                                                                    | tions Commands Windows Users Help                                                                                        |                                                        |
|----------------------------------------------------------------------------------------------------|----------------------------------------------------------------------------------------------------|--------------------------------------------------------|
|                                                                                                    | Paste and Link                                                                                                    |                                                        |
| Root                                                                                                    | Goto                                                                                                    | 2: Omschritving                                        |
| Assortiment Conservat Conservat Cons | Deal all records over x mothers<br>Add new mother to selected records<br>Delete selected records, but not their daughter | Caravell ijsconservator met ku                         |
| - 🗹 Artik                                                                                                    | Overlays                                                                                                    | Copy current Overlay                                   |
| - 2 CMS                                                                                                    | New Selection                                                                                                    | Assign "Overlay Local" to all sisters                  |
| - CMS                                                                                                    | Sort records                                                                                                    | Assign "Overlay Local" to all languages                |
| CMS CMS                                                                                                    | Checks                                                                                                    | Assign "Uverlay Local" to all sisters in all languages |
| ≻ EK S                                                                                                    | Goodies                                                                                                    | Assign "Overlay Daughters" to all sisters              |
| ≻ IZ EK                                                                                                    | Previews                                                                                                    | ×v/2*u) 9. 6004 ulw. (IIIII)<br>A 750x650x895          |
| ≻ 🖉 Showcase                                                                                                    | QR codes                                                                                                    |                                                        |
| > 2 Vrieskiste                                                                                                    | Advanced                                                                                                    | 12: Mandon (antio)                                     |

Figuur 41: Assign Overlays

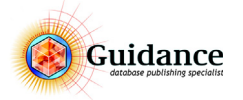

# 8.4 Het Overlay scherm

Het overlay scherm heeft een bovenliggend scherm en 4 tabbladen. Hieronder wordt alleen de General en Table tab behandeld.

# FUNCTION > OVERLAYS

| Overlay                                        |                           |                      |                    |                     |                     |                      |                    |                        | <b>E</b>                                |
|------------------------------------------------|---------------------------|----------------------|--------------------|---------------------|---------------------|----------------------|--------------------|------------------------|-----------------------------------------|
| Overlay name: STN_article                      |                           | Ove                  | rlay Type: Article | 2 Overlay           | (                   | 3 Overla             | y Selection:       | Goto Overlay           | ~                                       |
| Field Name: Artikelnummer                      |                           | (2) Alter            | mative Name:       |                     |                     | Genera               | alID               | Conditions             | Next >>                                 |
| ength Fro                                      | nt fill Front char        | Format               |                    |                     | Adjust              | Field S              | election:          | Specs                  | << Previous                             |
| 10000                                          |                           |                      |                    |                     |                     | Catalo               | gus 🗸              |                        | C C T C T C T C T C T C T C T C T C T C |
| Condition Non-empty Pgf                        | for return                | Style X-Ref          |                    | Output Subst.       | Indextype           | Field T <sup>*</sup> | ype:               | Field LookUp           | Find                                    |
|                                                |                           |                      |                    |                     |                     | pe lext              |                    | (10)                   | Edit                                    |
| eld Field name                                 | Output                    | Sequence Condition   | n Free Field Loo   | dup Sort Ed         | t Update            | Straddle Lar         | nguage Column wid  | th Skip if empty       |                                         |
| 1 Artikelnummer<br>2 Omschrijving              | Y<br>N                    | 1.0<br>0.0           | л и<br>1 И         | 1 0 1<br>1 0 2      | 0                   | 0                    | N 2<br>N 0         | N A                    | Add                                     |
| 3 Extra Omschrijving<br>4 Afbeelding           | N                         | 0.0                  | н н                |                     | 0                   | 0                    | N 0                | ĕ (11)                 | Сору                                    |
| 5 VE                                           | N                         | 0.0                  | н н                | 1 0 5               | ŏ                   | ő                    | N O                | M                      | Delete                                  |
| o Prijs<br>7 Variabel 1                        | Ý                         | 2.0                  | л п<br>1 И         | I 0 6<br>I 0 7      | 0                   | 0                    | N 1.6<br>N 1.7     | м                      | Perete                                  |
| 8 Variabel 2<br>9 Variabel 3                   | Ŷ                         | 3.0<br>4.0           | и и и              | 1 0 8<br>1 0 9      | 0                   | 0                    | N 2.15             | N                      | Add line                                |
| 10 Variabel 4<br>11 Variabel 5                 | Ŷ                         | 5.0                  | н н                | i 0 10              | 0                   | 0                    | N 2.15             | М                      | Delete line                             |
| 12 Variabel 6 (1)                              | ý                         | 7.0                  | и и                | 1 0 12              | ŏ                   | 0                    | N 1.5              | N (1)                  |                                         |
| 3 Variabel 7 💛                                 | Ŷ                         | 8.0<br>9.0           | 1 И                | I 0 13<br>I 0 14    | 0<br>0              | 0<br>0               | N 1.7<br>N 1.7     |                        | OK                                      |
| neral Table Table + Mis                        |                           | 1.0                  |                    | 0 1                 | 0                   | 0                    | N 2                | 7) N                   | Cancel                                  |
| verlay properties                              | (5)                       | (6)                  | Parag              | aph and Charact     | er Styles           |                      | Before/After Tex   |                        |                                         |
| escription field:                              | Overlay Look              | up 🗖 Overlav Re      | cord Link Body:    | tы                  | article             |                      | Special Characte   | r before field:        |                                         |
| Verlay Condition: 5                            | Output Substituti         | on:                  | First:             |                     |                     |                      | Standard           |                        |                                         |
| ield Access code:                              |                           |                      | Last:              |                     |                     |                      | Special Characte   | r after field:         |                                         |
| escription:                                    |                           |                      | Overn              | ule:                |                     |                      | Standard           |                        |                                         |
|                                                |                           |                      | Footn              | ote:                |                     |                      | No text befor      | e/after if empty field |                                         |
|                                                |                           |                      | Chara              | cter Style:         |                     |                      | Taxt before field  |                        |                                         |
|                                                |                           | (8)                  |                    |                     |                     | (9)                  | Text before field  |                        | ~                                       |
| internet export properties —                   |                           | 0                    | Update             | Specifications -    |                     | U                    |                    |                        | $\sim$                                  |
| Keyword fields:                                | Rese                      | erved fields:        | Unique             | update field:       |                     | 1                    | Text after field:  |                        |                                         |
| ;1;                                            | ^                         |                      | Unique             | e Records flag:     |                     | 0                    |                    |                        | 0                                       |
|                                                | <ul> <li>Field</li> </ul> | l number Overlayname | : 0 Unique         | e Mothers/Sisters   | flag:               | 0                    | Field Values       |                        | Ψ.                                      |
| Overlayname:                                   |                           |                      | Unique             | e update field Mo   | ther:               | 1                    |                    |                        | ~                                       |
| STN_article                                    |                           |                      | Unique             | e update field Sist | er:                 | 0                    |                    |                        | $\sim$                                  |
|                                                |                           |                      |                    |                     |                     |                      |                    |                        |                                         |
| neral Table Table + Mis                        | celleneous                |                      |                    |                     |                     |                      |                    |                        |                                         |
| ▼ Table properties(13)                         | \$)                       |                      |                    | Hear                | ling properties     |                      | F                  | Row properties         |                                         |
| able style: tbl_article                        |                           | Single Lines         | Leave Ope          | n Paragra           | aph Style:          |                      |                    | Leave open             |                                         |
| ītle:                                          |                           | Horizontal Table     | Table Extra        | Use fire            | t: 1                | records as           | heading F          | lowheight Minimum      | n Maximum                               |
| Gegments: 0 Max nur                            | nber of rows: 0           | Rotated              |                    |                     | neading if colum    | n empty              |                    | leading: 0             | 0                                       |
| Close Tab                                      | le Specifications         | Rota                 | ation Specs        |                     | alternative na      | me                   | E                  | lody: 0                |                                         |
| Footnote:                                      |                           | Straddletype:        | wave straddle emot | Cell Ho             | ading propertie     |                      |                    | Cell properties        | <br>>                                   |
| Cell Style:                                    |                           |                      | with maximum       |                     | aunig propertie     | 5                    | (14)               | (15                    | 5)                                      |
|                                                |                           |                      |                    | Width:              | 2                   | - esta ta            |                    | Leave Open             |                                         |
| Overlays before and/or after                   |                           | Identical Footnotes  |                    | Call Sh             | ipi i style: [cell_ | article_h            |                    | ceil_article           |                                         |
| Text Before:                                   |                           | Reset Identical      | Footnotes          | Cell Sty            | ie. [cell_          | article_h            | [                  | ceil_article_b         |                                         |
| ext After:                                     |                           | Watch Identical      | Footnotes          | - Simple            | Table Before –      |                      |                    |                        |                                         |
|                                                |                           | Identical Footnote   | X-Ref format:      | Overlay             | /:                  |                      |                    |                        |                                         |
| Table Before:                                  |                           |                      |                    |                     |                     |                      |                    |                        |                                         |
| Fable Before:<br>Before, Generate source recor | d n times 🔍               |                      |                    | Freque              | ncy: 0              | 1                    | Number of columns: | ) Column W             | /idth: 0                                |

Figuur 42: Het Overlay scherm met de General en Table Tab. Hierin een voorbeeld van een artikel overlay

- 1) Overlay name
- 2) Field name
- 3) Overlay type
- 4) Description (Fieldname)
- 5) Output (Y or N)
- 6) Sequence (volgorde van output)
- 7) ColWidth (kolom breedte in CM) (geldt niet voor internet)
- 8) Internet Export Properties
- 9) Update Specifications
- 10) Edit (Bewerken van de overlay)
- 11) Copy Overlay

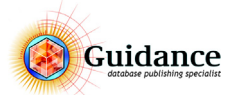

- 12) OK
- 13) Table properties
- 14) Paragraph style heading columns (geldt niet voor internet)
- 15) Paragraph style body columns (geldt niet voor internet)

# 8.5 Artikel overlay aanmaken of bewerken

# Als voorbeeld voor het aanmaken of aanpassen van de overlay nemen we een standaard artikel overlay in de vorm van een tabel. Voor de werking van de overige overlays verwijzen wij naar het Catalogger Manual.

Wanneer er gebruik wordt gemaakt van een artikeltabel die de specificaties van het artikel toont, is het mogelijk dat de artikelen in het assortiment verschillende specificaties bevatten. In dit geval is het vaak noodzakelijk om (meerdere) overlays aan te maken die deze artikelen juist kunnen weergeven.

In de overlay wordt aangegeven welke kolommen er worden geëxporteerd, in welke volgorde en met welke kolombreedte(niet voor internet).

#### **Overlay bewerken**

In het volgende voorbeeld gaan we een extra veld aanmaken in een bestaande overlay. Er wordt vanuit gegaan dat de juiste overlay is geselecteerd.

- 1) Klik op **EDIT** (10)
- 2) Selecteer een veld (4)
- 3) Benoem het veld (indien deze nog geen benaming heeft) (2)
- 4) Zet de output op yes door onderaan het veld op de N te klikken (5)
- 5) Geef de volgorde mee. (6)
- 6) Geef de kolom breedte mee. Dit is in centimeters. (7)
- 7) Optioneel: Geef de juiste paragraph style voor de body cells (14) en heading cells (15) mee.
- 8) Klik op **OK** (12)

## **Overlay aanmaken**

In het volgende voorbeeld gaan we een nieuwe overlay aanmaken met een extra veld. Een overlay wordt gekopieerd en niet aangemaakt. Dit ivm de instellingen die aan de overlay verbonden zijn. Er wordt vanuit gegaan dat de juiste overlay is geselecteerd.

- 1) Klik op **COPY** (11)
- 2) Benoem de overlay (1)
- 3) Selecteer een veld (4)
- 4) Benoem het veld (indien deze nog geen benaming heeft) (2)
- 5) Zet de output op yes door onderaan het veld op de N te klikken (5)
- 6) Geef de volgorde mee. (6)
- 7) Geef de kolom breedte mee. Dit is in centimeters. (7)
- 8) Optioneel: Geef de juiste paragraph style voor de body cells (9) en heading cells (8) mee.
- 9) Klik op **OK** (12)

# 8.6 Een Overlay verwijderen

- 1) Gebruik de NEXT>>, PREVIOUS<< of FIND knoppen om naar de Overlay te gaan die je wilt verwijderen
- 2) Klik op **DELETE**
- 3) Klik bij de vraag Are you sure you want to delete this record? op **YES**
- **LET OP!:** Als de Overlay die je wilt verwijderen nog in gebruik is (gekoppeld is aan een record), verschijnt de melding: *This Overlay is used in node xxxx*. De Overlay kan dan niet verwijderd worden. Om de Overlay dan toch te verwijderen is het noodzakelijk dat bij de records waar deze aan toegekent is, er een andere Overlay aan wordt toegekent.
- 4) Klik op **OK**

Dit zijn slechts enkele mogelijkheden die je in de Overlay in kunt stellen kijk voor meer mogelijkheden in de Catalogger Manual.

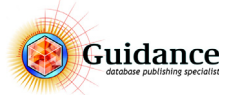

# 9 Data import, update en export

In dit hoofdstuk worden verschillende manieren van toevoegen, updaten en exporteren van bulkdata behandeld. Naast het handmatig bewerken van de data binnen Catalogger is het ook mogelijk om updates te verzorgen vanuit bijvoorbeeld een ERP systeem. Ook is het mogelijk om de data binnen Catalogger naar Excel te plaatsen om daar de wijzigingen door te voeren. In dit hoofdstuk wordt het volgende behandeld:

- Import Update
- Import Entire File
- Export
- Pasteboard

#### Waar op te letten?

Wanneer er vanuit een ander software pakket data wordt aangemaakt of bewerkt, dan moet er met een aantal zaken rekening gehouden worden. Dit verschilt ook per werking. Voor Microsoft Excel moet rekening worden gehouden met de volgende punten:

• Encoding

Alle import en export dient de encoding UTF-8 mee te krijgen.

Enters (breaks)

In Excel mag er géén gebruik worden gemaakt van de Excel Enter (ALT+ENTER). Dit moet worden vervangen door **'&return;'** of een zelf te specificeren karakter.

Single Quote '

Wanneer er een tekst bestand, bijvoorbeeld een import update bestand of een import entire file bestand, vanuit Excel wordt gemaakt, dan moet de Single quote worden vervangen door een **\$** 

## 9.1 Import Update

#### Wanneer wordt import update gebruikt?

Bijvoorbeeld een update van bestaande prijzen uitvoeren.

- Wanneer er wijzigingen in de database doorgevoerd moeten worden;
- Het zijn veel wijzigingen die met de hand veel werk kost;
- Extern bestand importeren in database.

Op basis van een uniek nummer, bijvoorbeeld een artikelnummer, kan de data van meerdere records worden aangepast middels een tekst bestand. Hiervoor zijn een aantal zaken van belang:

#### Update bestand:

Dit is een tab gescheiden tekst bestand. Dit kan een bestand zijn aangemaakt in Excel. Of een automatisch gegenereerd bestand vanuit het ERP systeem.

Update Overlay:

Dit is de zogeheten '*Field mapping*'. Hiermee wordt bepaald welke kolom uit het tekst bestand, in welk veld komt in Catalogger.

#### Import Update scherma

Hiermee wordt de update gestart.

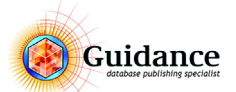

# Update bestand

leder update of import bestand moet beginnen met de controle regel. Dit is 1<tab>ImportCatalogger (exact zo geschreven).

Het bestand kan in Excel worden opgebouwd. Hierna moet het worden opgeslagen als een tab gescheiden tekst bestand. Wanneer er gebruik wordt gemaakt van een unicode versie, dan is het noodzakelijk dat dit een 'unicode tekst bestand' wordt.

Het update bestand wordt als volgt opgebouwd:

| Regel 1      |                  |
|--------------|------------------|
| Kolom A:     | 1                |
| Kolom B:     | ImportCatalogger |
| Regel 2, etc |                  |
| Kolom A:     | Uniek nummer;    |
| Kolom B:     | Update veld 1;   |
| Kolom C:     | etc;             |

Houdt rekening met het volgende:

Eerste regel: 1<tab>ImportCatalogger (controleregel)

Elke volgende regel bevat informatie van een record

In de kolommen staan de gegevens die gewijzigd moeten worden

In de eerste kolom: unieke indentificatiecode

|    | А    | В        | С        | D |
|----|------|----------|----------|---|
| 1  | 1    | ImportCa | talogger |   |
| 2  | 1001 | 29,50    |          |   |
| 3  | 1002 | 30,50    |          |   |
| 4  | 1003 | 31,50    |          |   |
| 5  | 1004 | 32,50    |          |   |
| 6  | 1005 | 33,50    |          |   |
| 7  | 1006 | 34,50    |          |   |
| 8  | 1007 | 35,50    |          |   |
| 9  | 1008 | 36,50    |          |   |
| 10 | 1009 | 37,50    |          |   |
| 11 | 1010 | 38,50    |          |   |
| 12 | 1011 | 39,50    |          |   |
| 13 | 1012 | 40,50    |          |   |
| 14 |      |          |          |   |

*Figuur 43: Voorbeeld Update bestand, hierin wordt o.b.v. een artikelnummer(unieke nummer) de prijs geupdate.* 

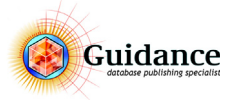

### Update overlay

Om de juiste kolommen vanuit het update bestand in de juiste velden binnen Catalogger te plaatsen moet er een zogeheten '*Field mapping*' plaatsvinden. Dit wordt geregeld in de Update Overlay.

#### De update overlay inrichten

Vanuit het Enter Edit Data scherm of het Overlay scherm: **OPTIONS > GOTO > UPDATE OVERLAY** 

| Overlay name: MONI Indate Goto Overlay Type: Update Overlay (5) Overlay Selection: Goto Overlay                                                                                                    |
|----------------------------------------------------------------------------------------------------|
|                                                                                                    |
| Field Name:         Artkelnummer         Alternative Name:         GeneralID         Conditions         Next                                                                                                    |
| Length Front fill Front char Format Adjust Field Selection:                                                                                                    |
| Condition Non-empty Pgf for return Style X-Ref Output Subst. Index type Field Type: Field LookUp Find                                                                                                    |
| Eidd Eidd anna (2) Outrut Sequence Contine FreeField Lead In Set Edit Lindate Under Statement (1) Skip if annau                                                                                                    |
| The interview of the second second se |
| 2 V 999.0 N N 0 2 0 0 N 0 N<br>3 V 999.0 N N 0 3 0 0 N 0 N<br>4 V 999.0 N N 0 4 0 0 N 0 N                                                                                                    |
| 5 VE Y 999.0 N N 0 5 2 0 N 0 N<br>6 Prijs Y 999.0 N N 0 6 3 0 N 0 N<br>7 Y 999.0 N N 0 7 0 0 N 0 N                                                                                                    |
| 8 V 999.0 N N 0 8 0 0 N 0 N Addii<br>9 V 999.0 N N 0 9 0 0 N 0 N                                                                                                    |
| 11 Y 999.0 N N 0 11 0 0 N 0 N<br>12 Y 999.0 N N 0 12 0 0 N 0 N                                                                                                    |
| 13         Y         999.0         N         N         0         13         0         0         N         0         N         V           14         Y         999.0         N         N         0         14         0         0         N         V         V         <                                                                                                    |
| General         Table         Table         Hiscelleneous         Y         999-0         O         1         I         O         N         O and                                                                                                    |
| Overlay properties Paragraph and Character Styles Before/After Text                                                                                                    |
| Description field: 2 Overlay Look up Overlay Record Link Body: dummy Special Character before field:                                                                                                    |
| Overlay Condition: Output Substitution: First: Standard                                                                                                    |
| Field Access code: Last: Special Character after field:                                                                                                    |
| Description: Overrule: Standard                                                                                                    |
| ∧ Footnote: Voit State State   |
| Chalacter Style. (4) Text before field:                                                                                                    |
| Internet export properties                                                                                                    |
| Keyword fields: Unique update field: 1 Text after field:                                                                                                    |
| Unique Records flag: 0                                                                                                    |
| Field number Overlayname: 0 Unique Mothers/Sisters flag: 0 Field Values                                                                                                    |
| Overlayname:         Unique update field Mother:         1           Unique update field Sister:         0                                                                                                    |

*Figuur 44:* De instellingen in de Update Overlay. Voorbeeld geeft aan dat kolom 1 in het update bestand in veld 1 van Catalogger staat. Kolom 2 uit het update bestand moet in veld 6 van Catalogger komen.

De volgende elementen zijn van belang in de Update overlay:

1) Overlay name

Deze naam is van belang wanneer deze wordt geselecteerd tijdens de update.

- 2) Veld nummer en Omschrijving. Dit is het veld binnen Catalogger.
- 3) Update kolom. Hierin wordt aangegeven welke kolom dit in het update bestand betreft.
- 4) Update Specs:
  - Unique update field: Veld waar het unieke nummer staat.

Unique Records Flag: Bij 1 worden artikelen die meerdere keren in de database voorkomen **niet** geupdate en bij 0 word dit wel gedaan.

5) Overlay Type. Dit moet op **Update Overlay** staan.

Voor meer informatie over het aanpassen van overlays zie hoofdstuk 8 "Het Overlay scherm" op pagina 43

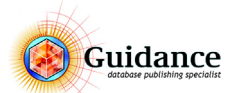

#### Het Import Update scherm

#### **FUNCTION > MAINTENANCE**

Kies hier voor de knop IMPORT (UPDATE)

| Jort Update                                                                               | Lindate Ontions:                                              |  |
|-------------------------------------------------------------------------------------------|---------------------------------------------------------------|--|
| Normal undate                                                                             | Update based on mother and/or sister                          |  |
|                                                                                           | Delate daughters first                                        |  |
| Undate current selection                                                                  | Update each record according to its own overlay.              |  |
|                                                                                           | Add update values to existing field values                    |  |
| Select records by Overy                                                                   | Clear evicting fields before first undate                     |  |
|                                                                                           |                                                               |  |
| Delete records nic in all anguages                                                        | Selection Options:                                            |  |
| Delete the daughters only                                                                 | Do not modify selection of hit records with selection "S"     |  |
| Move records hit below record with code: in field:                                        | Do not modify selection of not hit sisters with selection "S" |  |
| Process lowest level records only                                                         | Select also the daughters of records being hit                |  |
| Do not update Look Up Fields/Records (2)                                                  | Advanced                                                      |  |
| Insert new records below record with code: in field:                                      |                                                               |  |
|                                                                                           | (3)                                                           |  |
|                                                                                           |                                                               |  |
| Select Update Overlay MONUpdate 3                                                         |                                                               |  |
| Select Import Lindate File Default                                                        | Test utf8 encoding Import encoding: UTE9 (7)                  |  |
|                                                                                           | inport encouning. <u>UTP8</u>                                 |  |
| v\Update>Update.txt                                                                       |                                                               |  |
| ormat Import Lindate file:  Normal Like entire file  Prece                                |                                                               |  |
|                                                                                           | ndate overlav(s)                                              |  |
|                                                                                           | date overlay(s)                                               |  |
| Select Report file                                                                        |                                                               |  |
| .v/Report>Logfile.txt                                                                     | ^                                                             |  |
|                                                                                           |                                                               |  |
| Report records modified by update Report records not updated                              | In sequence of catalogue OK                                   |  |
| 1                                                                                         |                                                               |  |
| Process only records in current project (MON)                                             | Process languages:                                            |  |
| JProcess only records in current project (MON)<br>]Stay in current record selection (All) | Process languages:<br>Nederlands<br>Cancel                    |  |

*Figuur 45: Het Import/update scherm* 

#### 1) UPDATE TYPE:

Hier gaan we uit van een Normal Update. Voor de andere update types verwijzen we naar het Catalogger Manual

#### 2) **PROCESS LOWEST LEVEL RECORDS ONLY.**

Wanneer de update alleen voor de artikelen geldt is dit vaak op het laagste niveau. Met deze optie aan gaat de update dan een stuk sneller. Deze moet echter uitgevinkt worden wanneer de update ook voor hogere niveaus geldt.

#### 3) INSERT NEW RECORDS BELOW RECORD WITH CODE: ## IN: ##.

Als er records in het update bestand staan die niet in Catalogger staan kan Catalogger deze importeren. Hiervoor dient in de database een record aangemaakt te worden met een unieke code. Deze dient de overlay mee te krijgen die bedoelt is voor de te importeren records. De niet bestaande records worden dan onder dit record aangemaakt. Hier wordt ook aangegeven in welk veld het unieke nummer staat. Dit is doorgaans veld 1. Wanneer deze optie niet wordt gebruikt, wordt er in het log bestand aangegeven welke records nog niet bestaan.

#### 4) MOVE RECORDS HIT BELOW RECORD WITH CODE: ## IN: ##.

Alle records in het update bestand kunnen worden verplaatst onder een hier te benoemen record. Hiervoor dient in de database een record aangemaakt te worden met een unieke code. Dit wordt bijvoorbeeld gedaan met records die verwijderd dienen te worden, maar liever nog niet helemaal uit de database te verwijderen. Hier wordt ook aangegeven in welk veld het unieke nummer staat. Dit is doorgaans veld 1.

# 5) SELECT UPDATE OVERLAY:

Klik op **SELECT UPDATE OVERLAY** om de juiste Update Overlay te kiezen.

# 6) SELECT IMPORT UPDATE FILE:

Selecteer hier het import update bestand.

#### 7) **IMPORT ENCODING**:

Geef hier de juiste encoding aan. Standaard staat deze op 'UTF8', controleer de ecoding altijd goed met de encoding van het bestand.

#### 8) SELECT REPORT FILE

Geef de naam en de locatie op voor het rapportbestandje waarin Catalogger informatie over de update actie wegschrijft.

9) Klik op **OK** om de update actie te starten

Voor de overige opties verwijzen we naar het Catalogger Manual.

## Extra aandachtspunten

- Maak altijd eerst een back-up vóór de import update
- Test een Import altijd eerst op een paar records om te kijken of deze goed werkt

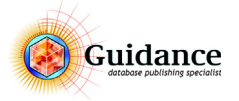

- Unieke codes die op meerdere plaatsen in Catalogger staan worden allemaal gewijzigd!!! (indien dit ingesteld staat in de update overlay)
- Wanneer een kolom in Excel wordt leeggelaten wordt het betreffende veld in Catalogger leeggemaakt.

## 9.2 Import Entire File

#### Wanneer wordt import update gebruikt?

Import geheel bestand (Nog niet in Catalogger bestaande informatie toevoegen).

- Wanneer er een compleet nieuwe artikel groep aan de database toegevoegd dient te worden;
- Het is niet gewenst dit handmatig te doen.

Een Import Entire file is ervoor bedoelt om een hele artikel groep of volledig assortiment te importeren vanuit een tekst bestand. In dit bestand wordt de volledige constructie van de database opgenomen. Denk hieraan Level nummer, Overlay en veldinhoud. Anders dan een Import Update wordt met een Import Entire file niet naar bestaande data gekeken, maar wordt het bestand compleet geïmporteerd onder de bovenste vertakking. Voor de Import Entire file zijn een aantal zaken van belang:

#### Import bestand:

Dit is een tab gescheiden tekst bestand. Dit kan een bestand zijn aangemaakt in Excel.

#### Import Entire File scherm:

Hiermee wordt de import gestart.

#### Import bestand

leder update of import bestand moet beginnen met de controle regel. Dit is 1<tab>ImportCatalogger (exact zo geschreven).

Het bestand kan in Excel worden opgebouwd. Hierna moet het worden opgeslagen als een tab gescheiden tekst bestand. Wanneer er gebruik wordt gemaakt van een unicode versie, dan is het noodzakelijk dat dit een 'unicode tekst bestand' wordt.

Het import bestand wordt als volgt opgebouwd:

| Re | ge | 1 |
|----|----|---|
|    |    |   |

| Kolom A:     | 1                |
|--------------|------------------|
| Kolom B:     | ImportCatalogger |
| Regel 2, etc |                  |
| Kolom A:     | Unieke nummer;   |
| Kolom B:     | leeg;            |
| Kolom C:     | leeg;            |
| Kolom D:     | leeg;            |
| Kolom E:     | Overlay naam;    |
| Kolom F:     | leeg;            |
| Kolom G:     | leeg;            |
| Kolom H:     | leeg;            |
| Kolom I:     | leeg;            |
| Kolom J:     | Veld 1;          |
| Kolom K:     | Veld 2;          |
| Kolom L:     | Veld 3;          |
|              |                  |

|    | A B      | C D     | E                | F | G | н | 1 | J         | К                         | L     | M        | N     | 0 |
|----|----------|---------|------------------|---|---|---|---|-----------|---------------------------|-------|----------|-------|---|
| 1  | 1 Import | Catalog | ger              |   |   |   |   |           |                           |       |          |       |   |
| 2  | 1        |         | CAT_Company      |   |   |   |   | Guidance  | BV                        |       |          |       |   |
| 3  | 2        |         | CAT_Maingroup    |   |   |   |   | Usconserv | vatoren en vrieskisten    |       |          |       |   |
| 4  | 3        |         | CAT_Productgroup |   |   |   |   | Usconserv | vatoren                   |       |          |       |   |
| 5  | 4        |         | CAT_Articlegroup |   |   |   |   | CMS       | Artikelgroep omschrijving |       | cms.eps  |       |   |
| 6  | 5        |         | CAT_Article      |   |   |   |   | 1001      | Artikel omschrijving      | 29,50 |          | rood  |   |
| 7  | 5        |         | CAT_Article      |   |   |   |   | 1002      | Artikel omschrijving      | 30,50 |          | groen |   |
| 8  | 5        |         | CAT_Article      |   |   |   |   | 1003      | Artikel omschrijving      | 31,50 |          | blauw |   |
| 9  | 4        |         | CAT_Articlegroup |   |   |   |   | EK S      | Artikelgroep omschrijving |       | ek36s.ep | s     |   |
| 10 | 5        |         | CAT_Article      |   |   |   |   | 1004      | Artikel omschrijving      | 32,50 |          | rood  |   |
| 11 | 5        |         | CAT_Article      |   |   |   |   | 1005      | Artikel omschrijving      | 33,50 |          | groen |   |
| 12 | 5        |         | CAT_Article      |   |   |   |   | 1006      | Artikel omschrijving      | 34,50 |          | blauw |   |
| 13 |          |         |                  |   |   |   |   |           |                           |       |          |       |   |

Figuur 46:

Voorbeeld van een importbestand

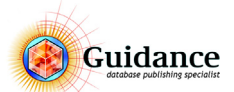

# Import Entire File scherm

#### **FUNCTION > MAINTENANCE**

Kies hier voor de knop IMPORT (UPDATE)

| nport entire file                                                                                                    |  |
|----------------------------------------------------------------------------------------------------|--|
| Select Import File (1) Test utf8 encoding Import encoding: UTF8 (2)                                                                                     |  |
| <v\import>IMPORT_ENTIRE_FILE.TXT</v\import>                                                                                                    |  |
| Insert new import below record with code: in field: 0 Delete all records below that record before import                                                |  |
| Create records in all languages     O Leave non imported language records empty     Fill non imported language records according to language Nederlands |  |
| Clean Up descriptions after import<br>Delete all records in Catalogger before import                                                                    |  |
| Select Log File                                                                                                    |  |
| <vvykeport>Lognie.txt (4)</vvykeport>                                                                                                    |  |
| Import-Assistant parameters OK Cancel                                                                                                    |  |

Figuur 47: Het Import Entire File scherm

#### 1) SELECT IMPORT FILE

Selecteer nu het juiste import-bestand

## 2) **IMPORT ENCODING**:

Geef hier de juiste Encoding aan. Standaard staat deze op 'AnsiLatin1', wanneer er een unicode tekst bestand wordt geïmporteerd moet hier voor 'UTF8' worden gekozen.

3) Controleer of het vinkvakje DELETE ALL RECORDS IN CATALOGGER BEFORE IMPORT uit staat!

### 4) SELECT LOG FILE

Geef de naam en de locatie op voor het rapportbestandje waarin Catalogger informatie over de Import actie wegschrijft.

5) Importeer het bestand door op **OK** te klikken

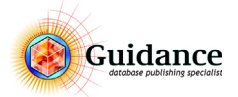

# 9.3 Export

Vanuit Catalogger is het mogelijk om een aantal bestandsformaten te genereren:

- Tab gescheiden tekst bestand
- CSV bestand
- XML bestand (afhankelijk van licentie)

Een tab gescheiden tekst bestand kan in meerdere formaten worden weggeschreven:

- Hiërarchisch. Zoals een Catalogger import formaat of een Internet export. Hierbij wordt er alle informatie van een record geëxporteerd zoals overlay, levelnummer, recordselectie, etc.
  Update by RecordID formaat.
- Dit formaat kan direct worden aangepast en teruggeladen in Catalogger. Dit formaat bevat alleen een RecordID en de inhoud van een record.
- Flat File Hierbij krijgt iedere artikel een aparte regel in de export. Op deze regel is alle data van alle levels erboven ook opgenomen.

#### **Catalogger export**

Het bestand genereren

#### FUNCTION > MAINTENANCE

- 1) Selecteer voor ieder export de juiste instellingen voor de publicatie, zoals recordselectie, fieldselectie, taal.
- 2) Kies voor Export > **ELECTRONIC MEDIA**
- 3) Onderstaand scherm wordt getoond:

| Export Text File                                   |                                        |           |
|----------------------------------------------------|----------------------------------------|-----------|
| Export Options: (1)                                | Output Substitution: (2)               |           |
| Export all languages                               | Default                                |           |
| Watch Language Record Selection                    | ○ None                                 |           |
| Export record information                          | Output Substitution: None              |           |
| All     O Record ID only                           | O Reverse Input Substitution list      | - <u></u> |
| Export the File ID (0/1/2 ImportCatalogger)        | Always substitute:                     |           |
| Export a regular textfile     csv with delimiter:  | for Return: for quote: for tab:        |           |
| OExport a flat text file                           | &return " &tab                         |           |
| Export fixed fields                                | Other parameters:                      |           |
| Output all fields in sequence: 1, 2, 3             | Perform Look Up Don't assign variables |           |
| Don't output "No" fields Don't output "999" fields | Field Selection for "Fieldsout":       |           |
| Fast output with last field: 50                    | No text before or after field          |           |
| O Conventional  To Catalogger                      | O Internet or CD-Rom O CBGML           |           |
| Output XML Output empty fields                     | (3)                                    |           |
| (4)                                                | (5)                                    |           |
| Select Text Output File Default Ex                 | port encoding: UTF8 Export BOM         |           |
| <v\txtout>To_Catalogger_Export.txt</v\txtout>      | A                                      |           |
|                                                    | ~                                      |           |
| Select Error File Default                          | 6                                      |           |
| <v\error>Error.txt</v\error>                       | Л                                      |           |
|                                                    | Consel                                 |           |
|                                                    | Cancel                                 |           |

Figuur 48: Het Export Text file scherm

4) De volgende instellingen zijn van belang voor een juiste export:

- 1) Export Options
  - EXPORT ALL LANGUAGES
    - Deselecteren wanneer er maar één taal geëxporteerd dient te worden.
  - **EXPORT RECORD INFORMATION** Geselecteerd, wordt alle record informatie gegenereerd. Ook kan er voor worden gekozen om alleen het RecordID te genereren. Dit wordt gebruikt om een Update by RecordID bestand te genereren.
  - EXPORT THE FILE ID (0/1/2 IMPORT CATALOGGER) Dit is de controle regel.

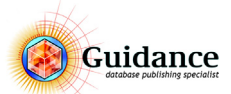

# EXPORT A REGULAR TEXTFILE Dit is een Hiërarchisch tekstbestand

#### • CSV WITH DELIMITER ...

Genereert een CSV bestand, waarbij een custom delimiter opgegeven kan worden.

#### • EXPORT A FLAT TEXT FILE

Hierbij krijgt ieder artikel een aparte regel in de export. Op deze regel is alle data van alle levels erboven ook opgenomen.

Ook kan hier voor een aantal extra opties worden gekozen, zoals alleen het laagste niveau.

#### • EXPORT FIXED FIELDS

Exporteert de velden met een vaste breedte, zoals opgegeven in de overlay.

• OUTPUT ALL FIELDSIN SEQUENCE 1, 2, 3...

Exporteert alle velden zoals opgegeven in Catalogger, ook de lege velden.

#### • DON'T OUTPUT "NO" FIELDS

Wanneer in de veldselectie het veld op "No" staat, dan wordt deze niet gegenereerd. Indien er gebruik wordt gemaakt van veldselectie.

### • DON'T OUTPUT "999" FIELDS

Wanneer in de sequence het veld op "999" staat, dan wordt deze niet gegenereerd. Dit is ongeacht of de veldselectie wordt mee gegenereerd.

#### 2) Output substitution

Output substitution is een soort 'zoek en vervang' lijst.

#### 3) Output format

#### CONVENTIONAL

Een formaat, met weinig record informatie.

• TO CATALOGGER

Een Catalogger import formaat

- INTERNET OR CD-ROM
   Een Stentor Import formaat
- CBGML
- XML formaat

#### • OUTPUT EMPTY FIELDS

Wanneer gebruik wordt gemaakt van XML formaat, dan kan er voor worden gekozen de lege velden te exporteren of juist niet.

#### 4) Output file

Hier wordt de bestandsnaam gekozen

## 5) Export Encoding

De export wordt standaard in UTF-8 gegenereerd.

## 6) Report File

Geef een Error bestand op, middels **SELECT ERROR FILE**, of **DEFAULT**. Hierin worden de foutmeldingen weergegeven.

- 7) Klik op **OK**
- 5) Het bestand zal gegenereerd worden op de aangegeven plaats.

Wanneer het gegenereerde bestand met Excel wordt geopend, moeten altijd alle velden in Excel eerst op tekst worden gezet! Wanneer dit niet gebeurt, dan kan de data corrupt raken.

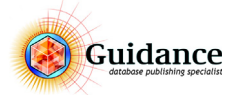

# 9.4 Pasteboard

Met de functie Pasteboard is het mogelijk om data vanuit Excel in Catalogger te plakken, maar ook data te updaten/ bewerken. Het volgende is mogelijk:

- Toevoegen van records vanuit Excel
- Updaten/bewerken van data

#### Toevoegen van records vanuit Excel

Met de functie pasteboard is het mogelijk om records met bijbehorende data te kopiëren vanuit Excel en in Catalogger te plakken. Hierin geldt het volgende:

- Iedere regel in Excel is een record binnen Catalogger
- Op de regel staat iedere cel die gekopieerd wordt, voor een veld binnen Catalogger. Dit houdt in wanneer de cellen A1 tot en met A3 worden geselecteerd en geplakt binnen Catalogger. Dit gaat om veld 1 tot en met veld 3.
- De gekopieerde records worden geplaatst als zuster:
- De overlay van het huidige record wordt overgenomen;
- Er moet eerst een record aanwezig zijn op dit level;
- Deze functie is toepasbaar op ieder level.

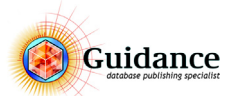

# Werking Pastboard

1) In Excel wordt data opgezet, hierbij de cellen in de volgorde van de velden binnen Catalogger. Dit kan worden geselecteerd gekopieerd (**CTRL+C**). Zie Figuur 49.

|   | Α    | В             | С | D        | E | F     | G |
|---|------|---------------|---|----------|---|-------|---|
| 1 | 1001 | Description 1 |   | 1001.eps | 1 | 31,50 |   |
| 2 | 1002 | Description 2 |   | 1002.eps | 1 | 32,50 |   |
| 3 | 1003 | Description 3 |   | 1003.eps | 1 | 33,50 |   |
| 4 | 1004 | Description 4 |   | 1004.eps | 1 | 34,50 |   |
| 5 | 1005 | Description 5 |   | 1005.eps | 1 | 35,50 |   |
| 6 | 1006 | Description 6 |   | 1006.eps | 1 | 36,50 |   |
| 7 | 1007 | Description 7 |   | 1007.eps | 1 | 37,50 |   |
| 8 |      |               |   |          |   |       | 归 |
| 0 |      |               |   |          |   |       |   |

*Figuur 49: Voorbeeld van een Excel werkblad.* 

Bovenstaand voorbeeld heeft een indeling als volgt:

Kolom A: Veld 1, Artikelnummer

Kolom B: Veld 2, Omschrijving

Kolom C: Veld 3, Leeg

Kolom D: Veld 4, Afbeelding

Kolom E: Veld 5, VE

Kolom F: Veld 6, Prijs

#### 2) Hierna gaan we naar Catalogger op het record staan waar dit onder moet komen. Zie Figuur 50.

| 🔽 🔝 🗐 🚱 dsid=3                                                                                                    | Level: 5 - Artikel                                       |                                                                                 |  |
|----------------------------------------------------------------------------------------------------|----------------------------------------------------------|---------------------------------------------------------------------------------|--|
| @ Root         @           @ Stentor/MKB         @           @ Disconservatoren en vrieskisten         @           @ Disconservatoren         @           @ CMS         @           @ CMS         @           @ CMS         @           @ CMS         @           @ CMS         @           @ CMS         @           @ CMS 4525-945         @           @ CMS 4535-945         @                                                                                                    | 1: Artikelnummer<br>CMS 635-945<br>3: Extra Omschrijving | 2: Omschrijving<br>Caravell ijsconservator met kunststof schuifdeksel 472 liter |  |
| Image: CMS 635-945       Image: CMS 635-945       Image: CMS 645-945       Image: CMS 645-945       Image: CMS 645-945       Image: CMS 645-945       Image: CMS 645-945       Image: CMS 645-945       Image: CMS 645-945       Image: CMS 645-945       Image: CMS 645-945       Image: CMS 645-945       Image: CMS 645-945       Image: | 4: Afheelding                                            | 5: VF 6: Pris                                                                   |  |

*Figuur 50:* In Catalogger wordt het record geselecteerd waar de nieuwe records onder geplaatst moeten worden.

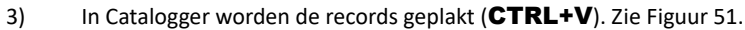

| Root                                               |   |                       |                 |          |  |
|----------------------------------------------------|---|-----------------------|-----------------|----------|--|
| . StentorMKR                                       | ^ | 1: Artikelnummer      | 2: Omschrijving |          |  |
| - Contonnico                                       |   | 1001                  | A Description 1 | <u>^</u> |  |
| <ul> <li>Dsconservatoren en vrieskister</li> </ul> |   |                       |                 |          |  |
| ■ IJsconservatoren                                 |   |                       | ~               |          |  |
| ✓ CMS                                              |   | 3: Extra Omschrijving |                 |          |  |
| ···· 🗹 ·· Artikel                                  |   |                       | ~               |          |  |
| CMS 225-945                                        |   |                       |                 |          |  |
| ····₩· CMS 335-945                                 |   |                       |                 |          |  |
| CMS 445-945                                        |   |                       |                 |          |  |
|                                                    |   |                       |                 |          |  |
| CMS 635-945                                        | _ |                       |                 |          |  |
| 1001                                               |   |                       |                 |          |  |
| 1002                                               |   |                       |                 |          |  |
| 1003                                               |   |                       |                 |          |  |
|                                                    |   |                       |                 |          |  |
| ······································             |   |                       | $\sim$          | $\sim$   |  |

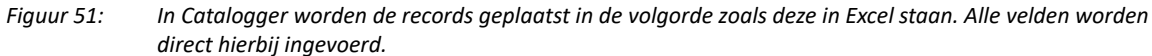

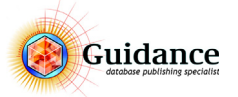

# Update records met Excel

Het is mogelijk om records die in Catalogger aanwezig zijn, met Excel te bewerken. Dit werkt als volgt:

- 1) Ga in Catalogger naar het Enter Edit Data scherm.
- 2) Selecteer de records die bewerkt moeten worden
- Klik op de rechtermuisknop en kies voor EXCEL > COPY RECORDS TO EXCEL CLIPBOARD (CTRL+SHIFT+C)

| - 🖉 Artikel          |                       |        |                                           |                      |  |  |
|----------------------|-----------------------|--------|-------------------------------------------|----------------------|--|--|
| - CMS 22             | Cut                   | Ctrl+X | 1                                         |                      |  |  |
| CMS 33               | Сору                  | Ctrl+C | 6. Advisoratio (E)                        | 7. Notto aquicht (ka |  |  |
| CMS 53               | Paste                 | Ctrl+V | 1 173 70                                  | 7: Netto gewicht (kg |  |  |
| CMS 63               | Paste special         | >      | 1.1/3,/0                                  | 01.5                 |  |  |
| >-₩- CGS             | Select                | >      |                                           | 11: Netto inhoud (I) |  |  |
| > Showcases          | Expand all first node | s      |                                           | 472                  |  |  |
| ≻⊡- Vrieskisten      | Expand all nodes      |        |                                           |                      |  |  |
| > - Accessoires      | Collapse all nodes    |        | · · · · · · · · · · · · · · · · · · ·     |                      |  |  |
| Wandmeubelen         | Show Pictures         |        | 15:                                       |                      |  |  |
| 🗆 Buffet en gebak 🗎  | Duplicate             |        | *                                         |                      |  |  |
| 🗆 Schepijsvitrines 📷 | Delete                |        |                                           |                      |  |  |
| 🗆 Koel- en vrieska 🔍 | Find Node             |        | 10.                                       | 10.                  |  |  |
| - Koeitoonbanker     | Copy fields           |        | 10.                                       | 19.                  |  |  |
| Medische Liin        | Excel                 | >      | Copy Records to Excel clipboard           | Ctrl+Shift+C         |  |  |
| Impuls koelers       | Configure             |        | Paste (Update) Records from Excel clipboa | rd Ctrl+Shift+V      |  |  |
| - RVS koel -en vr    | Appearance            |        | Convito Evcel Special                     |                      |  |  |

*Figuur 52: Geselecteerde records kopiëren naar het Excel clipboard.* 

- 4) Open een Excel tabblad
- 5) Zet alle velden op Tekst velden
- 6) Klik met de muis in A1
- 7) Plak de data (CTRL+V), De data staat nu in Excel

| _ | А       | В         | С           | D          | E         | F | G        | н    | 1    | J         | К         | L   |
|---|---------|-----------|-------------|------------|-----------|---|----------|------|------|-----------|-----------|-----|
| 1 | 1.40094 | CMS 225-9 | Caravell ij | extra teks | cms225.er | 1 | 782,87   | 44.5 | 3.80 | 750x650x8 | 630x527x7 | 174 |
| 2 | 1.40095 | CMS 335-9 | Caravell ij | sconservat | cms335.er | 2 | 840,95   | 52.5 | 4.29 | 1040x650x | 920x527x7 | 269 |
| 3 | 1.45116 | CMS 445-9 | Caravell ij | sconservat | cms445.er | 1 | 907,50   | 60.5 | 4.93 | 1305x650x | 1185x527x | 355 |
| 4 | 1.40097 | CMS 535-9 | Caravell ij | sconservat | cms535.er | 2 | 1.111,99 | 72.0 | 6.51 | 1535x650x | 1415x527x | 400 |
| 5 | 1.40098 | CMS 635-9 | Caravell ij | sconservat | cms635.er | 1 | 1.173,70 | 81.5 | 7.00 | 1770x650x | 1650x527x | 472 |

*Figuur 53: Records gekopieerd uit Catalogger* 

Bovenstaand voorbeeld heeft een indeling als volgt:

- Kolom A: Het RECORDID. Dit ID is de sleutel om het later weer in Catalogger te kunnen updaten.
- Kolom B: Veld 1
- Kolom C: Veld 2
- Kolom D: Veld 3
- Kolom E: Etc.

Nadat de records zijn aangepast kunnen deze weer naar Catalogger gekopieerd worden. Dit werkt als volgt:

- 8) Selecteer alle regels inclusief het Record ID
- 9) Kopieer de inhoud van de selectie (CTRL+C)
- 10) Ga in Catalogger naar het Enter Edit Data scherm.
- 11) Klik op een willekeurig record in de boom met de rechtermuisknop.
- 12) Kies voor Excel > Paste(Update) Records from Excel clipboard (CTRL+SHIFT+V)
- 13) De records zijn nu geupdate.

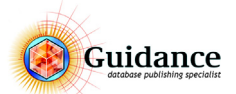

### Copy to Excel Special...

De functie zoals genoemd in paragraaf "Update records met Excel" op pagina 57 kan alleen records op hetzelfde niveau en onder dezelfde moeder naar Excel kopiëren. Met Copy to Excel Special... zijn meerdere opties mogelijk:

| Copy records to Excel clipboard               |           | x |
|-----------------------------------------------|-----------|---|
| All languages                                 |           |   |
| Copy daughters too                            |           |   |
| Lowest level only                             |           |   |
| Only "Y" records in record selection          |           |   |
| Include overlay headings (for reference only) |           |   |
| Heading records:                              |           |   |
| Indude                                        |           |   |
| Include for reference only                    |           |   |
| Omit                                          |           |   |
|                                               | Ok Cancel |   |

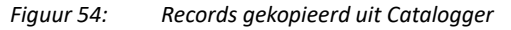

- All LANGUAGES
   Alle talen worden gekopieerd
- COPY DAUGHTERS TOO

Ook de dochters van de geselecteerde records worden gekopieerd

- LOWEST LEVEL ONLY
   Alleen het laagste level van de geselecteerde records worden gekopieerd
- Only "Y" RECORDS IN THE RECORDSELECTION
   Alleen de records die aan staan in de recordselectie worden gekopieerd
- INCLUDE OVERLAY HEADINGS (FOR REFERENCE ONLY)
   De veldnamen vanuit de overlay worden mee gekopieerd naar excel. Alleen ter referentie.
- Heading records:
  - INCLUDE
     Heading records van het laagste niveau worden mee gekopieerd
  - INCLUDE FOR REFERENCE ONLY
     Heading records van het laagste niveau worden mee gekopieerd, alleen ter referentie
  - **О**МІТ

Heading records van het laagste niveau worden niet mee gekopieerd

Deze functie is alleen toegankelijk wanneer de module CL-Pasteboard is aangeschaft.

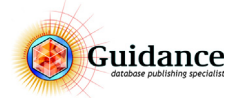

# 10 Het Templates scherm

# 10.1 Wat is MIF of IDML?

Een MIF bestand is een speciaal bestand uit FrameMaker. Deze speciale bestanden kunnen door Catalogger worden uitgelezen en worden gebruikt om de in FrameMaker gemaakte opmaakdata in te lezen in Catalogger. Een IDML bestand is een speciaal bestand uit InDesign. Deze speciale bestanden kunnen door Catalogger worden gelezen en worden gebruikt om de in InDesign gemaakte opmaakdata in te lezen in Catalogger.

# 10.2 Een MIF template maken in FrameMaker

- 1) Zorg ervoor dat in het document alle paragraph- en character styles goed zijn gedefinieerd
- 2) Zorg ervoor dat alle Master Pages goed zijn gedefinieerd
- 3) Verwijder alle pagina's behalve de eerste door onder SPECIAL te kiezen voor de optie DELETE PAGES
- 4) Maak de overgebleven pagina leeg door met de toetsenbord combinatie **CTRL+A** alle tekst te selecteren en vervolgens de **DELETE** knop in drukken.
- 5) Typ op de (inmiddels lege pagina) het woord 'Guidance' (Let op!: met een **hoofdletter G**). Om typfouten te voorkomen is het aan te raden om voor dit woord een goed leesbare paragraph style te kiezen uit de **PARAGRAPH CATALOG**
- 6) Kies in het menu **FILE** voor de optie **SAVE AS** en sla het document op als een MIF bestand (Door de extensie ".mif" achter de naam te typen of door onder **SAVE AS TYPE** te kiezen voor **MIF**

# 10.3 Een IDML template maken in InDesign

- 1) Zorg ervoor dat in het document alle paragraph- en character styles goed zijn gedefinieerd
- 2) Zorg ervoor dat alle Master Pages goed zijn gedefinieerd.
- 3) Maak de pagina's leeg door met de toetsenbord combinatie **CTRL+A** alle tekst te selecteren en vervolgens de **DELETE** knop in drukken.
- 4) Verwijder alle pagina's behalve de eerste twee pagina's, Right en Left.
- 5) Zorg ervoor dat de pagina flow goed loopt. Dus dat de pagina's met elkaar zijn verbonden. Zie Figure 55.

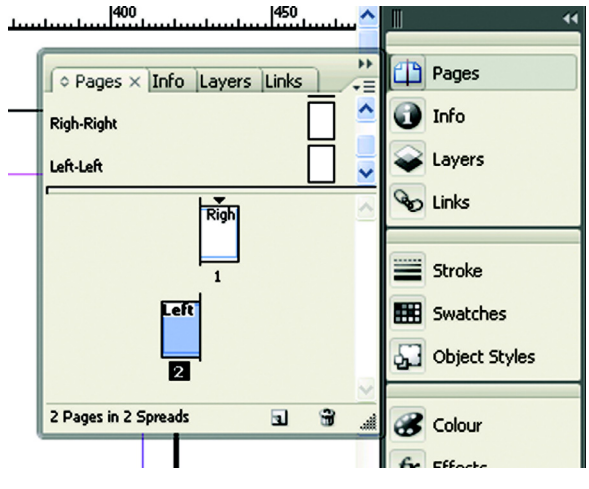

Figuur 55: Pages in InDesign

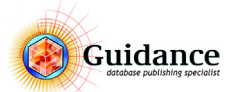

- 6) Maak de overgebleven pagina leeg door met de toetsenbord combinatie **CTRL+A** alle tekst te selecteren en vervolgens de **DELETE** knop in drukken
- 7) Typ op de (inmiddels lege pagina) het woord Guidance (Let op!: met een hoofdletter G). Om typfouten te voorkomen is het aan te raden om voor dit woord een goed leesbare paragraph style te kiezen uit de PARAGRAPH CATALOG
- 8) Kies in het menu **FILE** voor de optie **EXPORT** en sla het document op als een IDML bestand (Door de extensie ".IDML" achter de naam te typen of door onder **SAVE AS TYPE** te kiezen voor **IDML**.

Let op! Zorg ervoor dat je altijd een back-up hebt van je huidige template, indien het inladen niet goed gaat kan je altijd terug.

Indien je publicatie afwijkt van de standaard opmaak, bijvoorbeeld het gebruik van Side-Heads, neem dan eerst contact op met je Catalogger Specialist. Het is aan te raden om altijd eerst een training te volgen in het aanpassen van InDesign templates.

## 10.4 Een template exporteren vanuit Catalogger

Wanneer een project zogenaamde running modules gebruikt is het niet mogelijk om vanuit een gegenereerd document een template te maken. Hiervoor wordt gekozen voor **EXPORT TEMPLATE** waarna de template kan worden aangepast en terug ingeladen.

Ook als je in InDesign iets wilt aanpassen en zeker wilt weten dat de pagina's goed lopen, kies dan voor **EXPORT TEMPLATE.** 

# 10.5 Een template inladen in Catalogger

#### FUNCTION > TEMPLATES

| Load Template file                  |                             |               |           | ×                  |
|-------------------------------------|-----------------------------|---------------|-----------|--------------------|
| Select the Template file            | Markup Language:            | Omif          | ◯inx      | () idml            |
|                                     |                             |               |           | 0                  |
| Current book: MONID                 | Select Template record:     | MONIDML       | ~         | Export Template    |
| Import Template file into Ter       | mplate record: MONIDML      |               |           |                    |
| C Overwrite existing Template       | records 🔽 Fil               | lter Template |           |                    |
| Running Paragraphs:                 | Running Colors: Runni       | ng Pictures:  | Colors to | locks:             |
| Options<br>Delete not used Template | Records Check Template Reco | rds           |           | ~                  |
|                                     |                             |               | Edit MIF  | Load Template file |

Figuur 56: Het Templates scherm

leder soort document in Catalogger heeft zijn eigen template record. Hierbij moet je denken aan een hoofdstuk en een index. Voor al deze documenten moet je een aparte template inladen.

- 1) Selecteer onder SELECT TEMPLATE RECORD het juiste document
- 2) Selecteer onder SELECT TEMPLATE FILE het geprepareerde MIF of IDML bestand
- 3) Zet de optie OVERWRITE EXISTING TEMPLATE RECORD
- 4) Klik op **LOAD TEMPLATE FILE.**

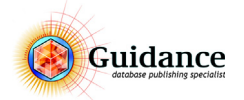

# 11 Afbeeldingen in Catalogger

# 11.1 Afbeeldingen invoeren in Catalogger

# Waar staan de plaatjes?

Catalogger kent twee soorten afbeeldingen; namelijk logo's en picture's.

Onder logo's verstaan we alle afbeeldingen die vast op de masterpage zijn opgeslagen, bijvoorbeeld een bedrijfslogo of een achtergrond graphic. Onder pictures vallen alle vanuit de database aangestuurde afbeeldingen zoals artikelafbeeldingen.

De logo's staan standaard in het mapje ..\.\catalogger\catalog\logos\projectnaam

De pictures staan standaard in het mapje ..\.\catalogger\catalog\picts\projectnaam

De pictures directory kan ook submappen bevatten. Catalogger kijkt door submappen. Houd er wel rekeningen mee, hoe dieper je gaat qua niveaus met submappen, hoe trager de generatie.

## Hoe bekijkt Catalogger de plaatjes?

Wanneer Catalogger in de database een plaatje tegenkomt zal Catalogger deze op de harde schijf terug proberen te vinden. Wanneer dit plaatje gevonden is, zal worden gekeken hoe groot dit plaatje is en hoe groot het maximaal en minimaal moet worden. Met deze gegevens genereert Catalogger het plaatje op de juiste grootte. In de picturebox, welke te vinden is in het Overlay scherm is opgeven hoe Catalogger het plaatje in de publicatie moet plaatsen. De volgende extensies worden door Catalogger ondersteund:

Papier: eps, tiff, pdf of jpg. Web: jpg of png

Voor papier adviseert Guidance eps afbeeldingen.

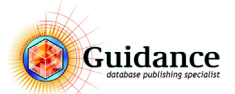

### Invoeren van de afbeeldingen.

Een afbeelding kan pas worden ingevoerd als het ook daadwerkelijk een afbeeldingsveld is. Is dit niet het geval, dan zal Catalogger het gewoon als tekst zien.

Het invoeren van afbeeldingen in Catalogger kan op twee manieren:

| 1) De fiaant van de arbeelding plus exte |  |
|------------------------------------------|--|
| 4: Afbeelding                            |  |
| snap.tif                                 |  |
| Ψ                                        |  |
|                                          |  |

| 1) | De naam van de afbeelding plus extensie intypen in het veld. |  |
|----|--------------------------------------------------------------|--|

*Figuur 57: Afbeeldingsnaam met extensie in het veld.* 

2) Onder de rechtermuisknop, staat er in het contextmenu de optie INSERT PICTURE. Bij het aanklikken hiervan verschijnt er een Explorer, waar de gewenste afbeelding kan worden geselecteerd. Catalogger zet de afbeelding met extensie in het geselecteerde veld. Indien er al een afbeelding staat in het veld, komt Catalogger met de melding ADD TO EXISTING PICTURES. Wanneer er hier voor Yes wordt gekozen, voegt Catalogger de afbeelding toe en zet deze onder de bestaande afbeelding(en). Wanneer er hier voor No wordt gekozen, dan overschrijft Catalogger de bestaande afbeelding(en).

| 4: Afbeelding       |   | 5: Omsc                     |
|---------------------|---|-----------------------------|
| cms.eps             | _ | <ul> <li>Kunstst</li> </ul> |
|                     |   | Select >                    |
| 7: Merk             |   | Show Pictures               |
| Caravell            |   | Duplicate                   |
|                     |   | Delete                      |
|                     | 1 | Edit                        |
| 10: Tab             |   | Edit Field                  |
| IJsconservatoren    |   | Insert Picture              |
| CMS-CGS.pdf;IJscons | 0 | Find                        |
| 13:                 |   | Find Node                   |
|                     |   | Lookup                      |
|                     |   | Copy fields                 |
|                     |   | Excel >                     |
|                     |   | Configure                   |
|                     |   | Appearance                  |
|                     | - |                             |

Figuur 58: Insert Picture

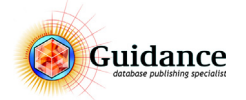

# **11.2** Picture Box Specifications

De Picture box specifications zijn als volgt te vinden:

- 1) **FUNCTION > OVERLAYS**
- 2) **EDIT** (1)
- 3) Selecteer een Afbeeldings Veld (2)
- 4) Klik op SPECS (3)

| Overlay name: STN_articlegroup     |           |          | Overla    | y Type:     | Group Ov  | rerlay    |         |           | $\sim$  | Overlay Select   | ion:             | Goto Ove   | erlay  |             |
|------------------------------------|-----------|----------|-----------|-------------|-----------|-----------|---------|-----------|---------|------------------|------------------|------------|--------|-------------|
| Field Name: Afbeelding             |           |          | Alterna   | ative Name: |           |           |         |           |         | StandardID       | $\sim$           | Conditi    | ions   | Next >>     |
| Frame Type Hframeoff               | Vframeoff |          |           | Alignm      | ent       |           |         | Position  |         | Field Selection: |                  |            | (3     | )           |
| Below Current Line                 |           | 1        |           | Left        |           |           | $\sim$  | Below Tab | le 🗸    | All              | $\sim$           | Spec       | s (J   | << Previous |
| Condition Non-empty Object Style   |           | Link     |           | Defaul      | t C       | output Su | ubst.   | Indextype |         | Field Type:      |                  | Field Lor  | oki in | Find        |
| afb artikelor                      | Dep       |          |           |             |           | 10        |         | □ Index   | type    | Picture          | ~                | TIEULO     | окор   | 1 IIIG      |
|                                    |           |          |           |             |           |           |         |           | -//     |                  | <u> </u>         |            |        | Edit        |
| ield Field name                    | Output    | Sequence | Condition | Free Field  | LookUp    | Sort      | Edit    | Update    | Straddl | e Language       | Column width     | Skip if em | pty L  | )           |
| 1 Naam                             | Y         | 1.0      |           | Ν           | Ν         | 0         | 1       | 0         | 0       | N                | 12               | N          | ^      | Add         |
| 2 Omschrijving                     | Ŷ         | 3.0      | ~         | м           | N         | 0         | 2       | 0         | 0       | N                | 0                | Y          |        |             |
| 3                                  | Ŷ         | 0.0      | (2)       | м           | N         | 0         | 3       | 0         | 0       | N                | 0                | N          |        | Сору        |
| 4 Hitbeelding                      | Y         | 0.0      | (2)       | N N         | Y N       | 0         | 4       | 0         |         | N                | 0                | N U        |        |             |
| 6 USP                              | Ŭ.        | 2.0      | $\sim$    | N           | N         | 0         | 6       | 0         | 0       | N                | 0                | ý          |        | Delete      |
| 7 Merk                             | ý         | 0.0      |           | N           | ÿ         | ŏ         | 7       | ŏ         | ŏ       | N                | ŏ                | Ň          |        |             |
| 8 Internet search keywords         | Ý         | 0.0      |           | N           | Ň         | ō         | ė       | ō         | ō       | N                | ō                | N          |        | Add line    |
| 9 Technische omschrijving          | Ŷ         | 5.0      |           | М           | N         | 0         | 9       | 0         | 0       | N                | 0                | Ŷ          |        |             |
| 10 Tab                             | Ŷ         | 999.0    |           | М           | Ν         | 0         | 10      | 0         | 0       | N                | 0                | Ν          |        | Delete line |
| 11 Inzetjes                        | Ŷ         | 999.0    |           | м           | Ŷ         | 0         | 11      | 0         | 0       | N                | 0                | Ν          |        | Delete line |
| 12 Accessoires                     | Ŷ         | 999.0    |           | м           | Y         | 0         | 12      | 0         | 0       | N                | 0                | м          |        |             |
| 13                                 | Ŷ         | 999.0    |           | М           | N         | 0         | 13      | 0         | 0       | N                | 0                | Ν          |        | OK          |
| 14                                 | Ŷ         | 999.0    |           | н           | N         | 0         | 14      | 0         | 0       | N                | 0                | М          | ~      |             |
| eneral Table Table + Miscelleneous | y Y       | 0.0      |           |             |           | 0         | 4       | 0         | 0       | Ν                | 0                | N          |        | Cancel      |
| Overlay properties                 |           |          |           | r F         | Paragraph | and Cha   | aracter | Styles    |         | Bef              | ore/After Text - |            |        |             |

Figuur 59: Het overlay scherm

Hierna verschijnt de Picture box. De formaten hieronder worden weergegeven in punten

| Picture Box Specifications    |                           |                                |
|-------------------------------|---------------------------|--------------------------------|
| Dimensions of PictureBox      |                           |                                |
| Minimum M                     | Addtional Pict            | ureBox Specs field: 0          |
| Width 248.03150 24            | 8.03150 Remove d          | puble pictures                 |
| Height 248.03150 24           | 8.03150                   | double O Keep last double      |
| Scaling                       |                           |                                |
| Scale Distures Incore that    | e the Maximum Disk ceRev  | deuro de Maximum Cine          |
| O Scale Pictures smaller that | an the Minimum PictureBox | up to Minimum Size             |
| OBoth                         |                           |                                |
| Non proportional scaling      | Do not scale widt         | h Do not scale height          |
| Understal Allermont           | Vertical Alexandria       | Quantizati                     |
| Honzontai Alignment           | Tar                       | Overprint<br>O Knock Out       |
| OCenter                       | Center                    | Overprint                      |
| ORight                        | OBottom                   | From Color or from Objectstyle |
| Crossing                      |                           | Inheritance                    |
| O Ne geneine                  |                           | an ren real iCP                |
| O Cut blank space at the ri   | ight side                 | Inherit width                  |
| Cut blank space at the b      | ottom                     |                                |
| O Cut blank space at the ri   | ight side and bottom      | Inherit height                 |
| Keep right spacing            | Keep bottom spacing       |                                |
| Lise Textbox: No              | 1                         |                                |
|                               |                           |                                |
| Use Link field: 0             | Paragraph Style:          |                                |
| Use name of picture           | Object style:             |                                |
| Group                         | Minimal offs              | ets Advanced Specifications    |
| Width: 0                      | Horizontal: 0             | ^                              |
| Height: 0                     | Vertical: 0               |                                |
|                               |                           |                                |
|                               |                           | ~                              |
| Do not use Picture Box        |                           | OK Cancel                      |
| e e net doc rictare box       |                           | Concer                         |
| L                             |                           |                                |

Figuur 60: Het Picture Box Specifications scherm

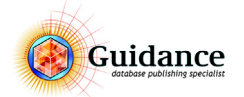

## 11.3 Previews

Catalogger heeft de mogelijkheid om afbeeldingen weer te geven als previews. Dit proces kan worden aan of uitgezet in het Project Parameter scherm. Door de optie **PREVIEW AND INTERNET PICTURE CONVERSION** aan of uit te vinken. Het converteren van de afbeeldingen neemt altijd enkele seconden in beslag, het is hierom ook mogelijk om de afbeeldingen ook voor de hele database te converteren.

#### Ga hiervoor in het Enter Edit Data scherm naar **Options > Previews**.

*Figuur 61: Previews Maintenance* 

## 11.4 Afbeelding voorwaarden

We maken onderscheid in 2 soorten afbeeldingen; de eerste is voor papier (InDesign of FrameMaker), de andere soort is voor internet. Beide afbeeldingen hebben verschillende eisen hieronder opgesomd:

#### Afbeeldingen voor papier

Als je afbeeldingen voor papier gaat gebruiken (.eps,.tif, .jpg) moeten de afbeeldingen aan een aantal eisen voldoen.

- Resolutie:
  - Afbeeldingen voor papier moeten aan de volgende resolutie voldoen:
  - Minimaal 300 dpi voor kleuren en zwart/wit afbeeldingen;
- Kleuren Modus:

Kleuren afbeeldingen voor papier dienen de kleuren modus **CMYK** mee te krijgen. Zwart-wit afbeeldingen dienen de kleuren modus **Grayscale** mee te krijgen. Indien anders, zal dit problemen opleveren bij de drukker.

#### **Opslaan opties:**

- Alle afbeeldingsformaten dienen zonder ICC profiel opgeslagen te worden, het ICC profiel is namelijk niet nodig en het formaat wordt zeker de helft groter dan nodig.
  - Voor EPS afbeeldingen opslaan met:
    - Preview: TIFF 8 bit/pixel
  - Encoding: JPEG (maximum quality)
- Voor TIF afbeeldingen opslaan met:
  - Image compression: None of JPEG maximum quality.
  - Gebruik niet LZW of ZIP
- Voor JPG afbeelding opslaan met:
- JPEG options: maximum quality.
- Select the Preview box.

Tip! Als de afbeeldingen alleen voor Catalogger gebruikt worden, is het niet nodig afbeeldingen van bijv. 20cm bij 30cm te hebben wanneer de afbeeldingen in de catalogus maar 4cm bij 5cm zijn. Hiervan worden de verschillende processen alleen maar trager, zoals generatie, PDF maken en in het opmaakpakket bewerkingen doorvoeren.

#### Afbeeldingen voor internet

Wanneer er afbeeldingen voor internet worden gebruikt (.jpg, .png) moeten de afbeeldingen aan een aantal eisen voldoen.

Resolutie:

Afbeeldingen moeten een resolutie mee krijgen van 72dpi.

Kleuren Modus:

Kleuren afbeeldingen voor internet dienen de kleuren modus RGB mee te krijgen

Meer informatie over de internet afbeeldingen is terug te vinden in de Stentor Documentatie.

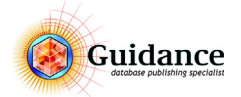

# 12 Het Book Specifications scherm

Het Book Specifications scherm bevat een aantal opties om uw publicatie te beheren. Hieronder verstaan we de manier waarop er met hoofdstukken wordt omgegaan, maar ook waar Catalogger zijn afbeeldingen vandaan moet halen.

De belangrijkste opties worden hieronder beschreven.

Om in het Book Specifications scherm te komen doe dan het volgende:

- Function > Maintenance
- Selecteer de batch van de InDesign generatie
- Klik op EDIT BATCHES (CTRL+EDIT) 💉
- Klik in het Edit Batches scherm op de generatie lijn en klik op EDIT.

| Specifications of Book STANDARDID of Project MON                                                                                                    |                                                                                                    |  |
|----------------------------------------------------------------------------------------------------|----------------------------------------------------------------------------------------------------|--|
| # Chapter Template Record 1 0 TOC STANDARD IDHLTOC 2 0 IDX STANDARD IDHLIDX 3 0 ETX III CATALogue COVER indd                                                                                                    | Document status:<br>Before each Book Inside Show book structure                                                                                                    |  |
| 4 0 EXT ID_Catalogue_BRCK.indd<br>5 1 STRHORRD IDHL<br>6 2 STRHORRD IDHL<br>7 3 STRHORRD IDHL<br>8 4 STRHORRD IDHL                                                                                                    | Template record:<br>STANDARDIDMLTOC OK                                                                                                    |  |
| Sook         Files         Running         InDesign         FrameMaker                                                                                                    | denerate for: O Indesign Orramewaker                                                                                                    |  |
| Start:         Start:           Volume:         Read from file         ✓           Chapter:         Read from file         ✓           Page:         First Page #         ✓           Paf:         Continue         ✓ | Format:     Number of Chapters:     30     Make Chapter Specs       Numeric (14)     Pagination:     Right     Delete Chapter Specs       Numeric (14)     Select View options     Fill Specs down       View scale (%):     0                                                                                                    |  |
| Neglect Empty Chapters     Chapter                                                                                                    | Spit level: 2 Overlay Sel: Default                                                                                                    |  |
| Tags<br>toc Derive Type:                                                                                                    | Defaults:     1111       TOC     Image: Print Image: Print Print Image: Print Image: Print Image: Print Image: Print |  |
| Generate as external documents for batch:                                                                                                    | Ints Apply IF Links                                                                                                    |  |
|                                                                                                    |                                                                                                    |  |

*Figuur 62: Het Book Specifications scherm, tabblad Book.* 

Het Book Specification scherm is opgedeeld in vijf tabbladen:

- Book
- Files
- Running...
- InDesign
- FrameMaker

### 12.1 Book

In het **BOOK** gedeelte kan er per hoofdstuk de nummering worden ingesteld. Het volgende kan worden ingesteld:

- 1) Volume
- 2) Chapter
- 3) Page
- 4) Paragraph

Al deze nummeringen kunnen worden ingesteld op Alfabetisch, Numeriek of Romeins.

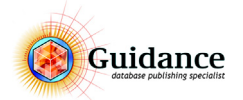

# 12.2 Files

In het tabblad **FILES** worden de paden ingesteld die Catalogger moet gebruiken.

| Specifications of Book STANDARDID of Project MON                                                                                                    |                                                                                                    |  |
|----------------------------------------------------------------------------------------------------|----------------------------------------------------------------------------------------------------|--|
| Chapter Template Record     1 0 TOC STRHOPRO IDIL IDX     0 IDX STRHOPRO IDIL IDX     0 IDX STRHOPRO IDIL IDX     0 EXT ID_Cotal logus_DBMCk. Indd     0 EXT ID_Cotal logus_DBMCk. Indd     5 1 STRHOPRO IDIL     7 3 STRHOPRO IDIL     8 4 STRHOPRO IDIL     4 | Document status:<br>Before each Book Inside Show book structure<br>Template record:<br>[STANDARDIDMLTOC OK<br>Generate for:  InDesign OFrameMaker Cancel |  |
| Book Files Running InDesign FrameMaker                                                                                                    |                                                                                                    |  |
| Search files also in sub directories                                                                                                    |                                                                                                    |  |
| Select Picture directory Default                                                                                                    | Fill Picture directory down                                                                                                    |  |
| <v\picts></v\picts>                                                                                                    |                                                                                                    |  |
| Select Logo directory Default                                                                                                    | Fill Logo directory down                                                                                                    |  |
| <v\logos></v\logos>                                                                                                    |                                                                                                    |  |
| Select Docs directory Default                                                                                                    | Fill Docs directory down                                                                                                    |  |
| <v\docs></v\docs>                                                                                                    |                                                                                                    |  |
|                                                                                                    |                                                                                                    |  |
| Select Output file Default                                                                                                    |                                                                                                    |  |
| <v\mifout>Catalogus_</v\mifout>                                                                                                    |                                                                                                    |  |
| Select Error file Default                                                                                                    |                                                                                                    |  |
| <v\error>Error.txt</v\error>                                                                                                    |                                                                                                    |  |
|                                                                                                    |                                                                                                    |  |

Figuur 63: Het Book Specifications scherm, tabblad Files.

U kunt de volgende paden instellen.

- 1) Picture directory: Hier haalt Catalogger zijn afbeeldingen vandaan
- 2) Logo directory: Hier zoekt Catalogger alle logo afbeeldingen
- 3) Docs directory: Hier haalt catalogger zijn Tekst Insets vandaan
- 4) Mif Output file: De map waar de bestanden worden gegenereerd
- 5) Error file: hier schrijft catalogger het foutrapport weg

Bij alle paden is de mogelijkheid om het default pad naar de default Catalogger map te gebruiken. Wanneer u hier geen gebruik van maakt, maar gebruik maakt van de "select xxx directory" option moet u ook de **FILL PICTURE DIRECTORY DOWN** optie gebruiken.

Ook is er de mogelijkheid om de functie "Search for files, also in subdirectories" wanneer deze functie aan wordt gezet zoekt Catalogger ook in alle onderliggende mappen.

### 12.3 Running..

Voor meer informatie over het tabblad **RUNNING**, zie de Catalogger Manual.

#### 12.4 InDesign, FrameMaker

Voor de generatie naar InDesign of FrameMaker zijn er een aantal specificaties. Deze instellingen staan onder de de tabbladen **InDesign** en **FrameMaker**. Voor de werking hiervan verwijzen wij naar het Catalogger Manual.

Per book kan er naar één van de twee opmaak pakketten worden gegenereerd. Dit hangt af van het project, voor meer informatie hierover kan er contact worden opgenomen met de Catalogger specialist.

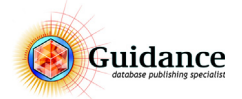

# 13 ETIM Classificatie in Catalogger

# 13.1 Algemeen

De ETIM Classificatie is een module om artikelen middels de ETIM voorwaarden in te lezen en/of te Classificeren. Hiermee is het mogelijk om de ETIM Classificatie in Catalogger te verzorgen en te exporteren naar 2BA of om de ETIM Classificatie voor de (Stentor) website te gebruiken.

De ETIM Classificatie is beschikbaar met de Catalogger module CL-Classification.

In de Catalogger training en de Catalogger handout wordt de werking van Catalogger uitgelegd. Voor een uitleg over hoe te classificeren verwijzen wij naar de volgende links:

https://www.2ba.nl, https://www.ketenstandaard.nl, https://prod.etim-international.com, https://etim-international.com

## Structuur van het classificatiemodel

De structuur van de ETIM artikelclassificatie omvat de volgende elementen (of parameters) en relaties:.

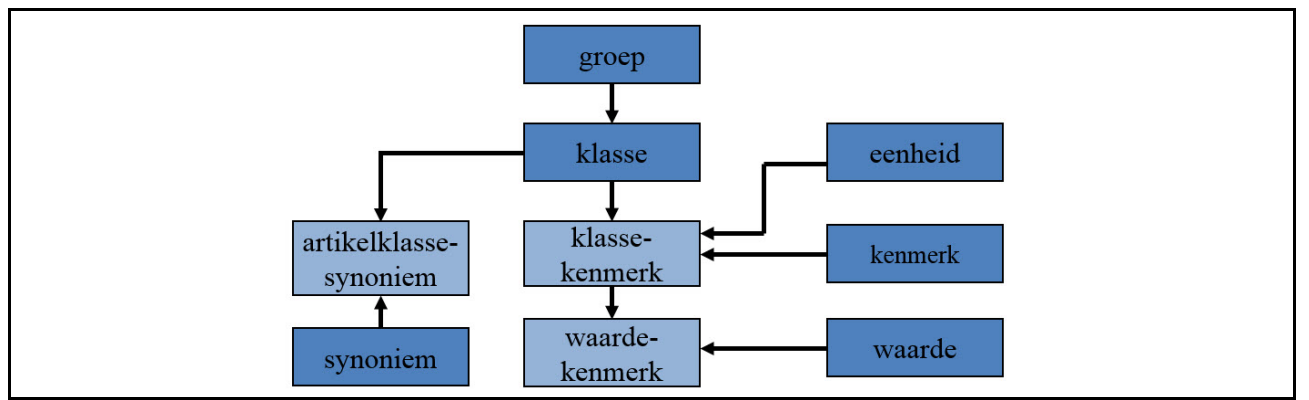

*Figuur 64: De structuur van het classificatiemodel* 

Hiermee wordt het mogelijk om producten op een gestandaardiseerde manier te beschrijven. Hoewel het ETIM model niet hiërarchisch maar parametrisch is opgezet, is wel gekozen voor een indeling in artikelgroepen. Dit enkel en alleen om het beheer makkelijker te kunnen organiseren.

Het model is via alle gebruikte parameters als klasse, synoniemen en kenmerken te benaderen.

De producten in de artikelklasse krijgen omschrijvingen in termen van 'kenmerken'. Een kenmerk omschrijft een eigenschap van een product, bijvoorbeeld het soort materiaal waarvan het is gemaakt, de afmetingen of de kleur van een product, enzovoorts.

Er wordt een onderscheid gemaakt tussen alfanumerieke-, numerieke-, range- en logische kenmerken. Bij alfanumerieke kenmerken is er de keuze uit een vaste rij mogelijke waarden (bijvoorbeeld kleur = groen, geel, rood, enz.) Numerieke- en range kenmerken vragen naar een getalswaarde (of range) met een bepaalde eenheid (zoals lengte = ..mm). Een logisch kenmerk geeft alleen de keuze ja/nee, ook wel een boolean genoemd.

Bron: https://www.ketenstandaard.nl/etim/etim-classificatie/

#### Verschillende soorten gegevens

Een product bestaat uit 4 soorten data:

- Algemeen (productdata)
   Dit zijn de algemene gegevens van een product zoals het artikelnummer, omschrijving, etc.
- Handelsgegevens (artikeldata)
   De handelsgegevens bestaat uit o.a. de brutoprijs, artikelnummer leverancier etc.
- Attachments / Bijlagen (productdata)

Bijlagen kunnen afbeeldingen, technische documentatie, etc zijn.

4) Klasse Kenmerken (productdata) De klasse kenmerken, zoals lengte, breedte, etc., is voor iedere Class verschillend.

#### **Fabrikanten vs Leveranciers**

Een fabrikant van een product dient het product geclassificeerd ofwel de productdata aan te leveren. Daarnaast mag een fabrikant ook zelf handelsgegevens aanleveren.

Een leverancier van een product mag van een product alleen de handelsgegevens (artikeldata) aanleveren, mits er afspraken zijn gemaakt tussen fabrikant en leverancier.

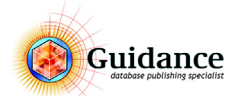

# 13.2 Classificatie indeling in Catalogger

De ETIM Classificatie is opgebouwd uit 3 niveaus: Productgroups, Classes en Articles. In Catalogger vinden we de ETIM Classificatie onder:

#### TRG > ETIM CLASSIFICATION

(TRG staat voor de projectcode en is project afhankelijk.)

Hieronder is de volgende onderverdeling:

IMPORTED RECORDS

Hier staan de nieuwe geïmporteerde records wanneer gebruik wordt gemaakt van de batch: ETIM MAINTENANCE : IMPORT/UPDATE PRODUCTS

- ETIM HEADING RECORDS
  - Hier worden eventueel de heading records geplaatst door Catalogger. Doorgaans niet gebruikt.
- ETIM CLASSIFICATION TREE

Dit is de Classificatie boom, waar de gehele classificatie in wordt geplaatst.

## IMPORTED RECORDS PRICE CATALOGUE

Wanneer records geen classificatie data bevat, maar wel prijs informatie komen deze records hieronder te staan.

Onder de **ETIM CLASSIFICATION TREE** vinden we de Articles verdeeld in Classes die weer onderverdeeld zijn in de verschillende Productgroups.

Level 4: Productgroups

Level 5: Classes

Level 6: Articles

Het is mogelijk dat er tussen de Classes en de artikelen nog een extra level aanwezig is.

#### 13.3 Veldindeling classificatie

leder product is opgedeeld in 4 soorten gegevens. Deze gegevens zijn als volgt opgedeeld:

- 1) Algemeen: Veld 1 t/m 50
- 2) Handelsgegevens: Veld 51 t/m 130
- 3) Attachments / Bijlagen: Veld 131 t/m 150
- 4) Klasse Kenmerken: Veld 151 t/m 300

Hieronder worden schematisch alle velden benoemd met de daarbij behorende omschrijvingen, maximaal aantal karakters en of dit veld verplicht is of niet. De Klasse kenmerken worden hier niet benoemd, omdat deze per klasse verschillen.

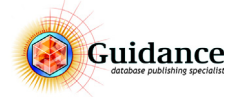

# Algemeen (productgegevens)

| Nr | Benaming                           | Omschrijving                                                                                                    | Char.    | V/O |
|----|------------------------------------|----------------------------------------------------------------------------------------------------|----------|-----|
| 1  | GTIN                               | Global Trade Item Number, wereldwijd uniek nummer ter identificatie van het product.                                                                                                    | n.14     | 0   |
| 2  | ProductDescription                 | Tekstveld met de omschrijving van het product, zoals gespecificeerd door de fabrikant.                                                                                                    | an.70    | 0   |
| 3  | ManufacturersProductId             | Productcode fabrikant                                                                                                    | an.20    | V   |
| 4  | GLN                                | Global Location Number (GLN) Fabrikant                                                                                                    | n.13     | V   |
| 5  | EuropeanProductClassCode           | Code waarmee de productklasse wordt gespecificeerd vol-<br>gens de Europese versie van het classificatiesysteem.<br>Een klasse is altijd van de vorm EC gevolgd door 6 cijfers.<br>Bijvoorbeeld: Code productklasse Europa EC000824 = Leidin-<br>gen. EC staat voor European Class. | an.8     | V   |
| 6  | StatusCode                         | Code waarmee de positie van het product in het assortiment van de leverancier wordt gespecificeerd.                                                                                                    | n.3      | v   |
| 7  | StartDate                          | Datum vanaf wanneer de productgegevens geldig zijn.                                                                                                    | EEJJMMDD | 0   |
| 8  | Brand                              | Tekstveld met de naam van het product zoals toegekend door de fabrikant.                                                                                                    | an.35    | 0   |
| 9  | ProductModel                       | Kenmerk ter identificatie van de groep waarin de fabrikant<br>het product heeft ingedeeld.                                                                                                    | an.35    | 0   |
| 10 | ProductVariation                   | Kenmerk ter identificatie van het type of het model van het<br>product, zoals toegekend door de fabrikant                                                                                                    | an.35    | 0   |
| 11 | NetWeight                          | Gewicht van het onverpakte product.                                                                                                    | n.18     | v   |
| 12 | WeightMeasurementUnitCode          | Code van de meeteenheid waarin het gewicht is uitgedrukt.                                                                                                    | an.3     | v   |
| 13 | GTIN_predecessor                   | GTIN voorganger                                                                                                    | n.14     | 0   |
| 14 | ManufacturersProductId_predecessor | Productcode voorganger                                                                                                    | an.      | 0   |
| 15 | GTIN_successor                     | GTIN opvolger Ook wel: vervangend product. (Zie ook Sta-<br>tuscode; Uitlopend)                                                                                                    | n.14     | 0   |
| 16 | ManufacturersProductId_successor   | Productcode opvolger Ook wel: vervangend product. (Zie ook Statuscode; Uitlopend)                                                                                                    | an.      | 0   |
| 17 | URL                                | Deeplink fabrikant naar product                                                                                                    | an       | 0   |
| 18 | Name                               | Productnaam                                                                                                    | an       | 0   |
| 19 | Name2                              | Aanvullende productnaam                                                                                                    | an       | 0   |
| 20 | LineNumber                         | Lijnnummer. Niet verplicht.                                                                                                    |          |     |

# Handelsgegevens (artikelgegevens)

| Nr | Benaming                          | Omschrijving                                                                                        | Char. | v/o |
|----|-----------------------------------|----------------------------------------------------------------------------------------------------|-------|-----|
| 51 | GTIN                              | Global Trade Item Number, wereldwijd uniek nummer ter identificatie van het product.                | n.14  | V   |
| 52 | TradeltemDescription              | Omschrijving leverancier                                                                            | an.70 | 0   |
| 53 | Suppliers TradeItemIdentification | Artikelnummer leverancier                                                                           | an.20 | V   |
| 54 | StatusCode                        | Code waarmee de positie van het artikel in het assortiment van de leverancier wordt gespecificeerd. | n.3   | V   |
| 55 | QuantityOfUseUnits                | Aantal gebruikseenheden                                                                             | d.16  | V   |
| 56 | UseUnitMeasureUnitCode            | Gebruikseenheid (verplicht indien Aantal gebruikseenheden gevuld)                                   | an.3  | V   |

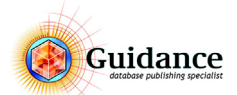

| Nr | Benaming                          | Omschrijving                                            | Char.    | V/O |
|----|-----------------------------------|---------------------------------------------------------|----------|-----|
| 57 | UseUnitDescription                | Omschrijving gebruikseenheden                           | an.70    | 0   |
| 58 | AllowanceGroup                    | Kortingsgroep                                           | an.35    | 0   |
| 59 | BuyingGroup                       | Afnamegroep                                             | an.17    | 0   |
| 60 | CBSNumber                         | CBS-nummer                                              | an17     | 0   |
| 61 | ValidityStartDate                 | Ingangsdatum prijsneutrale gegevens                     | EEJJMMDD | 0   |
| 62 | URL                               | URL naar product.                                       | an512    | 0   |
| 63 | ProcessableIndicator              | Code verwerkbaar                                        | n.3      | V   |
| 64 | OrderableIndicator                | Code bestelbaarheid                                     | n.3      | V   |
| 65 | MakeToStockIndicator              | Voorraad artikel MTO or MTS                             | an.      | 0   |
| 66 | MinimumOrderQuantity              | Minimum afname                                          | d.16     | 0   |
| 67 | OrderMultiple                     | Stapgrootte afname                                      | d.16     | 0   |
| 68 | MeasureUnitCode                   | Eenheid afname                                          | an.3     | 0   |
| 69 | PriceToOrderUnitFactor            | Omrekenfactor prijs- naar besteleenheid                 | d.16     | 0   |
| 70 | DeliveryTime                      | Levertijd                                               | n.15     | 0   |
| 71 | DeliveryTimeMeasureUnitCode       | Eenheid levertijd (verplicht indien Levertijd gevuld)   | n.6      | 0   |
| 72 | PackageTypeCode                   | Code verpakkingsvorm                                    | an.3     | 0   |
| 73 | GrossWeight                       | Bruto gewicht                                           | d.19     | 0   |
| 74 | WeightMeasurementUnitCode         | Eenheid gewicht (verplicht indien bruto gewicht gevuld) | an.3     | 0   |
| 75 | Width                             | Breedte verpakking                                      | d.19     | 0   |
| 76 | Length                            | Lengte verpakking                                       | d.19     | 0   |
| 77 | Height                            | Hoogte verpakking                                       | d.19     | 0   |
| 78 | MeasurementUnitCode               | Eenheid afmeting                                        | an3      | 0   |
| 79 | StartDatePriceInformation         | Ingangsdatum prijsinformatie                            | EEJJMMDD | 0   |
| 80 | GrossPrice                        | Brutoprijs                                              | d.16     | 0   |
| 81 | NetPrice                          | Nettoprijs                                              | d.16     | 0   |
| 82 | GrossPriceProcessingCharge        | Bruto prijs bewerkingstoeslag                           | d.15     | 0   |
| 83 | Use Manufacturers Price Indicator | Indicatie fabrikantprijs volgen                         | d.15     | 0   |
| 84 | PriceOnRequestIndicator           | Prijs op aanvraag code                                  | an.3     | 0   |
| 85 | NumberOfUnitsInPriceBasis         | Aantal eenheden basisprijs                              | n.10     | 0   |
| 86 | MeasureUnitPriceBasis             | Prijseenheid                                            | an.3     | 0   |
| 87 | PriceBaseDescription              | Omschrijving basis prijs                                | an.70    | 0   |
| 88 | VATRate                           | Code BTW-tarief                                         | an.1     | 0   |
| 89 | VATPercentage                     | BTW-percentage                                          | d.18     | 0   |
| 90 |                                   |                                                         |          |     |
| 91 | StartDateAllowance                | Ingangsdatum Korting                                    | EEJJMMDD | 0   |
| 92 | AllowanceTypeCode                 | Soort Korting                                           | an.3     | 0   |
| 93 | AllowanceAmount                   | Korting bedrag                                          | n.15     | 0   |
| 94 | SequenceNumber                    | Volgnummer                                              | n.1      | 0   |

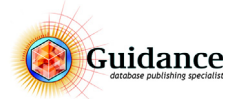

| Nr  | Benaming                                          | Omschrijving                | Char.    | v/o |
|-----|---------------------------------------------------|-----------------------------|----------|-----|
| 95  | AllowanceDescription                              | Omschrijving Korting        | an.35    | 0   |
| 96  | AllowancePercentage                               | Kortingpercentage           | n.7      | 0   |
| 97  | BracketLowerLimit                                 | Ondergrens staffel          | n.18     | 0   |
| 98  |                                                   |                             |          |     |
| 99  |                                                   |                             |          |     |
| 100 |                                                   |                             |          |     |
| 101 | StartDateCharge                                   | Ingangsdatum toeslag        | EEJJMMDD | 0   |
| 102 | ChargeTypeCode                                    | Soort Toeslag               | an.3     | 0   |
| 103 | ChargeAmount                                      | Toeslag bedrag              | n.15     | 0   |
| 104 | SequenceNumber                                    | Volgnummer                  | n.1      | 0   |
| 105 | ChargeDescription                                 | Omschrijving toeslag        | an.35    | 0   |
| 106 | ChargePercentage                                  | Toeslagpercentage           | n.7      | 0   |
| 107 | BracketLowerLimit                                 | Ondergrens staffel          | n.18     | 0   |
| 108 |                                                   |                             |          |     |
| 109 |                                                   |                             |          |     |
| 110 | GTIN_predecessor                                  | GTIN voorganger             | n.14     | V   |
| 111 | SuppliersTradeItemIdentification_predeces-<br>sor | Artikelcode voorganger      | an.17    | 0   |
| 112 | GTIN_successor                                    | GTIN opvolger               | n.14     | V   |
| 113 | SuppliersTradeItemIdentification_successor        | Artikelcode opvolger        | an.17    | 0   |
| 114 | EnclosedTradeItemQuantity                         | Aantal ingesloten artikelen |          | 0   |
| 115 | GTIN                                              | GTIN Fabrikant              | n.14     | V   |
| 116 | SuppliersTradeItemIdentification                  | Artikelcode leverancier     | an.17    | V   |

# Attachments / Bijlagen

| Nr  | Benaming                  | Omschrijving                                                                                                    | Char. | v/o |
|-----|---------------------------|----------------------------------------------------------------------------------------------------|-------|-----|
| 131 | Attachment Action code    | Attachment toevoegen                                                                                                    | n.3   | V   |
| 132 | Attachment Reference type | PRT - attachment via productcode fabrikant<br>PRG - attachment via GTIN fabrikant                                                                                | an.3  | V   |
| 133 | Attachment Reference GLN  | Global Location Number (GLN) van partij die de attachment<br>aanlevert.                                                                                          | an.20 | V   |
| 134 | Attachment Reference item | De referentie type bepaalt wat hier oet worden ingegeven.<br>Wanneer er voor PRT is gekozen, dan moet hier de product-<br>code worden ingevoerd.                 | n.13  | V   |
| 135 | Attachment type           | Type attachment. Keuzelijst.                                                                                                    | an.3  | V   |
| 136 | Attachment source type    | Type bronbestand. Keuzelijst                                                                                                    | an.3  | v   |
| 137 | Attachment source         | De bijlage kan op verschillende manieren worden op of mee-<br>gegeven:<br>1.verwijzing middels een URL<br>2. (relatieve) verwijzing naar een meegeleverd bestand | an.70 | V   |
| 138 | Attachment title          | Metadata: Titel                                                                                                    | an.35 | 0   |
| 139 | Attachment description    | Metadata: Omschrijving                                                                                                    | an.35 | 0   |

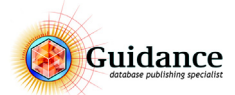

| Nr  | Benaming              | Omschrijving                                                                                                    | Char. | v/o |
|-----|-----------------------|----------------------------------------------------------------------------------------------------|-------|-----|
| 140 | Attachment language   | Metadata: Taal, De gebruikte codelijst is ISO 639 (2-letterig).                                                                                                    | an.35 | 0   |
| 141 | Attachment order      | Door dit veld kan de presentatie volgorde van de attach-<br>ments binnen een bepaald attachment type (binnen een<br>Reference) worden opgegeven.                                                                   | n.18  | 0   |
| 142 | Attachment attributes | Door middel van de attachment attributes (waarvan er dus<br>meer dan één kan worden gebruikt) kan extra, gede-<br>tailleerde informatie over het type, doel en eigenschappen<br>van een attachment worden gegeven. | an.35 | 0   |

# Legenda

| Char. |          |              |
|-------|----------|--------------|
| -     | n        | Numeriek     |
| -     | an       | Alfanumeriek |
| -     | EEJJMMDD | Datumnotatie |
| V/O.  |          |              |
| -     | V        | Verplicht    |
| -     | 0        | Optioneel    |

# 13.4 Algemene gegevens aanpassen

In het overzicht in paragraaf 13.3 "Veldindeling classificatie" op pagina 68 zijn alle algemene velden te vinden en de daarbij behorende kenmerken, die voor ieder ETIM artikel gelden. Hier wordt ook aangegeven of een veld decimaal, numeriek of alfanumeriek is.

Bij de veldbenaming kan ook een extra kenmerk staan die aangeeft wat voor type veld het betreft.

- (^) Keuzelijst

|   |     | - Een vaste keuzelijst.                                                               |
|---|-----|---------------------------------------------------------------------------------------|
|   |     | - <b>CIRL + RIGHTMOUSEBUTTON CLICK</b> . Kies vervolgens de gewenste eigenschap.      |
| - | (p) | Prijsinformatie                                                                       |
|   |     | <ul> <li>CTRL + RIGHTMOUSEBUTTON CLICK. Vul vervolgens alle informatie in.</li> </ul> |
| - | (a) | Korting                                                                               |
|   |     | - CTRL + RIGHTMOUSEBUTTON CLICK. Vul vervolgens alle informatie in.                   |
| - | (c) | Toeslagen                                                                             |
|   |     | - CTRL + RIGHTMOUSEBUTTON CLICK. Vul vervolgens alle informatie in.                   |
| - | (e) | Ingevoegde artikelen                                                                  |
|   |     | - CTRL + RIGHTMOUSEBUTTON CLICK. Vul vervolgens alle informatie in.                   |
| - | (a) | Bijlagen                                                                              |
|   |     | - <b>CTRL + RIGHTMOUSEBUTTON CLICK</b> . Vul vervolgens alle informatie in.           |
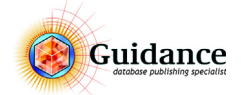

## 13.5 Classificeren

ledere Class heeft zijn eigen kenmerken. Vanaf veld 151 zijn de kenmerken voor iedere Class beschikbaar. Van ieder artikel is het de bedoeling dat alle kenmerken worden ingevoerd. Iedere kenmerk heeft zijn eigen veldtype.

### Veld typen

Er zijn 4 type velden. Dit veldtype staat in de veldbenaming aangegeven tussen haakjes:

- **(A)** Alfanumeriek

|                | <ul> <li>Dit zijn vaste, door ETIM vastgestelde, waarden. Deze velden zijn in een zelf in te stellen kleur<br/>gemarkeerd en kunnen niet handmatig worden aangepast. Deze waarden kunnen worden<br/>gekozen uit een 'dropdownmenu'. Dit wordt als volgt gedaan:</li> </ul> |
|----------------|----------------------------------------------------------------------------------------------------|
|                | CTRL + RIGHTMOUSEBUTTON CLICK. Kies vervolgens de gewenste eigenschap.                                                                                                    |
| - <b>(L)</b>   | Logisch waarde                                                                                                    |
|                | <ul> <li>Het Yes/True or No/False field. Hier kan alleen een 1 voor True en een 0 voor False worden<br/>ingevoerd.</li> </ul>                                                                                                    |
|                | Voorbeeld: 1                                                                                                    |
| - (N-мм)       | Numeriek in mm                                                                                                    |
|                | <ul> <li>In het numeriek veld wordt alleen een nummer toegestaan. Dit is een vrij invoer veld, de<br/>decimalen worden gescheiden met een punt. Na de dash wordt aangegeven in welke waarden<br/>de nominale waarde is opgenomen.</li> <li>Voorbeeld: 130.00</li> </ul>    |
| - ( <b>R</b> ) | Range                                                                                                    |
| X/             | <ul> <li>Hier wordt een range opgegeven gescheiden door een sluisteken (pipe) (   ).</li> <li>Voorbeeld: 30/150</li> </ul>                                                                                                    |

## **Kenmerk status**

Voor het veldtype, tussen de haakjes, kan een status van de betreffende kenmerk staan. Na een nieuwe update of import kan het zijn dat een kenmerk gewijzigd is. Er zijn 3 status tekens:

| - | ~ | Modified                                                                                                    |
|---|---|----------------------------------------------------------------------------------------------------|
|   |   | - Het kenmerk is gewijzigd. Dit kan inhouden dat er, wanneer het bijvoorbeeld een alfanumeriek veld is, een eigenschap is bijgekomen. |
| - | * | New                                                                                                    |
|   |   | - Dit betreft een nieuwe kenmerk in de Class. Vaak is dit ter vervanging van een oude kenmerk.                                        |
| - | † | Deleted                                                                                                    |
|   |   | - De kenmerk is uit de Class verwijderd. Dit gaat vaak samen met een nieuw kenmerk.                                                   |

Wanneer er een kenmerk is verwijderd, is het de bedoeling dat het betreffende artikel opnieuw wordt geclassificeerd. Dit houdt in dat de verwijderde kenmerk leeg gemaakt dient te worden.

# 13.6 Aanmaken nieuw artikel

Nieuwe artikelen kunnen als nieuw artikel of als kopie van een bestaand artikel worden aangemaakt. Voor het aanmaken of kopiëren van een nieuw record zie hoofdstuk 3.3 "Records toevoegen en verplaatsen" op pagina 14.

### Update

Middels een import update kunnen de handelsgegevens worden geupdate binnen Catalogger. Hiervoor moet een specifieke update overlay worden aangemaakt. In deze update is het ook mogelijk om de artikelen automatisch aan te maken onder een apart record. Voor meer informatie zie hoofdstuk 9.1 "Import Update" op pagina 47.

### **Class overlay**

Binnen iedere Class hebben de artikelen een specifieke overlay. Deze overlay is vernoemd naar de Class waar deze zich in bevind. Het is belangrijk dat de artikelen de juiste overlay mee krijgen. Hierin staan de eigenschappen van de verschillende kenmerken verwerkt.

Voor het toekennen van de juiste overlay zie hoofdstuk 8.3 "Een Overlay toekennen" op pagina 44.

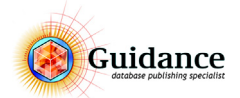

# 13.7 Classification Batches

Voor de Classificatie zal er door Guidance een 5 tal 'standaard' batches worden aangemaakt. Batches zijn een samenstelling van acties en instellingen die het aansturen van bepaalde acties vergemakkelijken. De batches zijn te vinden in het Maintenance scherm. Welke te bereiken is onder **FUNCTION > MAINTENANCE**. Het betreft de volgende batches:

- ETIM Maintenance : ETIM Import Classification
  - Door deze batch aan te klikken zal er vanuit de map \\Catalogger\Catalog\Import\TRG\ETIM de Classificatie worden ingeladen. Dit is alleen nodig wanneer er een nieuwe Classificatie beschikbaar is. Belangrijk! Wanneer er een nieuwe versie van de ETIM Classificatie beschikbaar is, dit voor gebruik eerst met Guidance overleggen!
- ETIM Maintenance : Import Products
  - Wanneer de gebruiker al artikelen heeft geclassificeerd en deze bij 2BA heeft aangeleverd, kunnen deze worden ingeladen in Catalogger. Wanneer Catalogger de 'leidende database' zal zijn, zal dit een eenmalige actie worden.
    - Dit betreft het bestand: ProductData.xml en moet worden geplaatst in:
  - \\Catalogger\Catalog\Import\TRG\ImportProductData
- ETIM Maintenance : Import/Update Products
  - Wanneer de gebruiker een nieuwe lijst artikelen wilt inladen bovenop de bestaande database, denk hierbij aan artikelen die door een andere fabrikant zijn geclassificeerd en de gebruiker ook wilt gaan voeren als leverancier. Dan kunnen de artikelen worden ingeladen. Dit betreft het bestand: ProductData.xml en moet worden geplaatst in:
  - \\Catalogger\Catalog\Import\TRG\ImportProductData

Nadat deze is ingeladen worden de artikelen binnen Catalogger geplaatst onder:

TRG > ETIM CLASSIFICATION > IMPORTED RECORDS

Van hieruit kunnen de artikelen op de juiste plaatst binnen de ETIM Classification Tree worden geplaatst.

- ETIM Maintenance : Import/Update TradeItems
  - Wanneer een gebruiker de prijzen van een andere fabrikant/leverancier wilt inladen in de eigen database dan kunnen de artikelen worden ingeladen. Dit betreft het bestand: PriceCatalogue.xml en moet worden geplaatst in: \\Catalogger\Catalog\Import\TRG\ImportPriceCatalogue Nadat deze is ingeladen worden de artikelen binnen Catalogger geplaatst onder:

### TRG > ETIM CLASSIFICATION > IMPORTED RECORDS PRICE CATALOGUE

- ETIM Maintenance : Create Classes
  - Wanneer er nieuwe Classes moeten worden aangemaakt dan kunnen we deze batch hiervoor gebruiken. Hier zal meer over worden uitgelegd in paragraaf 13.8 "Aanmaken nieuwe Class/ Productgroup" op pagina 75
- ETIM Exports : Export Products
  - Export van alle productdata voor ETIM
    - Het volgende bestand wordt gegenereerd: ProductData.xml en wordt geplaatst in: \\Catalogger\Catalog\TxtOut\TRG\. Hier zal meer over worden uitgelegd in paragraaf 13.10
    - "Exporteren" op pagina 76
- ETIM Exports : Export TradeItems
  - Export van alle handelsgegevens voor ETIM
    - Het volgende bestand wordt gegenereerd: PriceCatalogue.xml en wordt geplaatst in: \\Catalogger\Catalog\TxtOut\TRG\. Hier zal meer over worden uitgelegd in paragraaf 13.10 "Exporteren" op pagina 76
- ETIM Exports : Export Attachments
  - Export van alle Attachments voor ETIM
    - Het volgende bestand wordt gegenereerd: Attachments.txt en wordt geplaatst in: \\Catalogger\Catalog\TxtOut\TRG\. Hier zal meer over worden uitgelegd in paragraaf 13.10 "Exporteren" op pagina 76
- ETIM Exports : Export ALL
  - Een combinatie van alle hierboven genoemde exports.

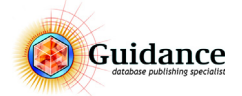

## 13.8 Aanmaken nieuwe Class/Productgroup

Wanneer er een nieuw artikel aangemaakt dient te worden en deze kan niet worden geclassificeerd in een bestaande Class, dan is het noodzakelijk om de nieuwe Class/Productgroup toe te voegen. Dit wordt gedaan in de batch ETIM Maintenance : Create Classes. Dit doen we als volgt:

- 1) Ga naar **FUNCTION > MAINTENANCE**
- 2) Selecteer de batch ETIM MAINTENANCE : CREATE CLASSES
- 3) Klik naast de batch op **EDIT**
- 4) In het ETIM CLASSIFICATION SCHERM gaan we naar tabblad CLASS SELECTION
- 5) Pas in het tabblad **CLASS SELECTION** de selection aan. Zie hiervoor paragraaf "Aanpassen van de Class Selection" op pagina 75
- 6) Klik op **OK**
- 7) Klik het **EDIT BATCHES SCHERM** weg door op het rode kruis te klikken.
- 8) Klik hierna op **Execute** om de Class selection toe te voegen.

## Aanpassen van de Class Selection

Voor het aanpassen van de Class selection gaan we naar het tabblad Class Selection van het ETIM Classification Scherm.

| FTIM Classification                                                                                                    |                                           |  |  |  |  |  |  |
|----------------------------------------------------------------------------------------------------|-------------------------------------------|--|--|--|--|--|--|
|                                                                                                    |                                           |  |  |  |  |  |  |
| Action Class Selection Files   Field assignment   Node Identification   Export   Overlays   Checks                                                                                                    |                                           |  |  |  |  |  |  |
| S       C       Code       Group Description       ①         N       E000041       Consumenten elektronica       ①       N       E0010322       Kanaalenpere aturopnemer       ②       V       EF021583       Beschermingograad (D*waarde)       ③         N       E001932       Konaalenpere aturopnemer       Coll 10 abdetedking       ③       V       EF021583       Beschermingograad (D*waarde)       ③         N       E001937       Konaalenpere aturopnemer       Coll 10 abdetedking       ③       V       EF021583       Beschermingograad (D*waarde)       ③         N       E001937       Konaalenpere aturopnemer       Coll 10 abdetedking       U       EF000008       Breading       V       EF000008       Breading       V       EF00008       Breading       V       EF00008       Breading       V       EF00008       Breading       V       EF00008       Breading       V       EF00008       Breading       V       EF00008       Breading       V       EF00008       Breading       V       EF00008       Breading       V       EF00008       Breading       V       EF00008       Breading       V       EF00008       Breading       V       EF00008       Breading       V       EF000029       Instelefnig                                                                                                    | S C Code Value Description 4              |  |  |  |  |  |  |
| Select Deselect Select Select Select Select Select Select Deselect Select Selec | Save Class Selection Load Class Selection |  |  |  |  |  |  |
| Find in         Al         v          Last Clicked:         type:         Numeric         unit:                                                                                                    | Reset Class Selection                     |  |  |  |  |  |  |
|                                                                                                    | Cancel OK                                 |  |  |  |  |  |  |

Figuur 65: Het tabblad Class Selection van het ETIM Classification scherm.

## **Class Selection Indeling**

- 1) Productgroups
- 2) Classes
- 3) Features / Kenmerken
- 4) Values / Waarden

In deze kolom staan alleen waarden indien het een Alfanumeriek veld betreft.

### Kolom omschrijving:

| -      | S                  | Bij geselecteerd staat er hier een 'V' in de kolom.                                          |
|--------|--------------------|----------------------------------------------------------------------------------------------|
| -      | С                  | Status van het attribuut.                                                                    |
|        |                    | ➤ Modified                                                                                   |
|        |                    | *New                                                                                         |
|        |                    | <b>†</b> Deleted                                                                             |
| -      | Code               |                                                                                              |
|        |                    | ETIM code                                                                                    |
|        |                    | EG code: Betreft de ETIM Group code                                                          |
|        |                    | EC code: Betreft de ETIM Class code                                                          |
|        |                    | EF code: Betreft de ETIM Feature code                                                        |
|        |                    | EV code: Betreft de ETIM Value code                                                          |
| -      | GroupDescription / | / ClassDescription / FeaturesDescription / ValueDescription                                  |
|        |                    | Omschrijving                                                                                 |
| Overig | e functies         |                                                                                              |
| -      | SELECT             |                                                                                              |
|        |                    | Om een Group, Class of Feature te selecteren.                                                |
| -      | DESELECT           |                                                                                              |
|        |                    | Om een Group, Class of Feature te deselecteren.                                              |
| -      | SHOW FIND RES      | ULTS                                                                                         |
|        |                    | Wanneer er een zoekopdracht is gedaan, worden hiermee alleen de gevonden resultaten getoond. |

- SELECTED ON TOP

Hiermee worden de geselecteerde Groups en Classes bovenaan de lijst getoond.

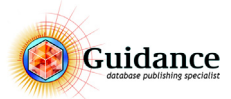

- FIND IN

Wanneer er een nieuwe Class geselecteerd dient te worden, dan is het mogelijk op een term van de nieuwe artikelen te zoeken. De zoekresultaten worden vervolgens geselecteerd. Vanuit deze resultaten is vervolgens te deselecteren wat niet benodigd is.

- Sort

Not used

- Up
- Down

#### Selecteren van een nieuwe Class

De regels waar een 'V' voor staan zijn geselecteerd. Om een attribuut te selecteren, kan er dubbel worden geklikt op de regel. Ook is het mogelijk om de **SELECT** en **DESELECT** buttons onder het selectievak te aan te klikken.

### **Bewaren van Class selections**

Het is mogelijk om de Class selection op te slaan en later opnieuw in te laden. Dit doen we met de **SAVE CLASS SELECTION...** en **LOAD CLASS SELECTION...** buttons.

Met **RESET CLASS SELECTION** wordt de Class selection weer volledig leeg gemaakt.

### 13.9 Attachments

Aan de producten kunnen ook bijlagen toegevoegd worden. Catalogger heeft hier een hulp tool voor gemaakt..

Deze is te bereiken door op een attachment veld te klikken op **CTRL + RIGHTMOUSEBUTTON** 

| Edit Attachements |                             |                                                              |                           |                                |                            |                |             |  |
|-------------------|-----------------------------|--------------------------------------------------------------|---------------------------|--------------------------------|----------------------------|----------------|-------------|--|
| #                 | (a^) Attachment Action code | (a) Attachment source                                        | (a) Attachment attributes | (a^) Attachment Reference type | (a) Attachment Reference G | Add Line above | Copy Line   |  |
| *1                | 1                           | https://bb.2ba.nl/Att/8716936000008/master/PPI/zw0638205.jpg |                           | PRT                            | 8716936000008              |                |             |  |
| 2                 | 1                           | https://bb.2ba.nl/Att/8716936000008/master/PHI/zw0638205.tif |                           | PRT                            | 8716936000008              | Add Line below | Cut Line    |  |
|                   |                             |                                                              |                           |                                |                            | Up             | Paste Line  |  |
|                   |                             |                                                              |                           |                                |                            | Down           | Delete Line |  |
|                   |                             |                                                              |                           |                                |                            |                |             |  |
|                   |                             |                                                              |                           |                                |                            |                |             |  |
|                   |                             |                                                              |                           |                                |                            |                |             |  |
|                   |                             |                                                              |                           |                                |                            |                |             |  |
|                   |                             |                                                              |                           |                                |                            | ~~~            |             |  |
|                   | <                           |                                                              |                           |                                | >                          | OK             | Cancel      |  |

*Figuur 66: Het Edit Attachments scherm.* 

Voor het invoeren van de attachments en de bijbehorende regels verwijzen wij naar de documentatie van 2BA of Ketenstandaard.

## 13.10 Exporteren

De ETIM Classificatie kan aan 2BA, maar bijvoorbeeld ook aan een (Stentor) website worden aangeleverd. Dit is project afhankelijk.

Middels de gekozen recordselectie is het mogelijk om een deel of de complete Classificatie te genereren. Hiervoor heeft Guidance een batch aangemaakt.